## AXIS 5600+ Network Print Server

**User's Manual** 

I

#### Safety Notices

Please take some time to read through the safety notices before installing the AXIS 5600+.

Caution! - must be observed to avoid loss of data or damage to your equipment.

Important: - must be observed to avoid operational impairment.

Do not proceed beyond any of the above notices unless you have taken appropriate measures!

#### Electromagnetic Compatibility (EMC) notices - USA

This equipment generates and radiates radio frequency energy and if not installed and used in accordance with the instruction manual, may cause interference to radio communications. It has been tested and found to comply with the limits for a Class A computing device pursuant to Subpart B of Part 15 of FCC rules, which are designed to provide reasonable protection against such interference when operated in a commercial environment. Operation of this equipment in a residential area is likely to cause interference in which case the user at his own expense will be required to take whatever measures may be required to correct the interference. Shielded cables should be used with this unit to ensure compliance with the Class A limits.

#### Electromagnetic Compatibility (EMC) notices - Europe

This digital equipment fulfils the requirements for radiated emission according to limit B of EN55022/1994, and the requirements for immunity according to EN50082-1/1992 residential, commercial, and light industry (Compliance is not valid for unshielded network and printer cables).

#### Liability

Every care has been taken in the preparation of this manual; if you detect any inaccuracies or omissions, please inform us by contacting your local Axis office. AXIS Communications AB cannot be held responsible for any technical or typographical errors and reserves the right to make changes to the product and manuals without prior notice. Axis Communications AB makes no warranty of any kind with regard to the material contained within this document, including, but not limited to, the implied warranties of merchantability and fitness for a particular purpose. Axis Communications AB shall not be liable nor responsible for incidental or consequential damages in connection with the furnishing, performance or use of this material.

Web Browser - We recommend using a standard Web-browser with JavaScript support, such as Internet Explorer 4.0 or Netscape 4.0 and higher.

#### Axis' Trademarks

AXIS IP Jumpstarter, AXIS NetPilot, AXIS Print System, AXIS ThinWizard, ThinServer.

#### Other Trademark Acknowledgments

AIX, Apple, DEC, DOS, Ethernet, EtherTalk, HP, IBM, JetAdmin, Internet Explorer, LAN Manager, LAN Server, LANtastic, Macintosh, Microsoft, MVS, NDPS, Netscape, Novell NetWare, OS/2, OS/400, PostScript, SCO, UNIX, VM, VMS, VSE, Windows, are registered trademarks of the respective holders

AXIS 5600+ User's Manual Part No: 18327 Copyright © Axis Communications AB 2001 Revision1.0 Date: January 2001

2

XIN

AXIS 5600+ User's Manual

## **Table of Contents**

| Гаріс     | or contents                                                                                                    | Vare      |
|-----------|----------------------------------------------------------------------------------------------------|-----------|
|           | About this manual6About Axis6Support services8                                                                                                    | NetV      |
| Section I | Introduction9Where to use it10How to use it11Features and Benefits12                                                                                                    | Windows   |
| Section 2 | Product Overview14Package Contents14The AXIS Product CD15AXIS 5600+ Physical Description16                                                                                                    | OS/2      |
| Section 3 | Basic Installation18Getting Started18Connecting a printer to the Ethernet Network19Installation Guide21Assigning an IP address23                                                                                                    | Macintosh |
| Section 4 | Setting Up - Windows.34AXIS Print System Version 1.20 Overview35TCP/IP Printing in Windows 95 , 98, NT and 200036AXIS Print Monitor Overview43AXIS Print Utility for Windows Overview48Windows 3.1 and Windows for Workgroups51Windows Clients using LANtastic53                                                                                 | NIN       |
| Section 5 | Setting Up - NetWare.       54         Setup using NDPS       55         Installing the AXIS 5600+ in an NDPS environments       55         Basic Setup with AXIS NetPilot       58         Advanced Installation using AXIS NetPilot       61         Basic Queue-based printing over IP       64         Queue-based Printing Methods       67 |           |

### Table of Contents

| etWare    | Section 6  | Setting Up - OS/2.68TCP/IP Printing69NetBIOS/NetBEUI Printing70                                                                                                    |
|-----------|------------|----------------------------------------------------------------------------------------------------|
| Ž         | Section 7  | Setting Up - Macintosh                                                                                                    |
| Windows   | Section 8  | Setting Up - UNIX       80         Installation in the UNIX Environment       80         Print Methods on TCP/IP Networks       83         Using Logical Printers to Customize your Printing       86 |
| OS/2      | Section 9  | Management & Configuration96Using a Web browser97Using AXIS ThinWizard102Using AXIS NetPilot105                                                                                                    |
| Macintosh |            | Using FTP                                                                                                    |
|           | Section 10 | Print Server Features                                                                                                    |
| NIX       |            | E-mail Notification                                                                                                    |
|           |            | Network Speed                                                                                                    |
|           | Section 11 | Upgrading the Software                                                                                                    |
|           | Section 12 | Test Button                                                                                                    |
|           | Section 13 | The Parameter List                                                                                                    |

## AXIS 5600+ User's Manual

| Section 14 | Technical Specifications | 155 <b>u</b> |
|------------|--------------------------|--------------|
| Section 15 | Glossary                 | 159 N        |
|            | Index                    | 163 <b>Z</b> |

Windows

Preface

Thank you for purchasing the AXIS 5600+ Network Print Server. This product has been developed to connect your printers anywhere in your network, allowing all network users access to the shared printer resources.

#### About this manual

This manual provides introductory information as well as detailed instructions on how to set up and manage the AXIS 5600+ in various network environments. It is intended for everyone involved in installing and managing the AXIS 5600+. To fully benefit from the manual, you should be familiar with basic networking principles.

This manual is applicable for the AXIS 5600+, with firmware release 6.20 or later.

#### About Axis

Axis Communications is dedicated to providing innovative solutions for network-connected computer peripherals. Since the start in 1984, it has been one of the fastest growing companies in the market and is now a leader in its field.

ThinServer<sup>™</sup> Technology - enables Axis' products to act as intelligent file server independent ThinServer devices. A ThinServer device is a network server which includes "thin" embedded server software capable of simultaneous multiprotocol communication, scalable RISC hardware and a built-in Web server which allows easy access and management via any standard Web browser. The ThinServer technology makes it possible to connect any electronic device to the network, thus providing "Access to everything".

NetWare

Preface

Today, Axis Communications offers several major ThinServer product lines:

**Network Print Servers** - offer a powerful and cost-efficient method for sharing printer resources in your network. They connect to any standard printer, featuring high performance, simple management and easy upgrading across the network. The print servers are available in Ethernet, Fast Ethernet and Token Ring versions.

IBM Mainframe and S/3x - AS/400 Print Servers and Protocol Converters - include a wide range of LAN, coax and twinax attached print servers for the IBM host environment. By emulating IBM devices, these servers provide conversion of the IPDS, SCS and 3270DS data streams to the major ASCII printer languages.

Network Attached CD/DVD Servers - provide a flexible and costefficient solution for sharing CD-ROMs, DVD-ROMs and other optical media across the network. They are available in Ethernet, Fast Ethernet and Token Ring versions.

Network Attached Storage Servers make it possible to easily make hard disk storage available in Ethernet networks. Through direct access by clients, yet integrating into existing security schemes, and requiring a minimum of maintenance they also provide a low total cost of ownership for network storage.

Network Camera Servers - provide live images using standard Internet technology, thus enabling access to live cameras via any standard Web browser. They offer a perfect solution for remote surveillance over the Internet; their sharp images can bring life into any web site. These servers support Ethernet as well as PSTN and GSM phone lines.

Network Document Servers - enable easy distribution of paper-based information across workgroups and the enterprise. By sending scanned documents to your destination via the Internet/intranet, you will reduce your faxing/mailing costs, as well as save time, thus improving your organization's efficiency.

Preface

Should you require any technical assistance, please contact your Axis dealer. If your questions cannot be answered immediately, your Axis dealer will forward your queries through the appropriate channels to ensure you a rapid response.

If you are connected to the Internet, you can find on-line manuals, technical support, firmware updates, application software, company information, on the addresses listed below.

| WWW:           | http://www.axis.com         |
|----------------|-----------------------------|
| FTP server:    | ftp://ftp.axis.com/pub/axis |
| Support e-mail | support@axis.com            |

## **Section I Introduction**

Based on ThinServer technology, the AXIS 5600+ allows you to share your available printer resources with everyone on your network. You can connect your AXIS 5600+ directly to any standard printer.

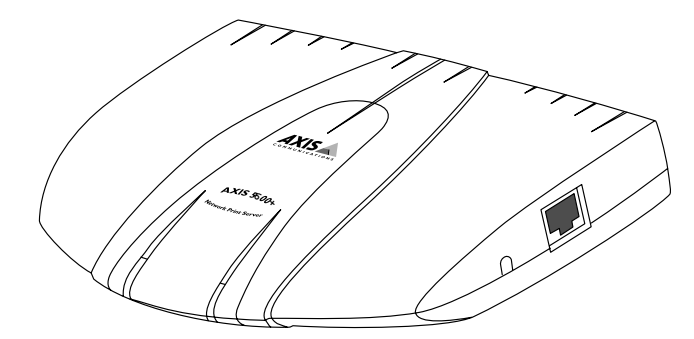

The AXIS 5600+ Network Print Server

**Note:** If your printer supports the mini-Centronics standard, a centronics-to-mini-centronics cable must be used.

#### Where to use it

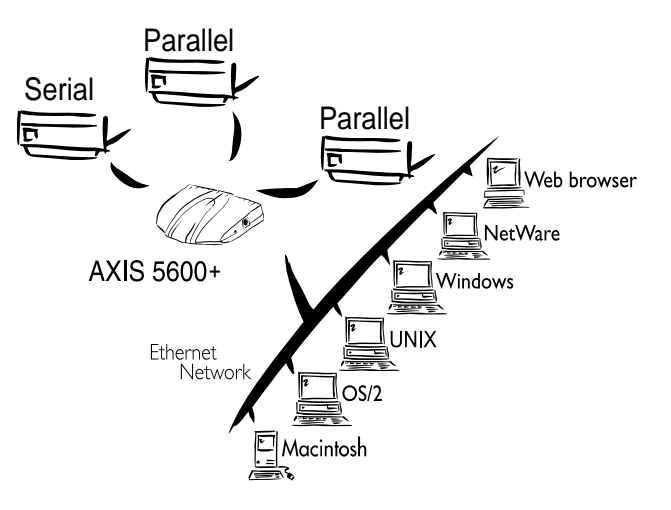

#### Supported Environments

The AXIS 5600+ is the ideal print server in mixed environments as it can communicate with all the major computer systems and network protocols including:

- Windows
- Windows clients connected to LANtastic networks
- NetWare
- UNIX
- OS/2
- Macintosh
- Internet/intranet via any Web browser with JavaScript support

#### How to use it

Installation and The installation of the AXIS 5600+ and its integration into the network is performed using the appropriate Axis client software, Integration provided on the AXIS Product CD and the Axis Communications web site: AXIS Print System (Windows 95/98, NT4.0 and 2000) AXIS Print Monitor (Windows NT 3.5x) AXIS Print Utility for Windows (Windows 3.1 and WfW) ٠ AXIS NetPilot<sup>TM</sup> (NetWare - IPX) • AXIS Print Utility for OS/2 axinstall (UNIX) AXIS Gateway Configuration Utility Notes: The AXIS 5600+ can be installed in the Macintosh environment without any Axis client software. The AXIS 5600+ can be installed in NetWare - Pure IP environments with the NetWare Administrator. Configuration and As the AXIS 5600+ comprises a built-in Web server, it can be configured and managed directly from its internal Web pages, using Management HTTP over TCP/IP. Access to the AXIS 5600+ via a Web browser offers you a platform-independent management tool that is suitable for all supported network environments. In TCP/IP networks you can also use AXIS ThinWizard, which provides you with remote management capabilities for your AXIS ThinServer devices. If your network does not support TCP/IP, you can use AXIS NetPilot to configure and manage the AXIS 5600+. AXIS NetPilot supports

communication via IPX/SPX and NetBIOS/NetBEUI.

# Windows

#### Features and Benefits

| Reliability | The AXIS 5600+ print server provides high performance and            |
|-------------|----------------------------------------------------------------------|
|             | reliability combined with low power consumption. The electronic      |
|             | circuits are based on the AXIS ETRAX100 chip, which comprises an     |
|             | integrated 32 bit RISC processor and associated network controllers. |

Flexibility The AXIS 5600+ supports printing in all major computer systems and environments, including five different print methods in the TCP/IP environment. The integrated IPP (Internet Printing Protocol) function allows for printing over the Internet.

Speed The AXIS ETRAX 100 chip has been specifically designed for LAN products and benefits users with a faster throughput than a direct PC-to-printer connection. With a sustained data throughput of more than 1 Mbyte per second, the AXIS 5600+ is fast. High speed Centronics communication such as ECP, Hewlett-Packard Fast Mode, High Speed and IBM Fast Byte is supported.

**Easy to Install** Using the available Axis installation tools, you can install the AXIS 5600+ into any of the supported networking environments in just a few minutes.

Security You can assign passwords to restrict both login and printer access.

## AXIS 5600+ User's Manual

| Monitoring       | The AXIS 5600+ internal Web pages allow you to continuously monitor printer status.                                                                                                    |  |
|------------------|----------------------------------------------------------------------------------------------------|--|
|                  | AXIS Print System and AXIS NetPilot software also allow you to<br>monitor printer status. AXIS Print System and the AXIS Print<br>Monitor can be configured to display pop-up messages that show the<br>status of peer-to-peer print jobs.                             |  |
|                  | The AXIS 5600+ supports SNMP for remote monitoring.                                                                                                    |  |
| Futureproof      | You can upgrade the AXIS 5600+ firmware (print server software) over the network. This allows you to quickly update and enhance the operational features of your AXIS 5600+ when new print server software becomes available. All software updates are free of charge. |  |
| Language Support | The AXIS 5600+ internal web pages can be displayed in English,<br>French, German and Spanish. The default language is English.                                                                                                    |  |

NetWare

## Section 2 Product Overview

#### **Package Contents**

Verify that nothing is missing from the print server package by using the check list below. Please contact your dealer if anything should be missing or damaged.

A

□ AXIS 5600+, part no: 0129-001-01

□ AXIS Product CD, revision 2.0 or higher

- □ The AXIS 5400+/AXIS 5600+ Quick Installation Guide, part no: 17811 rev. 1.0

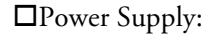

|           | Part nos.          |
|-----------|--------------------|
|           | <u>(AXIS PS-D)</u> |
| Australia | 14255              |
| Europe    | 14233              |
| Japan     | 14254              |
| UK        | 14234              |
| USA       | 14253              |

#### **Optional** accessories

- □ Parallel printer cable, part no: 13360
- □ Serial printer cable, part no: 13281

#### **The AXIS Product CD**

|                                                    | The AXIS Product CD includes the latest Axis utilities software, print<br>server firmware, user documentation, etc. It is compatible for use<br>within all the supported Axis computing environments. |
|----------------------------------------------------|----------------------------------------------------------------------------------------------------|
| Start-up procedures<br>for Windows                 | The AXIS Product CD starts automatically from a local CD drive on <b>Windows 95/98, NT</b> and <b>2000</b> platforms.                                                                                 |
|                                                    | Windows 3.1 users need to navigate to the CD root directory and click on the <i>setup31.exe</i> file from within the Windows File Manager.                                                            |
| Start-up procedures<br>for UNIX, OS/2<br>and MacOS | Using your preferred file manager application, navigate to the CD root directory and click <i>index.htm</i>                                                                                           |
| Note:                                              | The AXIS Product CD contains free Adobe Acrobat Reader software.                                                                                                    |

NetWare

Windows

OS/2

Macintosh

XINU

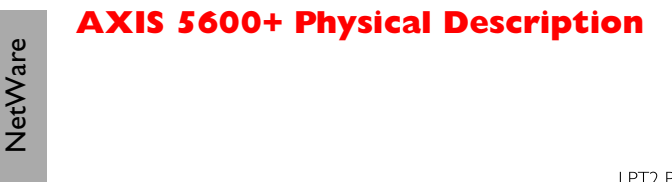

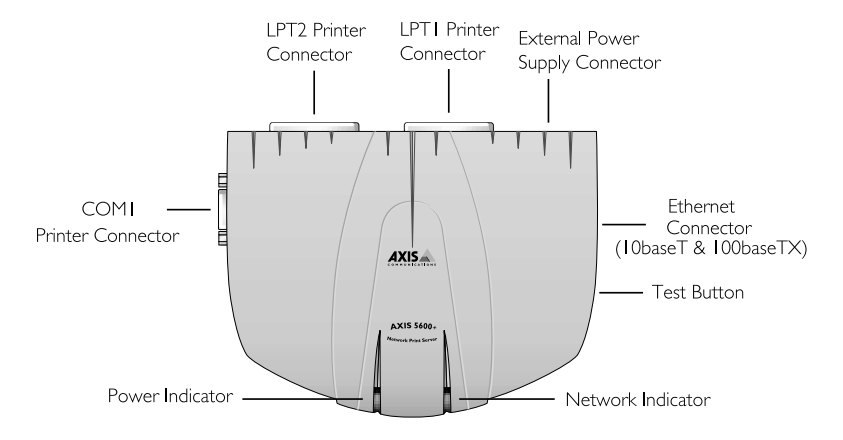

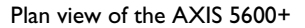

AXIS 5600+The AXIS 5600+ has internal software which is also referred to asFirmwarefirmware. You can easily upgrade your AXIS 5600+ by downloading<br/>free firmware from the Axis website: http://www.axis.com.

Network ConnectorsThe AXIS 5600+ is designed for 10 Mbps Ethernet and 100 Mbps<br/>Fast Ethernet networks and connects to the network via a twisted pair<br/>category 5 cable (10baseT and 100baseTX) or better. The AXIS<br/>5600+ is equipped with an autosensing function that detects the speed<br/>of the local network segment and varies the speed of its data<br/>communication accordingly, to either 10 Mbps or 100 Mbps.

Printer PortsThe AXIS 5600+ print server is provided with two high-speed IEEE1284 compatible parallel ports and one serial port. Any standard<br/>printer can be connected to any of the ports. Print data can be directed<br/>to any of the three ports simultaneously, which means that three<br/>different printers can be used at the same time, regardless of protocol.

| Test Button       | <ul> <li>The test button is used for:</li> <li>Printing a test page to check the connection to the printer.</li> <li>Printing the parameter list showing all the AXIS 5600+ settings.</li> <li>Resetting the AXIS 5600+ parameters to the factory default settings.</li> </ul> | NetWare |
|-------------------|----------------------------------------------------------------------------------------------------|---------|
|                   | Refer to <i>Appendix 12 - Test Button</i> , on page 144, for more information about the test Button.                                                                                                    | swop    |
| Network Indicator | The network indicator flashes to indicate network activity.                                                                                                    | Wine    |
| Power Indicator   | The power indicator is lit while power is applied. If it is not lit, or it flashes, there is a problem with the AXIS 5600+ or its power supply.                                                                                                    | OS/2    |

Windows

## Section 3 Basic Installation

#### **Getting Started**

After you have verified that no items presented in *Package Contents*, on page 14, are missing, you are now ready to install your AXIS 5600+.

Follow the instructions below to install the AXIS 5600+ in your environment:

- 1. Start the procedure by connecting the AXIS 5600+ to your network and printer as described in *Connecting a printer to the Ethernet Network*, on page 19.
- 2. When the AXIS 5600+ is successfully connected, proceed to the *Installation Guide*, on page 21, where you will find further information about how to install and integrate the AXIS 5600+ in your network environments.

#### **Connecting a printer to the Ethernet Network**

Follow the instructions below to connect a printer to the network via the AXIS 5600+ print server.

- **Caution!** The AXIS 5600+ external power supply you are using must be marked with the correct voltage! Refer to *Package Contents*, on page 14.
  - 1. Make sure that the printer is switched off and that the AXIS 5600+ external power supply is disconnected.
  - 2. Locate the serial number, found on the underside label of the AXIS 5600+, and write it down. You will need this number later during the network configuration.
  - 3. Connect the printer to the LPT1, LPT2 or the COM1 port on the AXIS 5600+ using an appropriate printer cable.
  - 4. Connect your AXIS 5600+ to the network using a twisted pair category 5 cable (10baseT and 100baseTX).
  - 5. Switch on the printer. Your printer must be ready for use when you switch it on.
  - 6. Connect the external power supply to the AXIS 5600+. The power indicator lights. If the network indicator starts to flash, the AXIS 5600+ is successfully connected to the network.
  - 7. Press and release the test button on the AXIS 5600+ to print a test page. If the printer and the AXIS 5600+ are correctly connected, the AXIS 5600+ internal test page will be printed. If you are working in a DHCP ntwork, your print server will receive an IP address automatically when you connect it to the network. You can see the IP address (Internet Address) printed on the test page.

You are now ready to install your server onto your network using one of the methods detailed in the *Installation Guide*, on page 21.

AXIS 5600+

- Notes: The test page includes a list of the printserver's most important parameters, including IP address, Network Speed and firmware version number.
  - The AXIS 5600+ uses high speed Centronics Communication. For use with older printers not supporting high speed, this function can be disabled by using a standard Web browser. Please refer to Section 9 Management & Configuration, on page 96, for more information.

#### **Installation Guid**e

#### Installation Methods

The method of installation that you choose should be dictated by your printing requirements and your supported network environments. Select the appropriate installation method from the table below:

| Environment | Network Configuration        | Action                                                  |
|-------------|------------------------------|---------------------------------------------------------|
| Windows     | TCP/IP                       | See Section 4 Setting Up - Windows, on page 34          |
| Willdows    | NetBIOS/NetBEUI              | See Section 4 Setting Up - Windows, on page 34          |
|             | NDPS (Pure IP)               | See Assigning an IP address, on page 23                 |
|             |                              | See <b>Setup using NDPS</b> , on page 55                |
|             | Standard NetWare             | See Assigning an IP address, on page 23                 |
| NotWaro     | (Pure IP)                    | See Basic Queue-based printing over IP, on page 64      |
| Netmare     | NDPS (IPX)                   | See Setup using NDPS, on page 55                        |
|             | Standard NetWare (IPX)       | See Assigning an IP address, on page 23                 |
|             | Advanced configuration (IPX) | See Assigning an IP address, on page 23.                |
|             |                              | Proceed with Basic Setup with AXIS NetPilot, on page 58 |
|             | TCP/IP                       | See Assigning an IP address, on page 23                 |
| OS/2        |                              | Proceed with Section 6 Setting Up - OS/2, on page 68    |
|             | NetBIOS/NetBEUI              | See Section 6 Setting Up - OS/2, on page 68             |
| Macintosh   | AppleTalk                    | See Section 7 Setting Up - Macintosh, on page 74        |
|             | TCP/IP                       | See Assigning an IP address, on page 23                 |
| UNIA        |                              | Proceed with Section 8 Setting Up - UNIX, on page 80    |

#### Installation Tools

The appropriate installation tools for the AXIS 5600+ are summarized in the following table:

| Environment              | Operating System Protocols | Installation Tool                   |
|--------------------------|----------------------------|-------------------------------------|
| Windows<br>95/98/NT/2000 | TCP/IP                     | AXIS Print System                   |
|                          | TCP/IP                     | LPR Spooler (*)                     |
| Windows 3.1/WfW          | NetBIOS/NetBEUI            | AXIS Print Utility for Win-<br>dows |
| 06/2                     | TCP/IP                     | Iprportd service method             |
| 03/2                     | NetBIOS/NetBEUI            | AXIS Print Utility for OS/2         |
| Not Mara                 | TCP/IP                     | NetWare Administrator               |
| Netware                  | IPX/SPX                    | AXIS NetPilot                       |
| Macintosh                | AppleTalk                  | Chooser                             |
| UNIX                     | TCP/IP                     | axinstall                           |

Recommended installation tools for the AXIS 5600+

\* A shareware LPR spooler is available for Windows for Workgroups. You can download this software from ftp://ftp.axis.com/pub/axis/software/prt\_srv/utility/wlprs/.

#### **Assigning an IP address**

To establish communication with the TCP/IP network, enabling TCP/IP printing and Web browser management, an IP address must be assigned to your AXIS 5600+.

#### Before you start

| System privileges | You need root privileges on your UNIX system, or administrator<br>privileges on a Windows NT server to set the IP address using ARP,<br>RARP, BOOTP or DHCP.                                                                                                    |  |
|-------------------|----------------------------------------------------------------------------------------------------|--|
| Ethernet address  | You need to know the Ethernet address of your AXIS 5600+ to<br>perform the installation. The Ethernet address is based upon the serial<br>number of your AXIS 5600+. This means, for example, that an AXIS<br>5600+ with the serial number of 00408C100086, will have the<br>corresponding Ethernet address of 00 40 8C 10 00 86. |  |
|                   | The serial number is located on the bottom label of the unit.                                                                                                    |  |
| IP address        | Unless you are downloading the IP address using DHCP, you must obtain an unused IP address from your network administrator.                                                                                                    |  |
| Important:        | DO NOT use the IP addresses used in the following examples when installing your AXIS 5600+. Always consult your network administrator before assigning an IP address to your AXIS 5600+.                                                                                                    |  |

Methods for setting the IP Address

The IP address of your AXIS 5600+ can be set using the following methods, depending on your network operating environment:

| Method                 | Network<br>environments                      | See                                                                                      |
|------------------------|----------------------------------------------|------------------------------------------------------------------------------------------|
| AXIS Print System      | Windows<br>95/98/NT/2000                     | Set the print server's IP address<br>using AXIS Print System version<br>I.20, on page 26 |
| AXIS IP<br>JumpStarter | Windows<br>95/98/NT/2000                     | Set the print server's IP address<br>using AXIS IP JumpStarter, on page<br>27            |
| DHCP*                  | Windows<br>NT/2000, UNIX,<br>NetWare 5, OS/2 | Setting the print server's IP address<br>using DHCP, on page 28                          |
| ARP                    | Windows<br>95/98/NT/2000,<br>OS/2            | Setting the print server's IP address<br>using ARP in Windows and OS/2, on<br>page 29    |
|                        | UNIX                                         | Setting the print server's IP address<br>using ARP in UNIX, on page 30                   |
| RARP*                  | UNIX                                         | Setting the print server's IP address<br>using RARP in UNIX, on page 31                  |
| BOOTP*                 | UNIX, NetWare<br>5, OS/2                     | Setting the print server's IP adderss<br>using BOOTP in UNIX, on page 32                 |
| AXIS NetPilot          | Windows<br>95/98/NT/2000,                    | Assigning an IP address, on page 23                                                      |
|                        | NetWare 5                                    |                                                                                          |
| Auto-IP*               | Windows 98/2000,                             | DHCP and Auto-IP, on page 33                                                             |

\*The IP-address is set automatically when using these methods.

- Notes: The ARP and RARP methods operate on single network segments only, i.e. they cannot be used over routers.
  - Refer to Setting Parameters, on page 78 for information about setting the IP address in the Macintosh environment.

| Registering and<br>Resolving<br>Host Names | In order to register the host name of the AXIS 5600+ in networks with<br>dynamic IP address settings, WINS (Windows Internet Name Service)<br>and DDNS (Dynamic Domain Naming System) are supported. It is<br>recommended that at least one of these methods should be used if you<br>are setting the IP address of the AXIS 5600+ using DHCP.                                                     |  |  |
|--------------------------------------------|----------------------------------------------------------------------------------------------------|--|--|
|                                            | The host name of the AXIS 5600+ is specified by the PS_NAME parameter. Refer to <i>Appendix 13 The Parameter List</i> , on page 146                                                                                                    |  |  |
| WINS host name rules                       | WINS only supports 15 character long host names. If your host name<br>is longer than 15 characters, the AXIS 5600+ truncates the host name<br>to 15 characters when registering with a WINS server. You can access<br>the AXIS 5600+ using the host name that is registered on your WINS<br>server. Refer to <i>Section 9 Management &amp; Configuration</i> , on page 96.                         |  |  |
| DDNS host name rules                       | DDNS supports 53 character long host names, but they can only consist of the characters 'A-Z', 'a-z' and '-'. If your host name consists of any other characters, they are converted to '-', when registering with a DDNS server. You can access the AXIS 5600+ using the host name that is registered on your DDNS server. Refer to <i>Section 9 Management &amp; Configuration</i> , on page 96. |  |  |
|                                            | If the host name matches another entry in the DDNS data base, the<br>AXIS 5600+ will delete the entry before it can be registered. Therefore<br>it is important not to use duplicate host names on your network.                                                                                                    |  |  |
| Notes:                                     | □ The host name limitations conclude that if you want to register<br>the same host name at a WINS server and a DDNS server, the<br>host name should be no longer than 15 characters and it should<br>only contain the characters 'A - Z', 'a-z' and '-'.                                                                                                    |  |  |
|                                            | Refer to your system manuals or to your network administrator<br>for instructions on how host name resolutions are performed on<br>your system.                                                                                                    |  |  |

NetWare

Windows

OS/2

Set the print server's IP address using AXIS Print System version 1.20 AXIS Print System version 1.20 can be used to set the IP address of your Axis print server. If your print server didn't receive an IP address automatically by DHCP when you connected it to the network, you can set it manually. Follow these instructions to set the IP address of your Axis print server and configure the printer to which it is attached:

- Download AXIS Print System to your host and install it. 1.
- 2. From the AXIS Print System Available Printers/Print Servers view, select an unconfigured Axis print server, showing up as a print server icon:

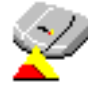

- Double-click the print server icon. The AXIS Print System Add 3. Printer Wizard will appear. The print server will have a temporary IP address, which was assigned to it through Auto-IP. The default Auto-IP address structure is: 169.254.xxx.xxx. This temporary IP address needs to be changed to a new and unused one:
- 4. In the IP Address field, enter the new IP address of the print server.
- 5. Set the Subnet Mask and Default Gateway according to your network configuration. Click Next> to continue.
- Next, you will be prompted to enter an Administrator password. 6. You can obtain this password from your Network Administrator (the default password is **pass**). Click **OK**.
- 7. Next, Axis Print System will start looking for printers attached to the print server. Click the radio-button next to the printer you want to add to My Printers and click Next>. Continue to Step 2 in Configure a network printer in AXIS Print System, on page 27 to install an appropriate printer driver.
- Note: Click the Axis Print System Help button for information on the Default Gateway and Subnet Mask.

NetWare

#### AXIS 5600+ User's Manual

Configure a network printer in AXIS Print System

- 1. When you select a network printer from the **Available Printers/Print Servers** list and double-click, AXIS Print System will suggest which driver to use for the printer you have chosen.
- 2. Highlight a driver in the list and click Next>. If you wish to choose a driver from the AXIS Print System driver list, click More. To locate alternative printer drivers, click Browse to Driver Setup File and install.
- 3. Enter a name for the printer (if you wish), follow the instructions on the screen and click **Finish** to complete the printer driver installation.

Set the print server's IP address using AXIS IP JumpStarter AXIS IP JumpStarter is an application that allows you to assign IP addresses to your Axis servers and find IP addresses already assigned to Axis servers.

1. Select a print server from the serial number list:

| ዀ 🖀 🗃 😩 🕄 🎟 -  |            |            | A            |                   |
|----------------|------------|------------|--------------|-------------------|
| Serial Number  | Name       | Model      | IP Address   | IP Setting Method |
| 🖞 not in list? |            |            |              |                   |
| £00408C181181  | DOC-PR3    | AXIS 5400+ | 10.13.4.120  | static            |
| 💓 00408C1807A5 | AXIS1807A5 | AXIS 5600+ | 10.13.4.74   | static            |
| 👰 00408C181189 | AXIS181189 | AXIS 5400+ | 10.13.3.54   | static            |
| 👰 00408C18117A | AXIS18117A | AXIS 5400+ | 10.13.3.119  | static            |
| 👰 00408C3D4C0D | AXIS3D4C0D | AXIS 5600+ | 192.168.1.87 | dynamic           |
| 👰 00408C18122F | PS18122F   | PS 5400+   | 10.13.6.229  | dynamic           |
| 🖗 00408C1807B4 | AXIS1807B4 | AXIS 5600+ | 10.13.3.111  | dynamic           |

Axis print server icon

2. From the Server menu, select Set IP Address. The Set IP Address dialog appears.

3. Click the radio button that corresponds to your choice of IP setting method (static or dynamic using DHCP).

4. Click OK to save your settings.

5. Enter the server root password (default=pass), and click **OK**. You have now finished the procedure of setting the IP address of the print server.

Setting the print server's IP address using DHCP

Follow the instructions below to download the IP address using DHCP:

- 1. Edit or create a scope in the DHCP manager of the DHCP daemon. The entries included in this scope should contain the following parameters:
  - range of IP addresses
  - subnet mask
  - default router IP address
  - WINS server IP address(es) or DDNS server IP address(es)
  - lease time
- 2. Activate the scope.

The AXIS 5600+ automatically downloads the DHCP parameters.

If you are using WINS or DDNS, you should include at least one WINS or DDNS server IP address in the DHCP scope. Immediately after the IP address has been received, the AXIS 5600+ registers its host name and IP address on the WINS alternatively DDNS server. Refer to *Registering and Resolving Host Names*, on page 25 for more information.

The AXIS 5600+ can automatically download a customized config file from a TFTP server. Just add the name of the config file and the TFTP server's IP address to your DHCP scope. The config file is downloaded immediately after the AXIS 5600+ receives its IP address.

- **Notes:** U You do not have to restart the AXIS 5600+ to download the IP address.
  - □ If you do a factory default on the AXIS 5600+ and DHCP is not available, Auto-IP will automatically set the IP-address of the print server.

#### AXIS 5600+ User's Manual

Setting the print server's IP address using ARP in Windows and OS/2

- Follow the instructions below to set the IP address using ARP:
- 1. Start a DOS window.
- 2. Type the following commands:

```
arp -s <IP address> <Ethernet address>
ping <IP address>
arp -d <IP address>
```

Example

```
arp -s 192.168.3.191 00-40-8c-10-00-86
ping 192.168.3.191
arp -d 192.168.3.191
```

The host will return Reply from 192.168.3.191 ... or a similar message. This indicates that the address has been set and that communication is established.

- Notes: □ When using the Windows 95 implementation of ARP, change the first line to: arp -s <IP address> <Ethernet address> <w95host IP address>, where <w95host IP address> is the IP address of your Windows 95 host.
  - □ When you execute the ping command for the first time, you will experience a significantly longer response time than is usual.
  - □ By using the arp -d command, the static entry in the arp table is removed from the host's cache memory.

Setting the print server's IP address using ARP in UNIX Follow the instructions below to set the IP address using ARP: Type the following commands in the shell window:

arp -s <host name> <Ethernet address> temp
ping <host name>

Example:

arp -s npsname 00:40:8c:10:00:86 temp ping npsname

The host will return npsname is alive, or a similar message. This indicates that the address has been set and that communication is established.

- **Notes:** If the host name has not been mapped to an IP address, simply replace the host name entry with the IP address in the example above.
  - The ARP command varies between different UNIX systems. Some BSD type systems expect the host name and node address in reverse order. Furthermore IBM AIX systems will require the additional argument ether. For example:

arp -s ether <host name> 00:40:8c:10:00:86 temp

□ When you execute the ping command for the first time, you may experience a significantly longer response time than is usual.

Setting the print server's IP address using RARP in UNIX Follow the instructions below to set the IP address using RARP:

1. Append the following line to your Ethernet Address table. This is typically located in the /etc/ethers file:

<Ethernet address> <host name>

#### Example:

00:40:8c:10:00:86 npsname

- 2. Update, if necessary, your host table and alias name databases, as required by your system.
- 3. If it is not already running, start the RARP daemon. This is typically performed using the rarpd -a command.
- 4. Restart the AXIS 5600+ to download the IP address.
- **Notes:** If the host name has not been mapped to an IP address, simply replace the host name entry with the IP address in the example above.
  - □ If you are using IBM AIX, you will probably not have access to a RARP daemon. If this is the case, you can use either the ARP or BOOTP methods instead.

Setting the print server's IP adderss using BOOTP in UNIX Follow the instructions below to set the IP address using BOOTP:

1. Append the following entry to your boot table. This is typically performed by editing the file: /etc/bootptab

```
<host name>:ht=<hardware type>:vm=<vendor magic>:\
:ha=<hardware address>:ip=<IP address>:\
:sm=<subnet mask>:gw=<gateway field>
```

#### Example:

```
npsname:ht=ether:vm=rfc1048:\
:ha=00408c100086:ip=192.168.3.191:\
:sm=255.255.255.0:gw=192.168.1.1
```

- **Notes: u** Enter the ht and vm fields exactly as shown in the example.
  - □ The ha field is the Ethernet address/node address and the ip field is the IP address of your AXIS 5600+.
  - □ The gw and sm fields correspond to the default router address and subnet mask.
  - □ If the host name has not been mapped to an IP address, simply replace the host name entry with the IP address in the example above.
  - 2. If necessary, update your host table and alias name databases, as required by your system.
  - 3. If it is not already running, start the BOOTP daemon. This is typically performed using the bootpd command.
  - 4. Restart the AXIS 5600+ to download the IP address, default router address, and subnet mask.

The AXIS 5600+ can automatically download a customized config file from a TFTP server. Just add the name of the config file and the TFTP server's IP address to your boot table. The config file is downloaded immediately after the AXIS 5600+ receives its IP address.

| DHCP | and | Auto- | IP |
|------|-----|-------|----|
|------|-----|-------|----|

Auto-IP is another tool for setting the IP-address of the print server in the absence of a DHCP server.

If you have a DHCP server running on your network, the AXIS 5600+ will receive an IP address immediately after you have connected it to the network. In the absence of a DHCP server, your AXIS 5600+ print server will automatically be assigned an IP-address through integrated Auto-IP. The Auto-IP function is enabled by default and does not require any configuration by the user.

## Section 4 Setting Up - Windows

Having connected the AXIS 5600+ to your network, as described in *Connecting a printer to the Ethernet Network*, on page 19, this section describes how to install the AXIS 5600+ in the Windows environment. Identify your Windows platform and follow the installing instructions from the list below.

| Windows<br>Platform                        | Printing<br>protocol | See                                                                                                    |
|--------------------------------------------|----------------------|----------------------------------------------------------------------------------------------------|
| Windows 95,<br>Windows 98                  | TCP/IP               | 1. AXIS Print System Version 1.20 Overview, on page 35<br>2. TCP/IP Printing in Windows 95 , 98, NT and 2000, on page<br>36                  |
|                                            | NetBIOS/NetBEUI      | 1. AXIS Print System Version 1.20 Overview, on page 35<br>2. Installing NetBIOS/NetBEUI printers in Windows 95/98, on<br>page 40             |
| Windows NT 4.0,<br>Windows 2000            | TCP/IP               | 1. AXIS Print System Version 1.20 Overview, on page 35<br>2. TCP/IP Printing in Windows 95 , 98, NT and 2000, on page<br>36                  |
|                                            | NetBIOS/NetBEUI      | 1. AXIS Print System Version 1.20 Overview, on page 35<br>2. Installing NetBIOS/NetBEUI printers in Windows NT<br>4.0/2000, on page 41       |
| Windows<br>NT 3.5x                         | TCP/IP               | <ol> <li>AXIS Print Monitor Overview, on page 43</li> <li>Installing TCP/IP Printers in Windows NT 3.5x, on page 44</li> </ol>               |
|                                            | NetBIOS/NetBEUI      | <ol> <li>AXIS Print Monitor Overview, on page 43</li> <li>Installing NetBIOS/NetBEUI Printers in Windows NT 3.5x:,<br/>on page 46</li> </ol> |
| Windows 3.1 &<br>Windows for<br>Workgroups | NetBIOS/NetBEUI      | 1. AXIS Print Utility for Windows Overview, on page 48<br>2. Windows 3.1 and Windows for Workgroups, on page 51                              |

If you intend to use the AXIS 5600+ in a multiprotocol environment, you should also refer to the following sections:

Section 5 Setting Up - NetWare, on page 54 Section 6 Setting Up - OS/2, on page 68 Section 7 Setting Up - Macintosh, on page 74 Section 8 Setting Up - UNIX, on page 80

#### **AXIS Print System Version 1.20 Overview**

AXIS Print System version 1.20 is described in this User's Manual. To obtain information on earlier AXIS Print System versions, see earlier revisions of this User's Manual, available on the Axis Comunications web site: http://www.axis.com

AXIS Print System is the recommended tool to use for network printing over TCP/IP in Windows 95, Windows 98, Windows NT 4.0 and Windows 2000. Printers that you install from AXIS Print System are automatically added to **Start | Settings | Printers** in Windows. AXIS Print System has been developed for peer-to-peer printing, allowing your print jobs to be sent directly to the AXIS 5600+.

AXIS Print Monitor is integrated into AXIS Print System and is recommended for NetBIOS/NetBEUI printing.

## **Peer-to-Peer Printing** In a Peer-to-Peer network, AXIS Print System needs to be installed on each workstation. Once installed, AXIS Print System allows you to access all network printers, just as if they were connected directly to your workstation. Peer-to-peer printing offers the following benefits:

- You can easily monitor the status of your printers
- You do not have to rely on a server.

Client-Server Printing AXIS Print System needs only to be installed on one server to perform client-server printing. The installed printers must be configured to be shared to allow clients to use them. Pop-up messages should not be enabled on the server, as they will not be displayed on the client platforms.

#### TCP/IP Printing in Windows 95, 98, NT and 2000

Install AXIS Print System ver. 1.20 on your Windows 95, 98, NT or 2000 client, if you have not already done so. This software can be downloaded from the AXIS Product CD or from the Axis web http://www.axis.com. To enable printing in the TCP/IP environment, you must ensure that the TCP/IP protocol is enabled on your client.

Set the print server's IP address

See Assigning an IP address, on page 23.

Add a printer to 'My Printers' The network printers and Axis print servers that are available in your network are displayed in the **Available Printers/Print Servers** window. Only printers connected to Axis print servers with firmware versions 6.00 or higher will appear in the **Available Printers/Print Servers** window.

Follow these instructions to add a network printer to My Printers:

- 1. Select the Available Printers/Print Servers tab.
- Select the network printer you wish to add to your My Printer list and click the Add to My Printers button or select Add (Typical) to My Printers from the Printer menu. The AXIS Print System Add Printer Wizard will start. Follow the instructions given on the screen in order to install an appropriate driver.
|                                                | <ol> <li>When you are finished the printer will be installed on your<br/>computer. You can see the printer in the My Printers window of<br/>AXIS Print System as well as in the Printers folder of the<br/>Windows operating system.</li> </ol>                                                                                                    |
|------------------------------------------------|----------------------------------------------------------------------------------------------------|
|                                                | Select <b>Add</b> ( <b>Custom</b> ) <b>to My Printers</b> in Step 2 if you want to share the printer with other users (only for Windows NT and Windows 2000) or change any of the pre-defined settings prior to installation.                                                                                                    |
| Changing print server<br>settings              | If you want to change the default name or the password of the AXIS 5600+, click <b>Printer   Web Configuration</b> from the AXIS Print System interface. This will launch a web browser, displaying the internal web pages of your Axis print server. From the <b>user</b> -mode, click the <b>Configuration Wizard</b> for assistance. Refer to <i>Using a Web browser</i> , on page 93 for detailed information. |
| Search for Print<br>Servers on Your<br>Network | If you wish to use an Axis print server/network printer that does not<br>appear in your <b>Available Printers/Print Servers</b> view, proceed with the<br>following steps:                                                                                                    |
|                                                | 1. Choose Printer   Add Undetected Printer. A wizard will open.                                                                                                    |
|                                                | 2. Enter the IP address and TCP port number of the print server and click <b>Next</b> .                                                                                                    |
|                                                | 3. Next, the wizard will suggest a suitable driver for the network<br>printer you wish to install. Follow the instruction on the screen to<br>finish the configuration. The network printer will show up in the<br><b>My Printers</b> view when the configuration is complete.                                                                                                    |
|                                                | Print servers that contain old firmware (pre-6.00), will NOT show up<br>in the <b>Available Printers/Print Servers</b> view. The best way to solve<br>this is simply to upgrade the print server with firmware 6.00 or higher,<br>which can be obtained (free of charge) from the Axis Communications                                                                                                    |

web: http://www.axis.com

Windows

| To install a printer driver for your network printer: |                                                                                                    |  |
|-------------------------------------------------------|----------------------------------------------------------------------------------------------------|--|
| 1.                                                    | Select a network printer from the Available Printers/Print Servers<br>list and choose Printer   Add (Typical) to My Printers or Printer<br>  Add (Custom) to My Printers (recommended if you want to<br>share printers among users).                                                                |  |
| 2.                                                    | AXIS Print System will suggest which driver to use for the printer<br>you have chosen. It will appear in the <b>Suggested drivers by AXIS</b><br><b>Print System</b> field. Highlight a driver in the list and click <b>Next&gt;</b><br>or browse to an alternative location to search for drivers. |  |
| 3.                                                    | Enter a name for the printer (if you wish), follow the instructions<br>on the screen and click <b>Finish</b> to complete the installation.                                                                                                    |  |
|                                                       | You can share the printer drivers you have installed with other<br>AXIS Print System users on your network. In AXIS Print System,<br>check the Enable Driver Sharing box in <b>My Printers   Settings  </b><br><b>Program Options   General.</b>                                                    |  |
| Fol<br>i.e.                                           | low these instructions to share a network printer with other users,<br>to make it available for use for more than one person on a network:                                                                                                    |  |
| 1.                                                    | From the <b>Available Printers/Print Servers</b> view, highlight a printer you want to share.                                                                                                    |  |
| 2.                                                    | Click <b>Printer   Add(Custom) to My Printers.</b> This will start a driver scan on your network.                                                                                                    |  |
| 3.                                                    | Choose a suitable printer driver and click <b>Next.</b> (You may need to select a path to locate the printer driver).                                                                                                    |  |
| 4.                                                    | Click the <b>Shared as</b> radio-button and assign a share name to the network printer.                                                                                                    |  |
| 5.                                                    | Click Finish. The shared printer will appear in the My Printers view.                                                                                                    |  |
|                                                       | To<br>1.<br>2.<br>3.<br>3.<br>Fol<br>i.e.<br>1.<br>2.<br>3.<br>4.<br>5.                                                                                                    |  |

| Note:                                 |    | To monitor which network printers are shared on your network,<br>choose Settings   Customize View   from the Available<br>Printers/Print Servers view and add Share Name to the Columns<br>Shown list. A 'Share Name' column will then appear in the My<br>Printers view, displaying shared network printers.                              |
|---------------------------------------|----|----------------------------------------------------------------------------------------------------|
| Installing Shared<br>Printers on your |    | low the instructions below to install shared printers on your<br>ndows 95/98 client:                                                                                                    |
| Windows 95/98 client                  | 1. | Start the Add Printer Wizard by selecting <b>Settings - Printers</b> from the <b>Start</b> menu and double-click the <b>Add Printer</b> icon.                                                                                                    |
|                                       | 2. | Click Next> in the first dialog.                                                                                                    |
|                                       | 3. | Select Network Print Server and click Next>.                                                                                                    |
|                                       | 4. | Enter the path for the network printer or browse the network to find and select it.                                                                                                    |
|                                       | 5. | Choose the appropriate printer driver for your printer. If the desired printer driver appears in the displayed <b>Manufacturers and Printer Models</b> lists, highlight your selection, click <b>Next&gt;</b> and proceed directly to step 8. It is only necessary to perform steps 6-7 if your printer does not appear in the model list. |
| Note:                                 |    | Even if the desired printer is available in the <b>Manufacturers and</b><br><b>Printer Models list</b> , you are advised to use the printer driver<br>provided with the printer. This assures you of the latest driver<br>software.                                                                                                    |
|                                       | 6. | Click the <b>Have Disk</b> button. Insert the printer driver diskette/CD that was provided with your printer, select the appropriate diskette/CD drive and click <b>OK</b> .                                                                                                    |
|                                       | 7. | Select the printer driver you want to install and click Next>.                                                                                                    |
|                                       | 8. | Enter an appropriate name for your printer and click Next>.                                                                                                    |
|                                       | Ch | oose whether you wish to produce a test page and click Finish.                                                                                                    |
|                                       |    |                                                                                                    |

Installing NetBIOS/NetBEUI printers in Windows 95/98 Follow the procedures below to install Axis NetBIOS/NetBEUI printer ports on a Windows 95/98 workstation, using the AXIS Print System:

- 1. To start the Add Printer Wizard, select **Settings Printers** from the **Start** menu and double-click the **Add Printer** icon.
- After clicking Next> in the first dialog, the Wizard asks you to select Local printer or Network printer. Select Local printer as the AXIS 5600+ emulates a local printer port. Click Next>.
- Choose the appropriate printer driver for your printer. If the desired printer driver appears in the displayed Manufacturers and Printer Models lists, highlight your selection, click Next> and proceed directly to step 6. It is only necessary to perform steps 4 -5 if your printer does not appear in the model list.
- **Note:** Even if the desired printer is available in the **Manufacturers and Printer Models** list, you are advised to use the printer driver provided with the printer. This assures you of the latest driver software.
  - 4. Click the **Have Disk...** button. Insert the printer driver diskette/CD that was provided with your printer, select the appropriate diskette/CD drive and click **OK**.
  - 5. Select the printer driver you want to install and click Next>.
  - 6. Select the AXIS Printer Port from the Available Ports list. The port names appear as <name>.LP1, <name>.LP2, and <name>.CM1, where <name> is AX followed by the last six digits of the AXIS 5600+ serial number, e.g. AX100086 (default serial no.). Click the **Configure Port** button.
  - 7. Choose whether error condition pop-up messages are to be displayed by checking the box in the **Configure AXIS Ports** dialog. Define the frequency at which the error messages should be displayed after retry. Click **OK**>.
  - 8. Enter an appropriate name for your printer and click Next>.
  - 9. Choose whether you wish to produce a test page and click Finish.

Installing NetBIOS/NetBEUI printers in Windows NT 4.0/2000

Follow the procedure below to install Axis Printer Ports from a Windows NT 4.0 or Windows 2000 workstation:

- 1. To start the Add Printer Wizard, select **Settings Printers** from the **Start** menu and double-click the **Add Printer** icon.
- 2. Windows 2000 only: Start the installation by clicking Next>.
- 3. The Wizard asks you to select My Computer or Network printer server. Select **My Computer**, as the AXIS 5600+ emulates a local printer port.
- 4. Click Add Port... in the Available ports dialog, select AXIS Port and click New Port...
- 5. Select NetBIOS/NetBEUI as your choice of network protocol and click OK.
- 6. Select the AXIS Port you want to add. The ports appear as <name>.LP1, <name>.LP2, and <name>.CM1, where <name> is AX followed by the last six digits of the AXIS 5600+ serial number, e.g. AX100086 (default serial no.). Click OK.
- 7. Close the Printer Ports window.
- 8. Click the **Configure Port...** button. Choose whether error condition pop-up messages are to be displayed by checking the box in the Configure Axis Ports dialog. Define the frequency at which the error messages should be displayed after retry. Click **OK**. Continue the installation by clicking **Next**>.
- Choose the appropriate printer driver for your printer. Click Next> and proceed directly to step 11. It is only necessary to perform steps 9-10 if your printer does not appear in the list.
- **Note:** Even if the desired printer is available in the Manufacturers and Printer Models list, you are advised to use the printer driver provided with your printer. This assures you of the latest driver software.
  - 10. Click the **Have Disk...** button. Insert the printer driver diskette/CD that was provided with your printer, select the appropriate diskette/CD drive and click **OK**.

|                                                           | 11. Select the printer driver you want to install and click Next>.                                                                                                    |  |
|-----------------------------------------------------------|----------------------------------------------------------------------------------------------------|--|
|                                                           | 12. Enter an appropriate name for your printer and click Next>.                                                                                                    |  |
|                                                           | 13. Choose whether you want to share the printer with other network users and click Next>.                                                                                                    |  |
|                                                           | 14. Choose whether you want to produce a test page and then click <b>Finish</b> .                                                                                                    |  |
| Note:                                                     | □ You can share the printer drivers you have installed with other AXIS Print System users on your network. In AXIS Print System, check the Enable Driver Sharing box in My Printers   Settings   Program Options   General.    |  |
| Using the Microsoft<br>LPD monitor with<br>Windows NT 4.0 | This section describes how to set up a Windows NT Server v4.0 for LPR printing over the TCP/IP protocol, using the built-in Microsoft LPD monitor.                                                                             |  |
| Basic Setup                                               | If you have not already done so, you should perform the TCP/IP basic setup procedures prior to installing a printer for LPD printing. These procedures are defined in <i>Assigning an IP address</i> , on page 23 and onwards. |  |
| Preparing for<br>LPR/LPD printing                         | In the Control Panel, click the Network icon. If the TCP/IP Printing entry appears, then TCP/IP is already installed. Close the Network folder and skip to <i>Installing a printer</i> on the next page.                       |  |
|                                                           | Follow the following steps to prepare for LPR/LPD printing:                                                                                                    |  |
|                                                           | 1. Open the Control Panel and click the Network icon.                                                                                                    |  |
|                                                           | 2. Select Protocols.                                                                                                    |  |
|                                                           | 3. Add TCP\IP Protocol.                                                                                                    |  |
|                                                           | 4. Select Services.                                                                                                    |  |
|                                                           | 5. Add Microsoft TCP\IP Printing.                                                                                                    |  |

Windows

43

Windows

| Installing a printer  | Fo                                           | Follow the instructions below to install a printer for LPD printing:                                                                                                    |  |  |
|-----------------------|----------------------------------------------|----------------------------------------------------------------------------------------------------|--|--|
|                       | 1.                                           | Open the Control Panel and open the 'Printers' folder.                                                                                                    |  |  |
|                       | 2.                                           | Click Add Printer, select My Computer and then go to Next.                                                                                                    |  |  |
|                       | 3.                                           | Select Add Port. In Printer Ports, choose LPR Port and then click<br>New Port.                                                                                                    |  |  |
|                       | 4.                                           | In Add LPR compatible printer, enter the host name or IP address of the AXIS 5600+ as the print server to provide LPD.                                                                                                    |  |  |
|                       | 5.                                           | Enter 'pr1', 'pr2', 'pr8' as the name of printer or print queue on that server.                                                                                                    |  |  |
|                       | 6.                                           | Choose a suitable printer driver for your printer and go to Next.                                                                                                    |  |  |
|                       | 7.                                           | Enter a printer name and go to Next.                                                                                                    |  |  |
|                       | 8.                                           | Enter a share name.                                                                                                    |  |  |
|                       | 9.                                           | Click Next and then Finish.                                                                                                    |  |  |
| AXIS Print Moni       | tor                                          | ' Overview                                                                                                    |  |  |
|                       | AX<br>pri<br>Pri<br>pri<br>sys<br>peo<br>ser | IS Print Monitor is the recommended tool to use for network<br>nting in Windows NT 3.5x environments. It allows AXIS Network<br>nt Servers to be connected in the same simple fashion as a local<br>nter port and once installed, is automatically initialized upon<br>tem startup. AXIS Print Monitor has been developed for peer-to-<br>er printing, allowing your print jobs to be sent directly to the print<br>ver. |  |  |
| Printing Environments | AX                                           | IS Print Monitor supports printing over NetBIOS/NetBEUI and                                                                                                    |  |  |

Printing Environments AXIS Print Monitor supports printing over NetBIOS/NetBEUI and TCP/IP (LPR). To enable printing in these environments, please ensure that the desired printing protocols are running on your client.

| Peer-to-Peer Printing                               | The AXIS Print Monitor needs to be installed on each workstation to<br>perform peer-to-peer printing. Once installed, the AXIS Print<br>Monitor allows you to access all network printers, just as if they were<br>connected directly to your workstation. Peer-to-peer printing offers<br>the following benefits: |  |  |
|-----------------------------------------------------|----------------------------------------------------------------------------------------------------|--|--|
|                                                     | • You can easily monitor the status of your printers, by enabling error condition pop-up messages.                                                                                                    |  |  |
|                                                     | • You do not have to rely on a server.                                                                                                    |  |  |
| Client-Server Printing                              | AXIS Print Monitor needs only to be installed on one server to<br>perform client-server printing. The installed printers must be<br>configured to be shared to allow clients to use them. Pop-up messages<br>should not be enabled on the server as they will not be displayed on<br>the client platforms.         |  |  |
| Note:                                               | AXIS Print Monitor can be used for DOS printing. Please refer to the AXIS Print Monitor's Readme file for instructions. The readme file is located in the same folder where AXIS Print Monitor is installed on your PC.                                                                                            |  |  |
| Installing TCP/IP<br>Printers in<br>Windows NT 3.5x | Install the AXIS Print Monitor software on your Windows NT3.5x<br>client, if you have not already done so. AXIS Print Monitor can be<br>downloaded from the AXIS Product CD or from the Axis<br>Communications web site <b>http://www.axis.com</b>                                                                 |  |  |
|                                                     | To be able to print using LPR, you must have installed the AXIS 5600+ in the TCP/IP environment as described in <i>Assigning an IP address</i> , on page 23 and the TCP/IP protocol must be enabled on your client.                                                                                                |  |  |
|                                                     | 1. Open the Print Manager and select Create Printer from the Printer menu.                                                                                                    |  |  |
|                                                     | 2. Enter an appropriate name in the Printer Name field.                                                                                                    |  |  |

- 3. Choose an appropriate printer driver for your printer from the drop-down Driver list. If the desired printer driver already appears in the displayed Manufacturers and Printer Models list dialog, proceed directly to step 6. It is only necessary to perform steps 4 5 if your printer does not appear in the model list.
- **Note:** Even if the desired printer is available in the Manufacturers and Printer Models list, you are advised to use the printer driver provided with your printer. This assures you of the latest driver software.
  - 4. Select **Other**... in the driver list. Insert the printer driver diskette/CD that was provided with your printer, select the diskette/CD drive and click **OK**.
  - 5. Select the printer driver you want to install.
  - 6. Select Other... from the "Print to" drop-down list.
  - 7. Select **AXIS Port** from the list of available Print Monitors in the Print Destination dialog. Click **OK**.
  - 8. Select LPR (TCP/IP) as your choice of network protocol and click OK.
  - 9. From the Add LPR port dialog, enter the IP address or host name of your print server and define a Logical printer name. Click **OK** to return to the Create Printer dialog.
  - Select the AXIS LPR port you wish to use from the "Print to" drop-down list. The ports appear as <port name>@<IP address> or <port name>@<host name>, e.g. PR1@192.36.254.101.
  - 11. Click the **Settings** button. Choose whether error condition popup messages are to be displayed by checking the box in the Configure AXIS LPR Ports dialog. Define the frequency at which the error messages should be displayed after retry. Click **OK** to return to the Create Printer dialog.
  - 12. Having selected and configured the chosen port, click Next>.

Windows

13. Select whether you want to share the printer with other network users. Click OK.

The printer properties are displayed in an appropriate dialog that allows you to refine your printer setup.

The Axis printer is now installed and will appear as an icon in the Print Manager.

Note: You can share the printer drivers you have installed with other AXIS Print System users on your network. In AXIS Print System, check the Enable Driver Sharing box in My Printers | Settings | Program Options | General.

Installing NetBIOS/NetBEUI Printers in Windows NT 3.5x: Install the AXIS Print Monitor software on your Windows NT3.5x client, if you have not already done so. AXIS Print Monitor can be downloaded from the AXIS Product CD and Axis Communications web site http://www.axis.com

Follow the procedure below to install Axis printer ports from a Windows NT 3.5x workstation:

- 1. Open the Print Manager and select **Create Printer** from the **Printer** menu.
- 2. Enter an appropriate name in the Printer Name field.
- Choose an appropriate printer driver for your printer from the Manufacturers and Printer Models list displayed and then proceed directly to step 6. Please note that it is only necessary to perform steps 4 - 5 if your printer does not appear in the model list.
- **Note:** Even if the desired printer is available in the Manufacturer and Printer Models list, you are advised to use the printer driver provided with your printer. This assures you of the latest driver software.
  - 4. Select **Other...** in the driver list. Insert the printer driver diskette/CD that was provided with your printer, select the appropriate diskette/CD drive and click **OK**.

|                                                           | 5.                                                                                                    | Select the printer driver you want to install.                                                                                                    |
|-----------------------------------------------------------|----------------------------------------------------------------------------------------------------|----------------------------------------------------------------------------------------------------|
|                                                           | 6.                                                                                                    | Select Other in the "Print to" list box.                                                                                                    |
|                                                           | 7.                                                                                                    | Select <b>Axis Port</b> from the list of available Print Monitors and click <b>OK</b> .                                                                                                    |
|                                                           | 8.                                                                                                    | Select the AXIS Port you wish to add and then click <b>OK</b> . The ports appear as <name>.LP1, <name>.LP2, and <name>.CM1, where <name> is AX followed by the last six digits of the AXIS 5600+ serial number, e.g. AX100086 (default serial no.).</name></name></name></name> |
|                                                           | 9.                                                                                                    | Click on <b>Settings</b> . Choose whether error condition pop-up messages are to be displayed by checking the box in the Configure Axis Ports dialog. Click <b>OK</b> .                                                                                                    |
| Using the Microsoft<br>LPD monitor with<br>Window NT 3.5x | Th<br>v3<br>bu                                                                                                    | is section describes how to set up a Windows NT Server<br>5 and v3.51 for LPD printing over the TCP/IP protocol, using the<br>ilt-in Microsoft LPD monitor.                                                                                                    |
| Basic Setup                                               | If you have not already done so, you should perform the TCP/IP basic setup procedures prior to installing a printer for LPD printing. These procedures are defined in <i>Assigning an IP address</i> , on page 23 and onwards. |                                                                                                    |
| Install the TCP/IP<br>Protocol Stack                      | In the Control Panel, click the Network icon. If the TCP/IP Printing entry appears, then TCP/IP is already installed. Close the Network folder and continue with <i>Installing a printer</i> on the next page.                 |                                                                                                    |
|                                                           | Fo                                                                                                    | llow these steps to install the TCP/IP protocol stack:                                                                                                    |
|                                                           | 1.                                                                                                    | In the Control Panel, select Network.                                                                                                    |
|                                                           | 2.                                                                                                    | Click Add Software                                                                                                    |
|                                                           | 3.                                                                                                    | Select <b>"TCP/IP Protocol and related components"</b> and then click <b>Continue</b> .                                                                                                    |
|                                                           | 4.                                                                                                    | Check "TCP/IP Network Printing Support" and then click Continue.                                                                                                    |
|                                                           | 5.                                                                                                    | Select path and then click Continue.                                                                                                    |

6. Click OK in the Network Settings dialog box.

Installing a Printer Follow the following step-by-step instructions to install a printer for LPD printing.

- 1. In the Control Panel, click the Print Manager.
- 2. In the Printer menu, select Create Printer.
- 3. In the Printer Name field, type a name for your printer.
- 4. Choose a suitable printer driver for your printer.
- 5. In the Print to field, select Other...
- 6. In the Print Destinations dialog, choose LPR Port and then click OK. The Add LPR Compatible Printer dialog will now appear.
- 7. In the Name or Address field, type the IP address or the host name of your AXIS 5600+. If you use a host name, this must be defined in the *hosts* file on your server prior to the installation. This file is normally located in */winnt35/system32/drivers/etc/hosts*.
- 8. In the Name of Printer on the Machine field, type the logical printer number you want to use, e.g. pr1. Click **OK**.
- 9. Click **OK** to complete the installation.

## **AXIS Print Utility for Windows Overview**

Ţ

AXIS Print Utility for Windows is the tool to use for network printing in Windows for Workgroups and Windows 3.1 environments.

AXIS Print Utility for Windows can be downloaded from the *software\prt\_srv\utility\axpuw\latest* folder on the AXIS Product CD or from the Axis Communications web site http://www.axis.com. Install this utility now if you have not already done so.

About AXIS Print Utility for Windows AXIS Print Utility for Windows is an application for network printing in the Windows environment. It allows you to:

- Install and maintain AXIS 5600+ printer ports as Windows printer ports.
- Capture and monitor print jobs directed to the AXIS 5600+ ports.

Print jobs are directed through a spool directory located on your local hard disk (peer-to-peer mode), or on the file server (client-server mode). The printer port status of your AXIS 5600+ can be monitored and pop-up notification messages can be generated, keeping you informed of completed print jobs or any problem condition.

For more information about AXIS Print Utility for Windows, see the on-line help.

- **Notes:** I Microsoft Network (NetBIOS/NetBEUI) must be running when using AXIS Print Utility for Windows.
  - AXIS Print Utility for Windows must be running when printing in peer-to-peer mode.
  - □ The AXIS Print Utility for Windows is not needed on the client platforms for client-server printing.
  - If you want to change the default name of your AXIS 5600+ or amend any of the default parameters, you can do so using the AXIS NetPilot, or any standard Web browser. Refer to Section 9 Management & Configuration, on page 96.

#### Peer-to-Peer vs. Client-Server Printing

Windows for Workgroups and Windows 3.1 users, requiring access to a network printer in peer-to-peer mode, will need to install the AXIS Print Utility for Windows software onto their workstation. Users may then add the required network printer to their systems and use the printer as if it was connected directly to their workstation. Peer-topeer printing offers the following benefits:

- You can monitor the printer status at all times and be notified when print job are completed.
- You do not have to rely on a server.

Client-server operation requires only one user to install the AXIS Print Utility for Windows software onto their workstation. This user then adds the printer to his or her workstation (the server) and shares the printer with other users on the network. The other users (the clients) can connect to the printer through the server via the Windows Print Manager.

The client-server mode provides a way of maintaining queue ordering and job priority, but at a price. This is because:

- You cannot receive printer status or print job notification.
- The workstation, setup as the server, must be available at all times. It must also have the capacity to handle the print jobs that pass through it.
- **Notes:** Uhen using the client-server mode, other users can still install the AXIS Print Utility for Windows software, for printing directly to the network printer in peer-to-peer mode.
  - □ When using the client-server mode, it is recommended that the server is setup only on a Windows for Workgroups workstation.

# Windows 3.1 and Windows for Workgroups

| Windows 3.1               | In order to print to a network printer, Windows 3.1 requires the<br>installation of network support, such as the LAN Server or LAN<br>Manager Workstation software. When installed, proceed as described<br>under Windows for Workgroups below. |                                                                                                    |  |
|---------------------------|----------------------------------------------------------------------------------------------------|----------------------------------------------------------------------------------------------------|--|
| Windows for<br>Workgroups |                                                                                                    |                                                                                                    |  |
| Peer-to-Peer Printing     | Follow the instructions below to install your AXIS 5600+ for peer-to-<br>peer printing at a Windows for Workgroups workstation:                                                                                                    |                                                                                                    |  |
|                           | 1.                                                                                                    | Double-click the AXIS Print Utility icon.                                                                                                    |  |
|                           | 2.                                                                                                    | In the Port menu, click Add.                                                                                                    |  |
|                           | 3.                                                                                                    | In the NPS Port list, select the AXIS 5600+ port. The ports<br>appear as <name>.LP1, <name>.LP2, and <name>.CM1, where<br/><name> is AX followed by the last six digits of the AXIS 5600+<br/>serial number, e.g. AX100086.</name></name></name></name> |  |
|                           | 4.                                                                                                    | Accept or change the suggested Windows port name and type any required comment in the Description field. Make a note of the Windows port name as you will need this later, then click <b>OK</b> to install the Windows port.                            |  |
|                           | 5.                                                                                                    | In the <b>Port</b> menu, click <b>Connect</b> to bring up the Windows Printers dialog.                                                                                                    |  |
|                           | 6.                                                                                                    | Select a printer driver from the list of Installed Printers (or click Add>> to install a new driver), then click <b>Connect</b>                                                                                                    |  |
|                           | 7.                                                                                                    | Select the Windows port name from step 4 above (this name can be found at the bottom of the Ports list).                                                                                                    |  |
|                           | 8.                                                                                                    | Click OK to close the Connect dialog, and Close to close Printers.                                                                                                    |  |
|                           | Th<br>AX                                                                                                    | e setup is completed and you can now print through your<br>IS 5600+.                                                                                                    |  |

| Notes:                                  |                                                                                                    | AXIS Print Utility for Windows must be running when you print<br>through your AXIS 5600+. It is strongly recommended that you<br>copy the AXIS Print Utility icon into your StartUp folder.                              |
|-----------------------------------------|----------------------------------------------------------------------------------------------------|----------------------------------------------------------------------------------------------------|
|                                         |                                                                                                    | To enable TCP/IP printing in Windows 3.1 and Windows for<br>Workgroups environments, you must use a shareware LPR<br>spooler that can be downloaded from<br>ftp://ftp.axis.com/pub/axis/software/prt_srv/utility/wlprs/. |
| Client-Server Printing:<br>Server Setup | Follow the instructions below to install your AXIS 5600+ for client-<br>server printing at a Windows for Workgroups server: |                                                                                                    |
|                                         | 1.                                                                                                    | Choose a workstation that you want to use as a server for network<br>printing. The server must be available at all times and must have<br>sufficient hard disk space for spooling print jobs.                            |
|                                         | 2.                                                                                                    | Open Network Setup, click Sharing, check the I want to be able to allow others to print to my printer(s) box.                                                                                                    |
|                                         | 3.                                                                                                    | Install AXIS Print Utility for Windows on the server.                                                                                                    |
|                                         | 4.                                                                                                    | Set up your AXIS 5600+ as described under <i>Peer-to-Peer Printing</i> , on page 51.                                                                                                    |
|                                         | 5.                                                                                                    | Open Print Manager and select your printer.                                                                                                    |
|                                         | 6.                                                                                                    | In the Printer menu, select Share Printer As                                                                                                    |
|                                         | 7.                                                                                                    | Type a printer name in the <b>Share As</b> field (this is the printer name seen by the clients, see Client Setup below).<br>Check the <b>Re-share at Startup</b> box, then click <b>OK</b> .                             |
|                                         | Th                                                                                                    | e server setup is now completed.                                                                                                    |
| Note:                                   |                                                                                                    | The AXIS Print Utility for Windows must be running when you print through your AXIS 5600+. It is strongly recommended that you copy the AXIS Print Utility icon into your StartUp folder.                                |

| Client-Server Printing:<br>Client Setup | Fo<br>a V | ollow these steps to use your AXIS 5600+ for client-server printing at<br>Windows for Workgroups client:                               |  |
|-----------------------------------------|-----------|----------------------------------------------------------------------------------------------------|--|
|                                         | 1.        | In the Control Panel, select Printers.                                                                                                 |  |
|                                         | 2.        | Select a printer driver from the list of Installed Printers, or click <b>Add&gt;&gt;</b> to install a new driver. Click <b>Connect</b> |  |
|                                         | 3.        | Select <b>Network</b> in the Device Name list, select a local port (LPT1 - LPT3) to redirect to your network printer.                  |  |
|                                         | 4.        | In the <b>Show Shared Printers on list</b> , select the server from Server Setup above.                                                |  |
|                                         | 5.        | In the Shared Printers list, select the printer you want to use.                                                                       |  |
|                                         | 6.        | Click OK, OK and Close.                                                                                                    |  |
|                                         | 7.        | Exit the Control Panel.                                                                                                    |  |

The client setup is completed and you can now print through your AXIS 5600+.

### **Windows Clients using LANtastic**

From any Windows client, the AXIS 5600+ can also be used for network printing in LANtastic environments.

LANtastic users can use the AXIS Utilities in exactly the same manner as described in the preceding Windows sections, using a choice of Axis utility software that is guided by the type of Windows client employed:

- Refer to *AXIS Print Utility for Windows Overview*, on page 48, if you are using a Windows for Workgroups client.
- Refer to *AXIS Print Monitor Overview*, on page 43, if you are using a Windows 95, Windows 98 or Windows NT client.
- **Note:** I Make sure that your LANtastic client is running the desired printing protocols.

# Section 5 Setting Up - NetWare

This section describes how to continue the installation of the AXIS 5600+ in the NetWare environment. Identify which transport protocol you are running on your network and which installation method you should use. Continue the installation by selecting the appropriate installing instructions from the table below:

| Installation<br>method  | Transport<br>protocol                | Action                                                                                                    |
|-------------------------|--------------------------------------|----------------------------------------------------------------------------------------------------|
| NDPS                    | TCP/IP<br>IPX/SPX                    | See <b>Setup using NDPS</b> , on page 55<br>Proceed with <b>Installing the AXIS 5600+ in an NDPS environments</b> , on<br>page 55.                                                               |
| Queue based<br>printing | IPX/SPX<br>Basic<br>Configuration    | To install using the AXIS NetPilot Installation Wizard, see <b>Basic Setup</b> with AXIS NetPilot, on page 58.                                                                                   |
|                         | IPX/SPX<br>Advanced<br>configuration | If you need a more advanced installation that is not covered by the AXIS<br>NetPilot Installation Wizard, continue with <b>Advanced Installation using</b><br><b>AXIS NetPilot</b> , on page 61. |
|                         | Pure IP                              | See <b>Basic Queue-based printing over IP</b> , on page 64                                                                                                    |

YES TESTED & APPROVED If you intend to operate your AXIS 5600+ in a multi-protocol, mixed environment, you should also proceed to the other relevant sections in this manual, namely:

Section 4 Setting Up - Windows, on page 34 Section 6 Setting Up - OS/2, on page 68 Section 7 Setting Up - Macintosh, on page 74 Section 8 Setting Up - UNIX, on page 80

#### **Setup using NDPS**

The AXIS 5600+ supports Novell Distributed Print Services (NDPS), which is Novell's new generation architecture for printing and printer administration. You can run NDPS over Pure IP (TCP/IP) or IPX/SPX.

Before the AXIS 5600+ can be installed, make sure that NDPS is installed and a Broker is loaded on your NetWare file server.

AXIS 5600+ uses the AXIS NDPS Gateway for printing in networks using either IP or IPX as transport protocols. The printer gateways are included with the NDPS software (from version 5.1 and up) and are automatically installed together with NDPS.

- **Notes:** D NDPS requires that you run NetWare 4.11 or higher.
  - Dure IP is only supported by NetWare 5 or higher.

#### Installing the AXIS 5600+ in an NDPS environments

Having assigned an IP address to the AXIS 5600+ as described in *Assigning an IP address*, on page 23, you are now ready to install the AXIS 5600+ for NDPS printing. You can select to install the connected printers as public or controlled access printers. Follow the instructions below to install the AXIS 5600+ using NDPS:

- **Notes:** The HP-JETADMIN parameter of the AXIS 5600+ must be set to **YES** in order for the communication between the AXIS 5600+ and the NDPS gateway to be enabled.
  - □ If you do not have an NDPS Manager object available, start out with creating one in the NetWare Administrator.

55

**Public Access** To create a public access printer using the NDPS Manager object in your NetWare administrator, do the following:

- 1. Double-click on the NDPS Manager object you will be using to control the Printer Agents.
- 2. At the Identification page for the NDPS Manager, click the printer Agent List button. The Printer Agent List dialog will appear.
- 3. Click New. The Create Printer Agent dialog will appear.
- 4. Type a name of your choice in the NDPS Printer Agent field.
- 5. Choose the Axis Gateway configuration in the **Gateway Type** window. Select TCP/IP or IPX as transport protocol. (See Note below).
- 6. Click OK.
- 7. Once you have completed the required tasks, you are ready to print in your NDPS environment. Use the Novell Print Manager to install the Public Access Printer on the client workstation.
- **Notes:** The Public Access print servers are immediately available for everyone on the network.
  - The Axis Gateway Configuration Utility is an installation and configuration tool for NDPS printers in the NetWare environment. The Axis Gateway will appear in NetWare 5.1 and later releases. To use the Axis Gateway with earlier versions of NetWare, you can download the Axis Gateway Configuration Utility from www.axis.com.
  - To print using TCP/IP, Axis print server firmware 6.1 or later is required. In order to print using IPX/SPX, Axis print server firmware 5.51 or later is needed.
- Controlled Access 1. Make sure that the HP NDPS Gateway is not configured to automatically create a public access printer, before you connect the AXIS 5600+ to the network.

- 2. Connect the AXIS 5600+ to the NetWare network.
- 3. Use the NetWare Administrator to create an NDPS printer as an object in the NDS Tree.
- 4. Create a new Printer Agent (PA) or convert a Public Access Printer to a Controlled one.
- 5. Choose the Axis Gateway configuration. Select TCP/IP or IPX as transport protocol and complete required tasks.
- 6. You are now ready to print in your NDPS environment. Your printer will appear as an NDS object in the Directory Tree and will offer a full range of network security options.

Use the Novell Print Manager to install the controlled access printer on a client workstation.

# Basic Setup with AXIS NetPilot

Follow the instructions available on the AXIS Product CD to install the AXIS NetPilot software on your computer. AXIS NetPilot runs on any of these Windows platforms; Windows 3.x, Windows 95, Windows 98, Windows NT, Windows 2000 or Windows for Workgroups.

#### Starting the Installation

Follow the instructions below to install the AXIS 5600+ with AXIS NetPilot:

- 1. Start AXIS NetPilot by double-clicking the NetPilot icon, which is located in the folder where you installed AXIS NetPilot.
- 2. Locate the AXIS 5600+ in the 'New Axis Units' folder. Select it and click the **Install** button on the AXIS NetPilot toolbar. If your network is large, it could take a few seconds before the print server appears in the folder.

Choose the **with Installation Wizard** option and click **OK**. The following screen appears:

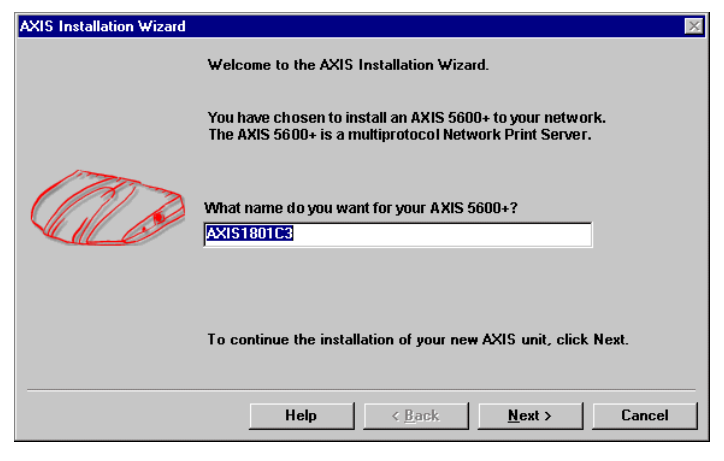

The AXIS NetPilot Installation Wizard Main window

NetWare

| The AXIS NetPilot     | Installation Wizard guides you through the |
|-----------------------|--------------------------------------------|
| installation process. | The following options are available:       |

- **Note: u** The number of options varies according to the number of environments you enable.
- Print Server Name The default print server name consists of the characters 'AXIS' followed by the last six digits of the serial number. If you want to change the print server name, just type the new name in the available text field.
  - Environments Choose which networking environments you want to configure the AXIS 5600+ for, i.e. NetWare, TCP/IP, Windows & OS/2 or Macintosh. If your network comprises various different platforms, you can enable any combination of environments.
  - **NetWare NDS** Place NetWare Print Queues on a specific bindery server, or alternatively into an NDS Tree.
  - The IP addressChoose the method the AXIS 5600+ should employ for obtaining an<br/>IP address. DHCP, ARP, RARP, BOOTP and Auto-IP are supported.<br/>You can also select to set the IP address manually. Refer to Assigning<br/>an IP address, on page 23 for further information about setting the IP<br/>address.

**Print Queues** The AXIS 5600+ uses the print server name followed by the printer port as the default Print Queue names and print server port names. If you want to change the default printer queue names, just type the new names in the available text fields.

| Environment    | Default Names     |
|----------------|-------------------|
| NetWare        | AXIS1A0003_LPT1_Q |
|                | AXIS1A0003_LPT2_Q |
|                | AXIS1A0003_COM1_Q |
| Windows & OS/2 | AX1A0003.LP1      |
|                | AX1A0003.LP2      |
|                | AX1A0003.CM1      |
| AppleTalk      | AXIS1A0003_LPT1   |
|                | AXIS1A0003_LPT2   |
|                | AXIS1A0003_COM1   |

Default Print Queue Names and Print Server Port Names for each operating environment.

**Test Page** The final user prompt in the Installation Wizard allows you to print a test page through NetWare. The test page displays the name of all the NetWare servers the AXIS 5600+ is connected to and shows the status of each connection.

Unless you want to connect or create additional printing queues, the installation for the NetWare environment is now completed.

- **Notes:** The parameters entered during installation are not permanent; they can be altered at any time according to your network printing requirements.
  - No serious or permanent damage will be caused if you make a mistake during installation. If you find, at any time, that printing is not satisfactory, the parameters can easily be changed to tune the system to your requirements.
  - □ For information on advanced functions, please refer to the AXIS Network Print Server Technical Reference. You can download this or other technical information over the Internet by accessing the Axis Communications web site http://www.axis.com/ or the AXIS Product CD.

### **Advanced Installation using AXIS NetPilot**

Having installed your AXIS 5600+ print server in accordance with the basic installation procedures described in *Basic Setup with AXIS NetPilot*, on page 56, your AXIS 5600+ print server should now feature in the 'Network Print Servers' folder located in the AXIS NetPilot main window.

 NetWare Network
 The NetWare Network Environment window allows you to connect additional print queues to your AXIS 5600+ as well as create new ones.

Follow the steps below to gain access to the NetWare Network Environment window:

- 1. Select the required Network Print Server from the 'Network Print Server' folder.
- 2. Choose **Network** from the Setup menu or click on the **Network** icon on the AXIS NetPilot's toolbar.

If you are not logged on to your NetWare file server, a dialog box will ask you to log on.

| work Environment                                  | \$                                                                                         |                    |
|---------------------------------------------------|--------------------------------------------------------------------------------------------|--------------------|
| NetWare Wind                                      | ows and OS/2 AppleTalk                                                                     |                    |
| AXIS 5600 + AXIS1                                 | 801C3                                                                                      |                    |
| Connected Print Q                                 | ueues:                                                                                     |                    |
|                                                   | DEPARTMENT-AXIS560_LPT1_Q.Lund.Ax<br>Lund.Axis<br>Lpt2.Lund.Axis<br>560_LPT2.Lund.Axis     | Connect            |
| E SALES_<br>E ANDER<br>COM1<br>E SALES_<br>SALES_ | DEPARTMENT-AXIS560_LPT2_Q.LundAx<br>S_560_LPT1.LundAxis<br>DEPARTMENT-AXIS560_COM1_Q.LundA | Barran Tarra       |
|                                                   |                                                                                            | <u>Show Remote</u> |
| NDS Print Server                                  | Definition                                                                                 |                    |
| Preferred NDS T                                   | ee: AXLUND                                                                                 | C <u>h</u> ange    |
|                                                   |                                                                                            |                    |

The AXIS NetPilot NetWare Network Environment window

The AXIS 5600+ periodically updates the configuration by scanning the NDS tree or, in the case of NetWare versions 3.x, the designated file servers.

**Connecting** Follow the steps below to connect a print queue to the print server **Print Queues** port:

- 1. Open the NetWare 'Network Environments' window.
- 2. Select the print server port you want to connect.

3. Click the **Connect...** button. The **Connect NetWare Print Queues** window appears.

| nnect Net₩are Pri | nt Queues   |            |                      |
|-------------------|-------------|------------|----------------------|
| Resources:        | AXLUND      | -          | OK                   |
| Current context:  | Lund.Axis   |            | Cancel               |
| NetWare Print Qu  | eues:       |            | Help                 |
| 🗮 CII_REM1_Q      |             | <b>_</b>   | Teb                  |
| 🚢 David Q         |             |            |                      |
| 🚢 DAVID_Q-0       |             |            |                      |
| 🗮 docpcl1         |             | ſ          | Create Queue         |
| 🗮 docps1          |             |            | 2.0000 4.0000        |
| 🞽 Docs_dept_COM   | 11_0        |            | <u>D</u> elete Queue |
| 🚢 Docs_dept_LPT   | 1_Q         |            |                      |
| 🗮 Docs_dept_LPT:  | 2_Q         |            |                      |
| 🗮 E_M_LPT1_Q      |             | •          |                      |
| Connect Using     |             |            |                      |
| Brint Course      | Mada        |            |                      |
| • Fint Server     | moue        |            |                      |
| O Remote Prin     | ter Mode    |            |                      |
| Net₩are F         | rint Server | Printer (s | slot) number         |
| Browse            |             | X Auto     | matic                |
|                   |             | 🗌 🗖 Man    | ual:                 |
|                   |             |            |                      |
|                   |             |            |                      |

The AXIS NetPilot Connect NetWare Print Queues window

- 4. Select the tree or server location of the print queue from the **Resources** box.
- 5. Select an existing print queue to connect to the server port, or create a new print queue by clicking on **Create Queue...** If you have selected an existing queue, advance to step 8. Continue with step 6 only if you want to create a new queue.
- 6. Type the queue name in the **Create Queue** dialog window. If you want to create a queue in the NDS tree you must also enter the name of the volume where the queue will be located. Click **OK**.
- 7. Select the newly created queue from the queue list.
- 8. Select **Print Server Mode** or **Remote Printer Mode**. If you selected **Print Server Mode**, advance directly to step 11, otherwise continue with step 9. Please refer to *Queue-based Printing Methods*, on page 67, for further information about the two printing methods.

- Select an appropriate NetWare Print Server name, that will be associated with the AXIS 5600+ print server, by using the Browse... button.
- **Notes: U** You cannot type or edit the name manually.
  - □ Make sure that you have PSERVER.NLM running if you selected Remote Printer Mode in step 8.
  - 10. If you want to define a remote printer number slot manually, check the **Manual** box and type the desired number in the box.
  - 11. Click the OK button to return to the Network Environments window.

## **Basic Queue-based printing over IP**

Axis print servers with software version 6.0 or later allow users to print in a Pure IP environment using traditional queue-based printing (which usually uses the IPX transport protocol). Note that only NDS queue-based printing is supported.

In the NetWare Pure IP environment, you must use the NetWare Administrator to create the printer, print server and queue objects.

Installing the<br/>AXIS 5600+Follow the instructions below to install the AXIS 5600+ in the<br/>NetWare Pure IP environment:

- Start the Configuration Wizard from the User mode in the AXIS 5600+ Web interface.
- 2. Click your way through the Wizard until reaching the **NetWare** page.

- 3. Set the three NDS mode parameters on the NetWare page:
- PSERVER NDS Tree:

Example: NW5TREE

• PSERVER NDS File Server:

Example: FILESERVERNAME

• PSERVER NDS Distinguished Name:

Example: AXISXXXXXX.CONTEXT

| Configuration Wizard - Microsoft Internet Explorer                                                                                                   | - 🗆 × |
|----------------------------------------------------------------------------------------------------|-------|
| Configuration Wizard - NetWare                                                                                                    | 4     |
| The following parameters should be set in order for you to use<br>the print server in a NetWare environment.                                         |       |
| NDS Mode:<br>PSERVER NDS Tree:<br>PSERVER NDS File Server:<br>PSERVER NDS Distinguished<br>Name:                                                     |       |
| Bindery Mode: PSERVER Bindery 1:                                                                                                    |       |
| Note: Matching print queues and NDS objects should be<br>created on the NetWare server.<br>Please refer to your user manual for further information. |       |
| Cancel < Back Ne                                                                                                    | ext > |

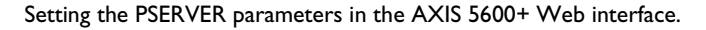

4. Use the NetWare Administrator to create the printer, print server and queue objects in the NDS tree and then link them together. The **Print Services Quick Setup** (Non-NDPS) utility can be used for this. Go to **Tools** in the **NetWare Administrator**. NetWare

5. Use the Add Printer Wizard on your work station to install the printer on your client. Note that only NDS queue based PSERVER printing is supported. When installing, choose Network Printer and browse to the queue you have just created. Alternatively, choose Local Printer and select the queue you have just captured.

Any configuration and management of the AXIS 5600+ can be performed from any standard Web browser. Please refer to *Using a Web browser*, on page 97.

If both the IPX and IP protocols are enabled in your network and the print server uses DUAL\_STACK (enabled by default) as its network transport protocol, then IPX will be chosen. To force the print server to use the IP transport protocol, go to your print server's web interface and choose Admin | Detailed View | NetWare and change the NetWare Transport Protocol from DUAL\_STACK to IP\_ONLY. Save and exit when finished.

#### Important!

In order for the print server to log in using the IP protocol, RCONAG6.NLM has to be loaded loaded on a file server in a specified tree. If you have multiple trees, make sure that only the file server in the specific tree has RCONAG6.NLM loaded.

**Note: D** Pure IP requires that you run NetWare 5 or higher.

### **Queue-based Printing Methods**

The following overview explains the advantages and limitations of the two supported queue-based printing methods.

- Print Server ModeThe AXIS 5600+ logs in to a file server(s) and repeatedly polls the<br/>print queues for print jobs. In this fashion, the AXIS 5600+ emulates a<br/>NetWare print server, which is a workstation running PSERVER. It<br/>provides high printing speed with low network load and is the<br/>recommended mode for medium to large sized networks. Each print<br/>server in PSERVER mode takes one NetWare user license.
  - Advantages High performance: up to 1 Mbyte/s.
  - In bindery mode, this printing method requires a NetWare user licence for each AXIS 5600+ to file server link.
- Remote Printer ModeThe AXIS 5600+ acts as Remote Printer for PSERVER.NLM running<br/>on the NetWare file server, or to a dedicated workstation running<br/>PSERVER.EXE. In this fashion, the AXIS 5600+ emulates a<br/>workstation running the NetWare remote printer software<br/>RPRINTER, or NPRINTER. This mode is only recommended for<br/>small networks where the number of NetWare user licences is a major<br/>issue.
  - Advantages NetWare user licences are not required.
  - Limitations Lower performance, typically 20 70 kbytes/s for NLM.
    - Higher network load.

67

# Section 6 Setting Up - OS/2

Having connected the AXIS 5600+ to your network, as described in *Connecting a printer to the Ethernet Network*, on page 19, this section now describes how to set up your AXIS 5600+ for printing in the OS/2 environment.

Continue with the instructions presented in the table below:

| Printing<br>protocol | See                                  |
|----------------------|--------------------------------------|
| TCP/IP               | TCP/IP Printing, on page 69          |
| NetBIOS/NetBEUI      | NetBIOS/NetBEUI Printing, on page 70 |

If you intend to operate your AXIS 5600+ in a multiprotocol environment, you should also proceed to the other relevant sections in this manual:

Section 5 Setting Up - NetWare, on page 54 Section 4 Setting Up - Windows, on page 34 Section 7 Setting Up - Macintosh, on page 74 Section 8 Setting Up - UNIX, on page 80

## **TCP/IP** Printing

Having assigned an IP address to the AXIS 5600+, as described in *Assigning an IP address*, on page 23, you are now ready to install it for TCP/IP printing in the OS/2 environment. The AXIS 5600+ supports LPR Printing using the lprportd service method.

| Installing the<br>AXIS 5600+ | Fol<br>lpr | llow the instructions below to install the AXIS 5600+ using the portd service method:                                                                                                  |
|------------------------------|------------|----------------------------------------------------------------------------------------------------|
|                              | 1.         | Open the OS/2 System window, select TCP/IP and TCP/IP Configuration.                                                                                                    |
|                              | 2.         | Select <b>Printing</b> , type a number, e.g. 3, in the <b>Maximum number</b> of LPD ports field. The Remote print server and Remote print server's printer fields should remain empty. |
|                              | 3.         | Select Autostart, select lprportd, click the Autostart check box and select Detached.                                                                                                  |
|                              | 4.         | Exit and Save.                                                                                                    |
|                              | 5.         | Restart your OS/2 client.                                                                                                    |
| Creating a                   | Со         | ntinue with the instructions below to create a print queue:                                                                                                    |
| print queue                  | 1.         | Open the <b>Template</b> group. Create an new printer from<br>Templates by dragging the <b>Printer</b> icon to the desktop with the<br>right mouse button.                             |
|                              | 2.         | Select a printer driver and double-click a free <b>Output port, for</b> instance \PIPE\LPD0.                                                                                           |
|                              | 3.         | Enter the host name or the IP address of the AXIS 5600+ in the LPD server field.                                                                                                    |
|                              | 4.         | Enter one of the AXIS 5600+ logical printer names, for example pr1, in the LPD printer field.                                                                                          |

### **NetBIOS/NetBEUI Printing**

The AXIS Print Utility for OS/2 is the tool to use for NetBIOS/NetBEUI printing in OS/2 environments.

AXIS Print Utility for OS/2 is available from the software\prt\_srv\utility\axpu\latest folder located on the AXIS Product CD. It can also be downloaded from the Axis Communication web site http://www.axis.com. Install this utility now if you have not already done so.

If you want to change the default name or any of the AXIS 5600+ default parameters, you can do so using any standard Web browser or AXIS NetPilot from any Windows platform that is connected to your network, or WinOS/2 window under OS/2.

Refer to Section 9 Management & Configuration, on page 96, for more information.

The AXIS Print Utility for OS/2 is not needed on the client platforms when using a client-server configuration.

About AXIS Print Utility for OS/2 AXIS Print Utility for OS/2 is an application for NetBIOS/NetBEUI printing in the OS/2 environment. Its allows you to:

- Install and maintain the AXIS 5600+ printer ports as OS/2 printer ports.
- Capture and monitor print jobs directed to the AXIS 5600+ ports.

Print jobs are directed through a spool directory located on your local hard disk (peer-to-peer mode), or on the file server (client-server mode). The printer port status of your AXIS 5600+ can be monitored and pop-up notification messages can be generated, keeping you informed of completed print jobs or any problem condition.

- Notes: The NetBEUI protocol must be active. If not, use MPTS/LAPS (LAN Server) or SETUP (LAN Manager) to activate it.
  - □ If you are using OS/2 version 2.x and wish to print through TCP/IP, we recommend that you use the IBM TCP/IP for OS/2 product. It supports the LPD and interactive FTP print methods.

#### Installing the AXIS 5600+

- 1. When AXIS Print Utility for OS/2 is running, click Install to install your AXIS 5600+. The ports appear in the list as <name>.LP1, <name>.LP2 and <name>.CM1, where <name> is AX followed by the last six digits of your print server serial number. e.g. AX100086.LP1.
  - Select the port that you want to install, then click Install. 2.

Repeat this procedure for each server using the AXIS 5600+.

Note: The AXIS Print Utility for OS/2 must be running in order to print through your AXIS 5600+. It is strongly recommended that you modify the startup.cmd file, enabling AXIS Print Utility for OS/2 to automatically start when your client is re-booted. Instructions are available in the AXIS Print Utility for OS/2 Readme file.

71

| Creating          |
|-------------------|
| a Print Queue     |
| (OS/2 version 2.x |
| and OS/2 Warp)    |

- 1. Double-click the **Templates** folder, then drag the **Printer** icon out to the Workplace Shell (or into a folder) while holding the right mouse button down.
- 2. Type a name of your choice in the Name field.
- 3. Select \PIPE\<name>.LP1, \PIPE\<name>.LP2 or \PIPE\<name>.CM1 from the Port list, and select a printer driver suitable for your printer from the Standard Printer list.
- 4. Click **OK** to confirm the printer definition.

#### Sharing the Print Queue

A print queue must be made a shared resource before it can be accessed from other clients or servers. The following three examples show how you can share your printer resources:

Open an OS/2 window and issue the following command:

NET SHARE <queue\_name> /PRINT

Where <queue\_name> is the name of the queue created on the previous side.

To share a printer resource when using OS/2 Warp with IBM Peer service, follow the steps below:

- 1. Click the right mouse button on the printer object.
- 2. Select **Share** and then **Start sharing**. In the dialog box, enter a Description.
- 3. Select the check-box Start sharing at LAN workstation start-up.
- 4. Click OK.

To share a printer resource when using LAN server 4.0, follow the steps below:

- 1. Open LAN Server Administration.
- 2. Open your domain and then Resource Definition.
- 3. Drag and drop a printer from the template.
- 4. Enter the Alias name, select a Server name and the previously created Spooler Queue Name.
- 5. Click OK.

The setup is completed and you can now print through your AXIS 5600+.

### Section 7 Setting Up - Macintosh

Having connected the AXIS 5600+ to your network, this section now describes how to set up your AXIS 5600+ for printing in Macintosh environments using AppleTalk.

If you intend to operate your AXIS 5600+ in a multiprotocol environment, you should also proceed to the other relevant sections in this manual:

Section 5 Setting Up - NetWare, on page 54 Section 4 Setting Up - Windows, on page 34 Section 6 Setting Up - OS/2, on page 68 Section 8 Setting Up - UNIX, on page 80

#### Installation Using the Chooser Window

Basic Configuration

Basic configuration in AppleTalk is performed simply by opening the Chooser window and selecting a printer.

You can change the default name of your AXIS 5600+ or any of default parameters by editing the *config* file. To access the *config* file from a Macintosh, you can use:

- any Java enabled Web browser
- FTP using MacTCP, Fetch or Anarchie

In order to use any of the methods, you must assign an IP address to the AXIS 5600+ as described in *Setting Parameters*, on page 78.

#### **Choosing a Printer**

#### Selecting a Printer

The method for choosing a printer varies depending on which version of LaserWriter printer driver you are using.

- The LaserWriter 7.0 driver assumes that you use a standard PostScript driver, and cannot take advantage of any printer specific features.
- The LaserWriter 8.0 driver uses PPD files that contain printer descriptions. This gives you full control over any features your printer might have.
- Note: □ The print server can automatically detect the type of printer you are using if you enable the 'Autodetect Printer Type'-function. The print server can then recognize two types of printers, besides the default LaserWriter printer: EpsonLQ2 and DeskWriter. To enable the 'Autodetect Printer Type'-function, log in to your print server's web interface and choose: Admin | Network Settings | Detailed View | Macintosh | AutoDetectPrinterType | YES. See the print server's web interface Help pages for details.

#### LaserWriter 7.0 Follow the instructions below to choose a printer: Printer Driver

- 1. Select **Chooser** from the **Apple** menu.
- 2. Click the LaserWriter icon.
- 3. If your network has more than one zone, click on the zone you want. If your network has no zones, this box does not appear.
- Click the name of the printer you want. The default AXIS 5600+ printer names are shown as: AXIS<nnnnn>\_<port>, where <nnnnn> is the last six digits of the AXIS 5600+ serial number, and <port> is LPT1, LPT2 and COM1 respectively. For example: AXIS100086\_LPT1.
- 5. Click the **Close** box. This completes the configuration and closes the Chooser.

Repeat this procedure for each Macintosh computer on the network using the AXIS 5600+.

#### LaserWriter 8.0 Printer Driver

- Follow the instructions below to choose a printer:
- 1. Select **Chooser** from the **Apple** menu.
- 2. Click the LaserWriter 8.0 icon.
- 3. If your network has more than one zone click on the zone you want. If your network has no zones, this box does not appear.
- 4. Click the name of the printer you want. The default AXIS 5600+ printer names are shown as: AXIS<nnnnn>\_<port>, where <nnnnn> is the last six digits of the AXIS 5600+ serial number, and <port> is LPT1, LPT2 and COM1 respectively. For example: AXIS100086\_LPT1.
- 5. Click 'Setup...' and then 'Auto Setup'. If the selected printer supports bi-directional printing and the appropriate PPD file is available, the installation is performed automatically and you can therefore proceed directly to step 7. If this is not the case, the PPD file must be selected manually, as described in step 6.
- 6. Choose the PPD file matching your printer, and click '**OK**'. If your printer does not appear in the PPD file list, please contact your printer vendor. Use the Generic PPD if you do not need any printer specific features.
- 7. Click 'OK', and then click the Close box. This completes the configuration and closes the Chooser.

Repeat this procedure for each Macintosh computer on the network using the AXIS 5600+.

| Bi-directional support | The AXIS 5600+ allows the printer driver to communicate directly<br>with the printer and consequently facilitates complete functional<br>control over print jobs, e.g. automatic downloading of fonts not<br>resident in the printer.                                                                                                    |  |
|------------------------|----------------------------------------------------------------------------------------------------|--|
|                        | This functionality has backward compatibility with older printers and<br>Macintosh computers, which means that the AXIS 5600+ can<br>generate appropriate responses to Macintosh printer queries, when the<br>connected printer does not support bi-directional communication.                                                                                                    |  |
| Verifying the Setup    | You simply need to print a document from the Macintosh computer<br>to verify communication to the chosen printer. The basic installation<br>can be considered complete if the print test is satisfactory. The AXIS<br>5600+ is now ready to use as a print server.                                                                                                    |  |
| Note:                  | □ For information on advanced AppleTalk functions such as non-<br>PostScript printer support, please refer to the Axis NPS Print<br>Server Technical Reference on the AXIS Product CD.                                                                                                    |  |
| ASCII, TBCP and BCP    | The Binary Communication Protocol (BCP) and the Tagged Binary<br>Communication Protocol (TBCP) are communication protocols used<br>by the serial and parallel ports of a printer. They allow 8-bit binary<br>data in files concurrent with the use of some control characters, for<br>communication and print job control. TBCP is required for printing<br>with a binary data stream on some printers, e.g HP printers. |  |
| Note:                  | Given Some printers, e.g. Epson InkJet printers, can not be used when TBCP is enabled.                                                                                                    |  |

Macintosh

| Setting Parameters | In AppleTalk, you can change a limited number of the parameters of the AXIS 5600+. You can:                                                                                                    |  |
|--------------------|----------------------------------------------------------------------------------------------------|--|
|                    | • enable and disable binary data transfers for your printing                                                                                                    |  |
|                    | • select the type of binary transfer protocol to use                                                                                                    |  |
|                    | • specify the AppleTalk printer type                                                                                                    |  |
|                    | • set the IP address                                                                                                    |  |
|                    | However, by assigning an IP address to your AXIS 5600+, you have<br>access to all of print server's parameters via any standard Web browser<br>or via FTP. Refer to <i>Section 9 Management &amp; Configuration</i> , on page<br>96 for more information. |  |
| Example:           | The following example describes the how you set the AXIS 5600+<br>parameters in AppleTalk.                                                                                                    |  |
| Important:         | DO NOT use the parameter values from this example when configuring your AXIS 5600+. You should select values that are appropriate for your printers and network settings.                                                                                 |  |
|                    | Follow the instructions below:                                                                                                    |  |
|                    | 1. Open the Chooser.                                                                                                    |  |
|                    | 2. Select a network printer driver, any LaserWriter will do.                                                                                                    |  |
|                    | 3. Select the printer port which name ends with "_CFG".                                                                                                    |  |
|                    | 4. Close the Chooser.                                                                                                    |  |
|                    | 5. Open a text editor, e.g. SimpleText.                                                                                                    |  |
|                    |                                                                                                    |  |

6.

| BINARY_TYPE_1. | :BCP           |
|----------------|----------------|
| INT_ADDR.      | :192.168.3.191 |
| ATYPE_1.       | :EPSONLQ2      |

Write a text file containing the parameters you want to set:

Parameters that you do not want to set should be excluded from the text file. Refer to *13 - The Parameter List*, on page 146, for information about which values that are valid for each parameter.

- 7. Print the text file. The settings will be stored in the print server.
- 8. Open the Chooser and select the printer port you wish to use for printing documents.
- 9. Close the Chooser.
- **Note:** The \_CFG port disappears 60 minutes after the AXIS 5600+ has been powered on. If you want it to reappear, you must restart your AXIS 5600+.

## Section 8 Setting Up - UNIX

#### Installation in the UNIX Environment

Having performed the basic TCP/IP setup procedures as defined in *Assigning an IP address*, on page 23 and onwards, you are now able to print in interactive mode using LPR, FTP or Reverse Telnet protocols.

However, should you require to integrate the AXIS 5600+ into your host spooler, you can use the Axis automatic installation script *axinstall.* This utility software is resident on the AXIS 5600+ and can be downloaded to your host using FTP, so no disks are required. The *axinstall* script can also be downloaded from the Axis Communicationws web site http://www.axis.com/ and on the AXIS Product CD.

Having completed this operation, the printer connected to the AXIS 5600+ will appear as though they are directly connected to the host printer spooler.

If you intend to operate your AXIS 5600+ in a multiprotocol environment, you should also proceed according to one or more of the following sections, as appropriate to your network.

Section 5 Setting Up - NetWare, on page 54 Section 4 Setting Up - Windows, on page 34 Section 6 Setting Up - OS/2, on page 68 Section 7 Setting Up - Macintosh, on page 74

Integration into the Host Printer Spooler

To integrate the AXIS 5600+ into the host printer spooler, you can use the auto installation script *axinstall*, resident in the AXIS 5600+. Follow the instructions below to install *axinstall* onto your host using FTP:

- Login to the AXIS 5600+ using the command: ftp <host name> or ftp <IP address>
- 2. Enter root as the user id and pass as the password.
- Download the script using the command: get axinstall

Log out using the command quit, bye or exit depending on your FTP version.

```
> ftp npserver
connected to npserver.
220 AXIS 5600+ FTP Print Server v6.20 Jan 01 2001
ready.
Name (npsserver:thomas): root
331 User name ok, need password
Password: pass
                         (not visible)
230 User logged in
ftp> get axinstall
200 PORT command successful.
150 Opening data connection for axinstall
(192,36,253,4,13,223), (mode ascii).
226 Transfer complete.
local: axinstall remote: axinstall
61187 bytes received in 14 seconds (4.2 kbytes/s)
ftp> bye
221 Goodbye.
>
```

Typical FTP session for collecting the axinstall script

The *axinstall* script has now been downloaded to your host. Execute the script with this command:

```
sh axinstall
```

You will be guided through the installation by a step-by-step procedure. During the installation you will be asked to select a print method; we suggest you choose LPD or, for more functionality, use the PROS filter or named pipe methods. Please refer to the following pages if you need guidance on the choice of print methods.

The *axinstall* script will suggest one of the systems listed below when started. If you do not find the suggestion appropriate, then manually select any of the systems listed.

```
1....SunOS 4 (SUN BSD, Solaris 1.x)
2....SunOS 5 (SUN SYS V, Solaris 2.x)
3....AIX (IBM RS/6000, BULL DPX 20)
4....HP-UX (HP 9000)
5....BOS (BULL DPX 2)
6....DEC OSF/1 (Digital Equipment, Alpha)
7....ULTRIX (Digital Equipment, DEC)
8....IRIX (Silicon Graphics, SGI)
9....SCO UNIX (Santa Cruz Operation)
10...SCO UnixWare 2.x
11...SCO UnixWare 7
12...SCO OpenServer
13...FreeBSD (Berkeley UNIX)
14...Linux
15...Generic BSD (Berkeley UNIX)
16...Generic SYS V R3 (UNIX System V Release 3)
17...Generic SYS V R4 (UNIX System V Release 4)
```

#### **Print Methods on TCP/IP Networks**

The AXIS 5600+ supports several different print methods in the TCP/IP environment. *axinstall* will suggest a print method suitable for your particular UNIX system, but you might want to use another method depending on your printing requirements (banner pages, status logging, etc).

The diagram below shows the alternative data paths taken by some of the UNIX print methods. This illustrates some of the advantages and limitations of the different methods. Use the following information to determine which method to adopt.

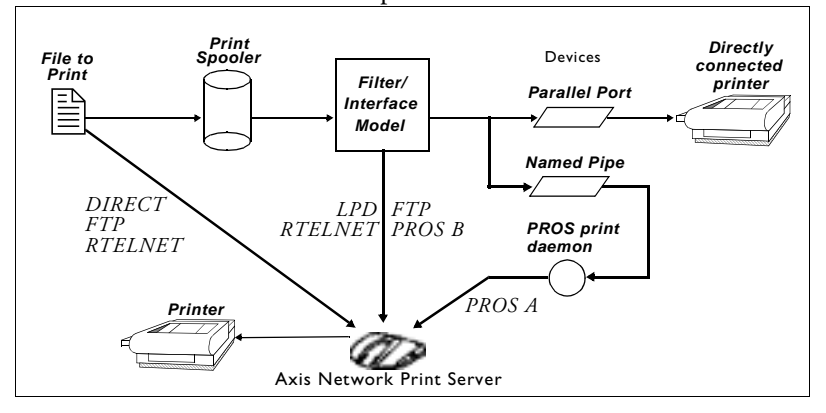

Illustration of different UNIX print methods

LPD

The Line Printer Daemon is a protocol for transferring print jobs between hosts. This is the recommended method for UNIX systems, but some System V versions do not support LPD.

#### Advantages:

Easy to set up – install the AXIS 5600+ as a remote queue in System V, or add a remote printer to /etc/printcap using the rm and rp fields (BSD).

#### Limitations:

Spooler features, and printcap or 1pr options (BSD) such as multiple copies, are not available.

FTP The File Transfer Protocol is used for transferring files between hosts.

#### Advantages:

Uses industry standard network software on the host.

#### Limitations:

No printer status logging. In the case of BSD it may conflict with other input or output filters and does not allow both input and output filters. In System V no filters or interface programs can be used.

**PROS** A protocol developed at Axis. Comes in two versions; *named pipe* (PROS A) and *filter* (PROS B).

#### PROS A PROS A - Advantages:

The AXIS 5600+ appears as a device to the system. This makes all filter and model options available. It provides accounting and status logging. Supports bi-directional printing. The printer information read back can be viewed in a log file.

#### **PROS A - Limitations:**

A 'C' compiler is required to build the PROS A drivers.

**Note:** U You can download a 'C' compiler from http://www.gnu.org/.

| PROS B             | PROS B - Advantages:                                                                                                    |  |
|--------------------|----------------------------------------------------------------------------------------------------|--|
|                    | It provides accounting and status logging. Supports bi-directional<br>printing. The printer information read back can be viewed in a<br>log file.<br><b>PROS B - Limitations:</b>                                                                       |  |
|                    | A 'C' compiler is required to build the PROS B drivers and in the case of BSD, it may conflict with other input or output filters. It does not allow both input and output filters. Interface programs can not be used in System V.                     |  |
| Note:              | □ You can download a 'C' compiler from http://www.gnu.org/.                                                                                                    |  |
| Reverse Telnet     | <u>t</u> Often used for printing via a terminal server printer port. Only recommended if you already have a Reverse Telnet driver installed.                                                                                                    |  |
|                    | Advantages:                                                                                                    |  |
|                    | Easy to set up with previously installed Reverse Telnet drivers.<br>Limitations:                                                                                                    |  |
|                    | No status logging. Drivers are not supplied with the AXIS 5600+.<br>Existing drivers may be slow.                                                                                                    |  |
| Other UNIX Systems | Most UNIX systems resemble either BSD or System V and so with some ingenuity, a solution can also be devised for other variants.                                                                                                    |  |
|                    | If the system has BSD socket type networking support, then prosbsd<br>(in the bsd directory of the AXIS 5600+) can be used as a starting<br>point. It receives print data from stdin, and writes a log file to<br>stderr. Nothing is written to stdout. |  |
|                    | Alternatively, FTP may be used. It is a good idea to use bsd/ftp_bsd or sysv/ftp_sysv as a starting point.                                                                                                    |  |
| IBM MVS Systems    | A sample JCL script, jclex, is available in the mvs directory of the AXIS 5600+. It gives an example of how to print a file from an MVS mainframe to an AXIS 5600+ using FTP.                                                                           |  |

#### Using Logical Printers to Customize your Printing

The AXIS 5600+ has a powerful facility for altering the print data. This means that your desired print format can be realized on any type of printer. The following actions can be invoked from the AXIS 5600+:

- The character set can be changed to suit the printer
- Strings can be added before and after the print data
- Strings within the print data can be substituted
- ASCII to PostScript conversion
- Redirection of print data to another printer if the printer is busy
- Hex Dump mode to assist with printing problems

If any of these actions are required, a Logical Printer is used to change the print data before being sent to the printer port. There are eight logical printers (PR1-PR8) that can be set up to filter the print data.

The default logical printers settings are such that PR1-PR4 cause no change to the flow of print data, while PR5-PR8 add CR to LF control characters:

| Logical Printer | Changes to data |
|-----------------|-----------------|
| PR1             | no change       |
| PR2             | no change       |
| PR3             | no change       |
| PR4             | no change       |
| PR5             | add CR to LF    |
| PR6             | add CR to LF    |
| PR7             | add CR to LF    |
| PR8             | add CR to LF    |

Each logical printer can be set via the print servers' internal web pages: Open a Web browser, enter the IP address of the print server in the "URL/Adress"-field and choose Admin | Logical Printer Settings.

The logical printers can also be set up by editing the *config* file.

- **Notes:** The examples in this section describe how you can configure the available logical printers using a standard Web browser. If you want to set them directly by editing the *config* file, just enter the values for the corresponding parameters.
  - □ The examples should only be viewed as suggestions how to configure the logical printers. You should, off course, configure them according to the needs of your network.
  - □ In *13 The Parameter List*, on page 146, you can find a complete list of the AXIS 5600+ parameters.
  - □ Refer to *Section 9 Management & Configuration*, on page 96, for more information about the available management tools.

| Character Set<br>Conversion | A common problem in a multiple host environment is that different<br>hosts use different ASCII character sets. As a result of this, language<br>specific characters (such as å $\ddot{u}$ $\hat{o}$ $\tilde{n}$ ) are sometimes printed incorrectly.                                                              |  |
|-----------------------------|----------------------------------------------------------------------------------------------------|--|
|                             | The AXIS 5600+ solution to this problem is to assign a character set conversion filter to a logical printer, and then link that logical printer to the host causing the problem.                                                                                                    |  |
|                             | You select your desired conversion filter by setting the <b>Character Set</b><br><b>Conversion</b> (PRx_CSET) parameter. The output from the conversion<br>filter is always IBM PC Set 2 (Code Page 437), and this is the<br>character set the printer must be set up for.                                        |  |
| Example:                    | Your network contains a host using the character set ISO 8859-2 and<br>a host using the character set DEC. In order to direct their print jobs<br>to the the printer connected to the AXIS 5600+, you should assign<br>each host to a separate logical printer, and install a character set<br>conversion filter. |  |
|                             | Follow the instructions below to change the conversion filter:                                                                                                    |  |
|                             | 1. From the print server's internal web page, select Admin   Logical Printer Settings.                                                                                                    |  |
|                             | 2. Select the <b>PR1</b> tab.                                                                                                    |  |
|                             | 3. Set the parameter Physical Port to LPT1.                                                                                                    |  |
|                             | 4. Set the parameter Character Set Conversion to ISO>IBM.                                                                                                    |  |
|                             | 5. Click the <b>OK</b> button.                                                                                                    |  |
|                             | 6. Select the <b>Printer2</b> tab.                                                                                                    |  |
|                             | 7. Set the parameter <b>Physical Port</b> to <b>LPT1</b> .                                                                                                    |  |
|                             | 8. Set the parameter Character Set Conversion to DEC>IBM.                                                                                                    |  |
|                             | 9. Click the <b>OK</b> button.                                                                                                    |  |

89

NIN

|                                               | The ISO 8859-2 printer data that is sent to logical printer PR1 converts to IBM PC Set 2 and is printed on LPT1. Similarly, the DEC printer data that is sent to logical printer PR2 converts to IBM PC Set 2 and is printed on LPT1.                                                                                                    |
|-----------------------------------------------|----------------------------------------------------------------------------------------------------|
| Adding Strings Before<br>and After Print Jobs | These string functions provide a way to send printer control commands before and after each print job. They may be specified individually for each logical printer.                                                                                                    |
|                                               | All strings are entered as hexadecimal byte values.                                                                                                    |
| Example:                                      | Assume that the logical printer PR5 is configured as a PostScript printer and that you want to append the PostScript End of File character (hex 04) after each print job.                                                                                                    |
|                                               | Follow the instructions below to add a string after the print job:                                                                                                    |
|                                               | 1. From the print server's internal web page, select Admin   Logical Printer Settings.                                                                                                    |
|                                               | 2. Select the <b>Printer5</b> tab.                                                                                                    |
|                                               | 3. Enter the string 04 in the String After Print Job text field.                                                                                                    |
|                                               | 4. Click the <b>OK</b> button.                                                                                                    |
| Example:                                      | You have an HP LaserJet printer with dual input bins, and want to print on pre-printed forms when using the logical printer PR4. The standard forms are taken from bin 1, and the pre-printed forms are taken from bin 2. The string before print job should contain the command to select bin 2, ${}^{\rm E}_{\rm C}$ 14H (hex 1B 26 6C 34 48), and the string after print job should contain the command to select bin 1, ${}^{\rm E}_{\rm C}$ 11H (hex 1B 26 6C 31 48).                                                                                                    |
|                                               | Follow the instructions below to add strings before and after the print job:                                                                                                    |
|                                               | 1 Encoder a state second state and second state A 1 (second state state stat |

1. From the print server's internal web page, select Admin | Logical Printer Settings.

- 2. Select the **Printer4** tab.
- 3. Enter the string 1B 26 6C 34 48 in the String Before Print Job text field.
- 4. Enter the string 1B 26 6C 31 48 in the String After Print Job text field.
- 5. Click the **OK** button.

**String Substitutions** The string substitution function performs search and replace operations on the print data. The primary application is to replace printer control commands. Up to twenty string substitutions may be specified individually for each logical printer.

All strings must be entered as hexadecimal byte values, and each match and substitute string must be preceded by a count byte.

You substitute command strings by editing the String Substitutions (PRx\_STR) parameter.

**Example:** Assume that you want to replace the UNIX New Line (hex OA) with an ASCII NewLine (hex OD OA) for logical printer PR1.

Follow the instructions below to substitute command strings:

- 1. From the print server's internal web page, select Admin | Logical Printer Settings.
- 2. Select the PR1 Web page.
- 3. Enter the string 01 0A 02 0D 0A in the String Substitutions text field.

| Hex Code | Explanation                                   |
|----------|-----------------------------------------------|
| 01       | length of the string you want to re-<br>place |
| 0A       | the string you want to replace                |
| 02       | length of the substitute string               |
| OD OA    | the substitute string                         |

4. Click the **OK** button.

This is the default setting for logical printers PR5 through PR8.

**Example:** Assume that you want to replace the UNIX New Line (hex 0A) with an ASCII NewLine (hex 0D 0A), and the printer command  ${}^{\rm E}_{\rm C}$ G1 (hex 1B 47 31) with  ${}^{\rm E}_{\rm C}$ Y (hex 1B 59) for logical printer PR2.

Follow the instructions below to substitute command strings:

- 1. From the print server's internal web page, select Admin | Logical Printer Settings.
- 2. Select the Printer2 tab.
- 3. Enter the string 01 0A 02 0D 0A 03 1B 47 31 02 1B 59 in the String Substitutions text field.

| Hex code | Explanation                            |
|----------|----------------------------------------|
| 01       | length of the UNIX New Line command    |
| 0A       | the UNIX New Line command              |
| 02       | length of the ASCII New Line command   |
| OD OA    | the ASCII New Line command             |
| 03       | length of the replaced printer command |
| 1B 47 31 | the replaced printer command           |
| 02       | length of the new printer command      |
| 1B 59    | the new printer command                |
|          |                                        |

- 4. Click the OK button.
- **Note:** Extensive use of string substitutions will naturally decrease the throughput rate of the AXIS 5600+.

| ASCII to Postscript<br>Conversion | The AXIS 5600+ logical printers can translate ASCII print data into<br>PostScript format. This makes it possible to print with a PostScript<br>printer from a host that does not support PostScript. The conversion<br>is selected by activating a filter that converts ASCII data into<br>Postscript. This filter can be activated individually for each logical<br>printer. |
|-----------------------------------|----------------------------------------------------------------------------------------------------|
|                                   | Activate your desired filter by setting the Printing Language Translation (PRx_FILT) parameter.                                                                                                    |
| Example:                          | Follow the instructions below to convert ASCII print data to PostScript for logical printer PR2:                                                                                                    |
|                                   | 1. From the print server's internal web page, select Admin   Logical Printer Settings.                                                                                                    |
|                                   | 2. Select the <b>Printer2</b> tab.                                                                                                    |
|                                   | 3. Set the <b>Printer Language Translation</b> parameter to <b>POSTSCR</b> .                                                                                                    |
|                                   | 4. Click the <b>OK</b> button.                                                                                                    |
|                                   | If you select the parameter value AUTO_PS, the print data for every<br>print job is searched and if any ASCII data is found, it is translated<br>into PostScript. This setting is recommended if you are not sure if the<br>print data is ASCII or PostScript.                                                                                                    |
| PostScript Settings               | When a logical printer is set for PostScript conversion, you must specify the following:                                                                                                    |
|                                   | • page size                                                                                                    |
|                                   | • page orientation                                                                                                    |
|                                   | • page formats                                                                                                    |

• which font is to be used

The default page size is A4 and the default page orientation is Portrait, while the page format parameters are:

| Page Format Parameter | Default Value |                           |
|-----------------------|---------------|---------------------------|
| Lines per page        | 66            |                           |
| Characters per line   | 0             | 0=disable line wrap       |
| Characters per inch   | 10.0          |                           |
| Lines per inch        | 60            | 60 = 60 lines per<br>inch |
| Left margin           | 30            | 30 = 3.0 mm               |
| Top margin            | 50            | 50 = 5.0 mm               |

The PostScript font can be any font that is installed in the printer; if no font is specified, Courier will be used.

- **Example:** Follow the instructions below to set the PostScript parameters for logical printer PR2:
  - 1. From the print server's internal web page, select Admin | Logical Printer Settings.
  - 2. Select the **Printer2** tab.
  - 3. Set the Printer Language Translation parameter to POSTSCR.
  - 4. Set the **PostScript Page Size** parameter to **LETTER**.
  - 5. Set the PostScript Page Orientation parameter to LANDS.
  - 6. Enter the string 48 0 120 60 30 50 in the PostScript Page Format text field.

| Hex code | Explanation            |
|----------|------------------------|
| 48       | 48 lines per page      |
| 0        | disable line wrap      |
| 120      | 12 characters per inch |
| 60       | 6 lines per inch       |
| 30       | 3 mm left margin       |
| 50       | 5 mm top margin        |

- 7. Enter the string Helvetica in the PostScript Font text field.
- 8. Click the OK button.

Redirecting Print Jobs when a printer is busy

If print data is received for a printer that is already busy, the host must wait. However, it is possible to use a logical printer to redirect the print data to another logical printer when the target printer is busy. If the second printer is also busy, the host must wait until the target printer is ready.

**Example:** Follow the instructions below to redirect PR1 print jobs to PR3, when the printer assigned to PR1 is busy:

- 1. From the print server's internal web page, select Admin | Logical Printer Settings.
- 2. Select the **Printer1** tab.
- 3. Set the Physical Port parameter to LPT1.
- 4. Set the Secondary Printer parameter to PR3.
- 5. Set the Wait On Busy parameter to NO.
- 6. Click the OK button.
- 7. Select the **Printer3** Web page.
- 8. Set the Physical Port parameter to LPT2.
- 9. Click the OK button.
- **Notes:** Logical Printer redirection cannot be nested. If PR3 is redirected to another logical printer, the print job will not be redirected if PR3 is busy.
  - □ If both printers are busy, the print job will be printed on the printer that first finishes its active print job.

| Read-back of<br>information          | The AXIS 5600+ supports bi-directional printing. The information<br>from the printer is read back on the parallel port when the parameter<br>Read Back Port (PRx_IN) has the default setting of AUTO. However,<br>it is required that the printer also supports bi-directional printing.                                                                      |  |
|--------------------------------------|----------------------------------------------------------------------------------------------------|--|
|                                      | Please refer to your printer documentation for further details regarding bi-directional printing support.                                                                                                    |  |
| Example:                             | Follow the instructions below to disable the bi-directional communication for logical printer PR1:                                                                                                    |  |
|                                      | 1. From the print server's internal web page, select Admin   Logical Printer Settings.                                                                                                    |  |
|                                      | 2. Select the <b>PR1</b> tab.                                                                                                    |  |
|                                      | 3. Set the Read Back Port parameter to NONE.                                                                                                    |  |
|                                      | 4. Click the <b>OK</b> button.                                                                                                    |  |
| Debugging using the<br>Hex Dump Mode | When hex dump mode is activated, the print data is printed as<br>hexadecimal byte values rather than characters; printer control<br>commands are also printed as hex values. This allows you to inspect<br>what control and print characters are being sent to the printer, which<br>is a useful debugging facility for the more difficult printing problems. |  |
| Example:                             | Follow the instructions below to activate the hex dump mode for PR3:                                                                                                    |  |
|                                      | 1. From the print server's internal web page, select Admin   Logical Printer Settings.                                                                                                    |  |
|                                      | 2. Select the <b>Printer3</b> tab.                                                                                                    |  |
|                                      | 3. Set the Hex Dump Mode Enabled radio button to YES.                                                                                                    |  |
|                                      | 4. Click the <b>OK</b> button.                                                                                                    |  |
| Note:                                | □ The page length for hex dump printouts is determined by the lines per page value of the PostScript page format parameter.                                                                                                    |  |

NIN

### Section 9 Management & Configuration

The management and configuration tools that are supported by the AXIS 5600+ allows you to:

- Change the print server parameters, i.e. editing the *config* file
- Receive extended information about the print jobs
- Receive printer port status
- Monitor your printers
- Reset the AXIS 5600+
- Upgrade the AXIS 5600+ firmware (Refer to *Section 11 Upgrading the Software*, on page 140)

#### Configuration Overview

The method you should use to manage and configure your AXIS 5600+ is depending on the operating system protocols of your network. The table below displays which method to use for each supported environment.

| <b>Operating System Protocols</b>                                                        | Configuration/Management methods                                                                                                    |
|------------------------------------------------------------------------------------------|----------------------------------------------------------------------------------------------------|
| TCP/IP<br>(UNIX,<br>Windows 95/98/NT/2000,<br>Windows 3.1/WfW,<br>NetWare Pure IP, OS/2) | <ul> <li>Web Browser - See page 97</li> <li>AXIS ThinWizard - See page 102</li> <li>FTP - See page 112</li> <li>telnet - See page 115</li> <li>SNMP - See page 118</li> <li>HP Web JetAdmin - See page 120</li> </ul> |
| NetBIOS/NetBEUI<br>(Windows 95/98/NT/2000,<br>Windows 3.1/WfW, OS/2)                     | AXIS NetPilot - See page 105                                                                                                    |
| IPX/SPX<br>(NetWare)                                                                     | <ul> <li>AXIS NetPilot - See page 105</li> <li>HP JetAdmin - See page 120</li> <li>Novell Utilities - See page 121</li> </ul>                                                                                         |
| AppleTalk using TCP/IP                                                                   | • Web browser - See page 97                                                                                                    |

NetWare

#### Using a Web browser

Once you have established the AXIS 5600+ in the TCP/IP environment, as described in *Assigning an IP address* on page 23, you are free to access the AXIS 5600+ Web pages from any Java enabled Web browser.

The Web interface of the AXIS 5600+ is divided into two modes of operation, User mode and Admin mode.

User In User mode, you have no rights to change any parameter settings. However, if you have access rights to the Admin mode, you can change some of the basic parameters from User mode via the Configuration Wizard. This mode is intended for regular users who are only interested in using the print server's interface for checking print jobs or viewing printer properties. If you want to change any other of the print server's settings, you must enter the Admin mode.

- Admin When in Admin mode, you have access to all the print server's parameters and you can change them to your liking. This mode is intended for network administrators and is password protected to prevent unauthorized changing of the print server parameters.
- **Note:** If the ROOT\_PWD parameter is set to *pass*, which is the default value, you have access to the User mode as well as the Admin mode.

## Accessing the<br/>Web PagesFollow the steps below to access the internal home page of the AXISWeb Pages5600+.

- 1. Start your Web browser.
- 2. In the Location/Address field, type the host name or the IP address of your AXIS 5600+:

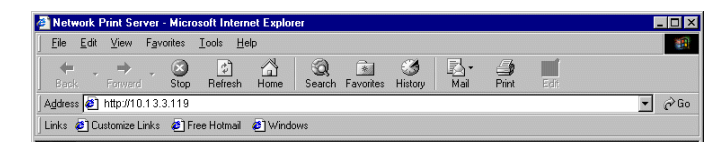

The User Mode home page of your AXIS 5600+ appears in the 3. browser window.

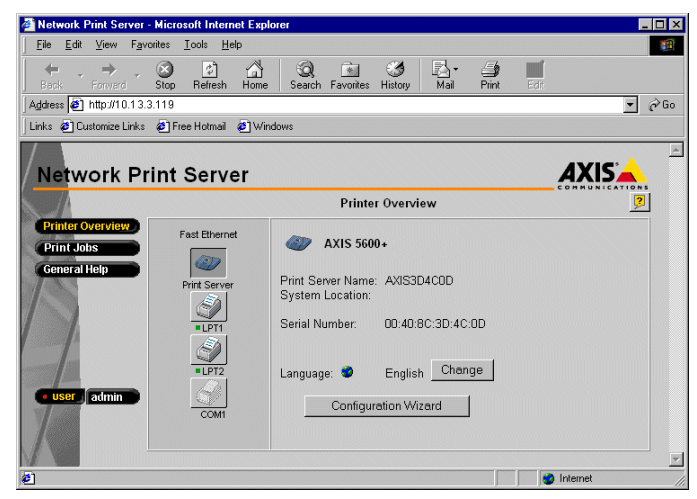

The AXIS 5600+ User Home Page

Click the admin button to enter the Admin mode. If the management password is set to anything but pass, you must enter root as the user and the password. The password pass is the default password of the AXIS 5600+.

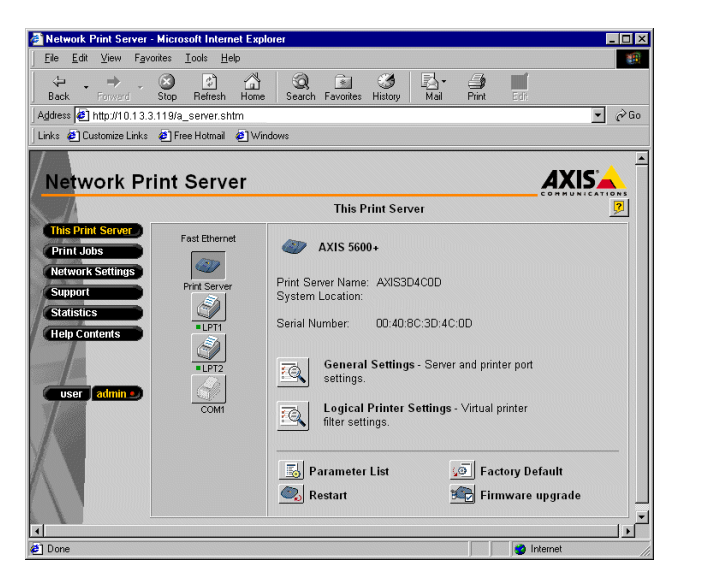

The AXIS 5600+ Administrator Home Page

# Available Services from the User Mode

Printer Overview

The following services are available from the User mode. An additional link to the Axis home page is available from this mode.

The Printer Overview page contains a section that allows you to view the general parameter setting of the AXIS 5600+, including the print server name and the location of the print server in your organization, if defined.

If you have admin access rights you can use the Configuration Wizard to perform basic configuration of the AXIS 5600+.

By clicking on the printer icons, a printer page opens, allowing you to view the status and the supported capabilities of each connected printer. The extent of this information is depending on the printer model. From the printer page, you can also print a test page to the selected printer.

| NetWare   | Print Jobs                             | From the Print Jobs page you can view the status of the current print<br>jobs, including the number of printed bytes and the origin of the print<br>job. You can also view a log of the 20 latest print jobs that includes the<br>user, the printing protocol and the file size. A log that displays the<br>accumulated usage of the connected printers allows you to control the<br>usage of the connected printers.                                                      |
|-----------|----------------------------------------|----------------------------------------------------------------------------------------------------|
| Windows   | General Help                           | The General Help page presents you with basic information about the AXIS 5600+ and the Web user interface. A short description of the Axis installation tools you should use when installing a printer on your PC, is also included.                                                                                                    |
| OS/2      | Configuration Wizard                   | The Configuration Wizard will guide you through the procedure of<br>verifying some default settings and configure a few parameters. When<br>you are finished, the print server is correctly configured for all printers<br>and network environments.                                                                                                    |
| lacintosh | Language Settings                      | You can change the language of the print server's web interface from<br>the User mode. Available language options are English (default),<br>French, German and Spanish.                                                                                                    |
| ٤         | Available Services from the Admin Mode | The following services are available from the Admin mode. An additional link to the Axis home page is available from this mode                                                                                                    |
| NIN       | This Print Server                      | The <b>This Print Server</b> page contains a section that allows you to view<br>and modify the general parameter setting of the AXIS 5600+,<br>including the print server name, the node address, the password and<br>the base URL. You can also configure any of the eight available logical<br>printers of the AXIS 5600+. Management operations, like restarting<br>the AXIS 5600+ and resetting its parameters to the factory default<br>settings, are also available. |
|           |                                        | By clicking on the printer icons, a printer page opens, allowing you to<br>view the status and the supported capabilities of each connected<br>printer. The extent of this information is depending on the printer<br>model. From the printer page, you can also print a test page to the<br>selected printer.                                                                                                    |

#### AXIS 5600+ User's Manual

Print Jobs

upport

atistics

From the Print Jobs page you can view the status of the current print jobs, including the number of printed bytes and the origin of the print job. You can also view a log of the 20 latest print jobs that includes the user, the printing protocol and the file size. A log that displays the accumulated usage of the connected printers allows you to control the usage of the connected printers. If you want to delete an ongoing print job, a delete button is available on this page.

# Network Settings From the Network Settings page you can set all parameters that control the network traffic to and from the AXIS 5600+. You can enable or disable any of the supported network protocols and fine-tune the parameter settings.

- **Caution u** Any network configuration should involve the Network Administrator.
  - From the Support page you can receive help to resolve any installation or print problems that might occur. If your problems persist, the Support page allows you to produce a Server Report. The Server Report includes the settings of the AXIS 5600+, information about your connected printers as well as the current network settings. The Server Report is of great value for support assistance, so please mail, email or fax it to your support channel together with a detailed problem description.

The Statistics page displays information about the network traffic to and from the AXIS 5600+ as well as information about servers and services that are connected or associated with the AXIS 5600+.

**Elp Contents** The Help Contents displays a comprehensive description of the configuration and management activities that can be performed from the internal Web pages of the AXIS 5600+. Theses activities include instructions on how to install the AXIS 5600+ in various environments and how to upgrade it with new firmware. A detailed index is also available.

Parameter List Button Shows all the current parameter settings of the print server.

**Restart Button** Restarts the print server.

Factory Default Resets all the print server's parameter settings to the default values. Button

Upgrades the print server's internal software. Firmware Upgrade Button

#### **Using AXIS ThinWizard**

AXIS ThinWizard is a management tool that allows you to manage and upgrade ThinServer products. You can find, monitor and upgrade your Axis print servers remotely in any TCP/IP network using a standard Web browser.

The internal Web pages of Axis ThinServer products integrate directly into AXIS ThinWizard, giving you access to the services described in Using a Web browser on page 97.

Once you have established the AXIS 5600+ in the TCP/IP environment, as described in Assigning an IP address on page 23, you are free to access the AXIS 5600+ from AXIS ThinWizard.

Installing AXIS ThinWizard

You should only install AXIS ThinWizard on a designated server on your network. When you want to use the AXIS ThinWizard for management purposes, you just access the server via any standard Web browser.

The AXIS ThinWizard software is available on the AXIS Product CD and can also be downloaded from www.axis.com

Note: You cannot install the AXIS ThinWizard server software on a Windows 3.1 or a Windows for Workgroups server. However, you can access AXIS ThinWizard's Web interface from any TCP/IP client in your network

Starting AXIS ThinWizard Follow the instructions below to start the AXIS ThinWizard:

- 1. Make sure that the computer where you installed the AXIS ThinWizard is up and running on your network.
- 2. Start a Web browser from a client in your network.
- 3. Enter the IP address or the host name of the server where you installed AXIS ThinWizard. If the server is installed on another port than 80, you must enter the port name after the host name or the IP address.

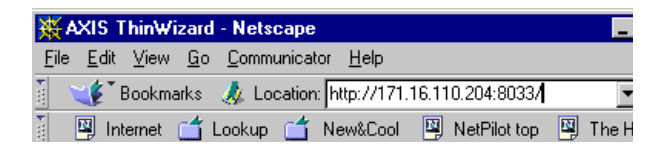

- 4. The AXIS ThinWizard start page appears in the Web browser. Enter your user name and the password and click the Log in button.
- 5. The AXIS ThinWizard interface appears. Select a network group from the list. If the list is empty, you must first create a group.

Creating a Network Group The network group concept is the corner stone of AXIS ThinWizard. By dividing your network into network groups, you can monitor your print servers more efficiently. The scope of each network group is determined by the Axis server types and IP address ranges that are included. You can create as many network groups as you want.

Follow the instructions below to create a network group:

- 1. Click the **Network Groups** button in the AXIS ThinWizard main menu.
- 2. Click the **Create** button.

# NetWare

Fin

6.00

5.61

0.00

6.00

6.00

6.00

6.00.1

6.00

0.00

5.80

5.80

ap 😱

-

6.00.Co.

•

AXIS 5600

AXIS 5600

AXIS 5600

AXIS 5600

AXIS 5400

AXIS 5400

AXIS 5400

AXIS 5600

AXIS 560

AXIS 570

AXIS 5470e

Type Model

| NetWare |                               | 3. The Create Network Group page opens. Type the name of the network group, enter the IP address ranges and Axis server types that should be included. If you are only interested in managing print servers, deselect all options but the <b>Print Servers</b> option. |
|---------|-------------------------------|----------------------------------------------------------------------------------------------------|
|         |                               | 4. Click <b>OK</b> to create the network group.                                                                                                    |
| Windows |                               | You can edit the properties of each network group from the Network<br>Groups page. Simply select the network group from the list and use<br>one of the <b>Edit</b> , <b>Copy</b> or <b>Remove</b> commands.                                                            |
|         | Managing the<br>print servers | Follow the instructions below to access the AXIS 5600+ using AXIS ThinWizard:                                                                                                    |
|         | P                             |                                                                                                    |
| S/2     |                               | 1. Click the <b>Manage Network</b> button in the main menu.                                                                                                    |
| 0       |                               | 2. Select the network group, including the AXIS 5600+, from the drop-down list. All AXIS servers included in the network group appear in the window.                                                                                                    |
| h       |                               | 3. Click the link of the AXIS 5600+ to access its internal Web page.                                                                                                    |
| Macinto |                               | 4. The 'Srv' and 'Dev' columns show the status of your print servers and printers. <b>WOULD THANKING MANAGE NETWORK Relation</b>                                                                                                    |
| NIX     |                               | AXIS ThinWitzard<br>Managu Network                                                                                                    |

oc oc

ac dh16-123

ox

oc ayabox-29

0K 0K

ox <u>ox</u>

os <u>os</u> <u>dh16-102</u> .... m dh16-109

ox <u>ox qms-2025</u>

ox ox ayabox-32

ox or ayabox-33

up: My Print Server

IP Address

<u>171.16.109.39</u>

171.16.109.102 Ø

171.16.109.109 🥔

 171.16.109.123
 Image: Constraint of the second second

171.16.111.22 4

171.16.111.23

171.16.111.33

172.18.2.55

172.18.2.220

172.18.2.221

Thin\_wizard/thinwizard\_data.htm

ŝ

4 AXIS 570

2

<u>bups-xerox</u> 171.16.111.32

You are now free to manage and configure the AXIS 5600+ as described in Available Services from the User Mode on page 99.

Upgrading Axis Servers Refer to *Upgrading using AXIS ThinWizard* on page 141, for more information about upgrading Axis Servers using AXIS ThinWizard.

Additional Information If you need more information, please refer to the AXIS ThinWizard on-line help.

#### Using AXIS NetPilot

AXIS NetPilot is the recommended tool to use for configuring the AXIS 5600+ in networks that support communication via the IPX/SPX or the NetBIOS/NetBEUI protocols. You will find AXIS NetPilot on the AXIS Product CD and on www.axis.com.

AXIS NetPilot allows you to:

- Change the AXIS 5600+ parameter values
- Modify network environment settings
- Monitor your printers on the network
- Create logical groups of print servers to simplify administration
- Upgrade the AXIS 5600+

Starting AXISStart AXIS NetPilot by clicking the AXIS NetPilot icon, which residesNetPilotin the folder where you installed AXIS NetPilot.

| AXIS NetPilot                                |                                           | × |
|----------------------------------------------|-------------------------------------------|---|
| <u>F</u> ile <u>S</u> etup ⊻iew <u>H</u> elp |                                           |   |
| Network Properties Summary                   | all New Group Add PS Monitor Upgrade Pelp |   |
| Network Print Servers                        | Contents of 'Network Print Servers'       |   |
| AXIS Units                                   | S AXIS18019C AXIS 540/542                 |   |
| Network Print Servers                        | M AXIS1801F5 AXIS 5600+                   |   |
|                                              | C AXIS1A0010 AXIS 560                     |   |
| Sales Dept                                   | S AXIS21A10C AXIS 540+/542+               |   |
| 🖻 🧰 Monitoring Printers                      | AXIS319C35 AXIS 560                       |   |
| Accounts                                     | AXIS1B07CF AXIS 570                       |   |
| - Cr Logistics                               |                                           |   |
| Sales                                        |                                           |   |
|                                              |                                           |   |
|                                              |                                           |   |
|                                              |                                           |   |
|                                              |                                           |   |
| For Help, press F1                           |                                           | — |

The main window of AXIS NetPilot

| Changing the<br>parameter values | AXIS NetPilot provides you with two useful tools for changing parameter values:                                                                                                    |                                                                 |                                                                                                    |
|----------------------------------|----------------------------------------------------------------------------------------------------|-----------------------------------------------------------------|----------------------------------------------------------------------------------------------------|
|                                  | •                                                                                                    | Property pages:                                                 | Use the Property pages if you have little experience in editing <i>config</i> files and need a user-friendly interface.                        |
|                                  | •                                                                                                    | Parameter List Editor:                                          | Use this fast and efficient tool if you have considerable experience in editing <i>config</i> files.                                           |
| The Property Pages               | The Property pages provide an easy way to view and change the<br>parameters. Each property page comprises a set of selection tal<br>are appropriate to your operating environments. Each parame<br>be edited by selecting the relevant box. |                                                                 | e an easy way to view and change the<br>page comprises a set of selection tabs that<br>rating environments. Each parameter can<br>elevant box. |
|                                  | Follow the instructions below to open and edit an arbitrary Property Page:                                                                                                    |                                                                 |                                                                                                    |
|                                  | 1.                                                                                                    | Select the AXIS 5600+                                           | from the 'Network Print Servers' folder.                                                                                                    |
|                                  | 2.                                                                                                    | Click the <b>Properties</b> bu<br>choose <b>Properties</b> from | utton on the AXIS NetPilot toolbar or<br>1 the <b>Setup</b> menu.                                                                              |

- 3. Select the tab that includes the parameter you want to change.
- 4. Change the value.
- 5. Click **Apply** to save the change to the print server. (If you select **OK** instead, the Property pages closes automatically after the change has been saved).

| The Parameter<br>List Editor | The Parameter List Editor is a simple editor that enables you to:                                                                                |
|------------------------------|----------------------------------------------------------------------------------------------------|
|                              | • Edit the AXIS 5600+ <i>config</i> file.                                                                                                    |
|                              | • Save customized <i>config</i> files to your hard disk.                                                                                         |
|                              | • configure several network print servers simultaneously.                                                                                        |
|                              | Follow the instructions below to use the Parameter List Editor:                                                                                  |
|                              | 1. Choose Edit Parameter List from the Setup menu.                                                                                               |
|                              | 2. Download a <i>config</i> file from a print server or from your hard disk by selecting <b>from File</b> or <b>from Print Server</b> .          |
|                              | 3. Click the <b>Load</b> button and the <i>config</i> file opens in the editor.                                                                  |
|                              | 4. Edit the <i>config</i> file.                                                                                                    |
|                              | 5. Select the appropriate radio button, <b>To File</b> or <b>To Print Server</b> .                                                               |
|                              | 6. Click <b>Save</b> after you have made your choice, to save the modified <i>config</i> file.                                                   |
| Important:                   | □ When saving the <i>config</i> file to multiple print servers, make sure that you do not assign the same IP address to different print servers. |
| Modifying the<br>network     | From the Network Environment window you can modify the network settings for each supported network environment.                                  |
| environments                 | To gain access to the Network Environment window, follow the instructions below:                                                                 |
|                              | 1. Select the AXIS 5600+ from the 'Network Print Servers' folder.                                                                                |

- 2. Click on the **Network** button on the toolbar or select **Network** from the **Setup** menu.
- 3. Select the tab corresponding to the environment that you want to modify.

#### Monitoring Printers

To simplify printer monitoring, you can create logical groups of printers. The printer status of each printer is displayed in the AXIS NetPilot window.

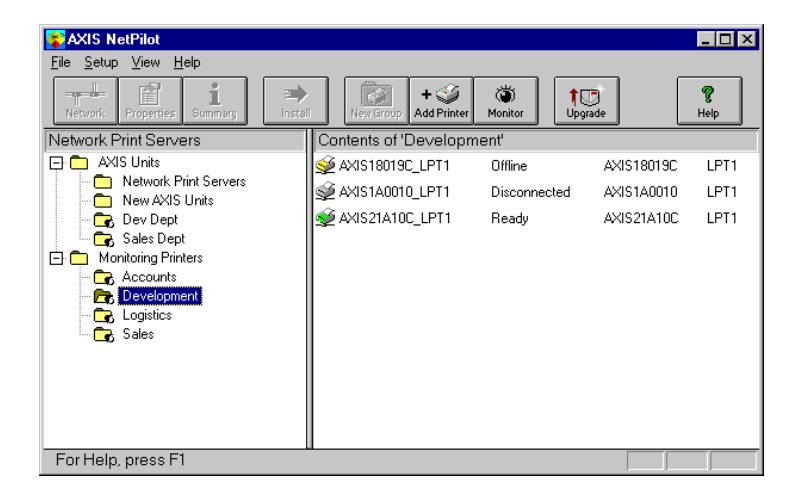

AXIS NetPilot's Monitoring Window

Creating aFollow the instructions below to create a printer group:printer group1. Select the 'Monitoring Printers' folder.

- 2. Click on the New Group button on the toolbar or select New Printer Group from the File menu.
- 3. Type a printer group name in the text field and click OK.

You can create as many printer groups as you want.
| Adding a printer                                          | Follow the instructions below to add a printer to a printer group:                                                                                                    |  |  |  |
|-----------------------------------------------------------|----------------------------------------------------------------------------------------------------|--|--|--|
| to a printer group                                        | 1. Select the printer group folder, located in the 'Monitoring Printers' folder.                                                                                                    |  |  |  |
|                                                           | 2. Click on the Add Printer button on the toolbar or select Add<br>Printer from the File menu.                                                                                                    |  |  |  |
|                                                           | 3. The Add Printer window appears. Double-click the print server, to which the desired printer is connected and select the printer port. Click <b>OK</b> .                                                                                                    |  |  |  |
| Examining printers                                        | Follow the instructions below to monitor the printers:                                                                                                    |  |  |  |
|                                                           | 1. Select the printer group folder, located in the 'Monitoring<br>Printers' folder. The printer status appear in the right-hand frame<br>of AXIS NetPilot.                                                                                                    |  |  |  |
|                                                           | 2. If you want the status to appear in a new window, click the <b>Monitoring</b> button on the AXIS NetPilot toolbar.                                                                                                    |  |  |  |
| Grouping logically<br>connected<br>Print Servers together | AXIS NetPilot allows you to create logical groups of print servers in<br>order to simplify administration. Installed print servers are displayed<br>in the 'Network Print Servers' folder and shortcuts to these print<br>servers can be added to the print server groups. Management<br>operations performed on the shortcuts affects the functionality of the<br>print servers. |  |  |  |
| Creating a                                                | Follow the instructions below to create a print server group:                                                                                                    |  |  |  |
| Print Server Group                                        | 1. Select the 'AXIS Units' folder.                                                                                                    |  |  |  |
|                                                           | 2. Click on the New Group button on the toolbar or select New Print Server Group from the File menu.                                                                                                    |  |  |  |
|                                                           | 3. Type a print server group name in the text field and click <b>OK</b> .                                                                                                    |  |  |  |
|                                                           | You can create as many print server groups as you want, but you cannot include a print server in more than one group.                                                                                                    |  |  |  |

NetWare

Windows

OS/2

Macintosh

NIX

| 5             | Adding a<br>Print Server to<br>a Print Server Group | Follow the instructions below to add a print server to a print server group:                                      |                                                                                             |  |
|---------------|-----------------------------------------------------|----------------------------------------------------------------------------------------------------|---------------------------------------------------------------------------------------------|--|
|               |                                                     | 1.                                                                                                    | Select the print server group folder, located in the 'AXIS Units' folder.                   |  |
|               |                                                     | 2.                                                                                                    | Click on the Add PS button on the toolbar or select Add Print<br>Server from the File menu. |  |
|               |                                                     | 3.                                                                                                    | The Add Network Print Server window appears. Select the print server and click <b>OK</b> .  |  |
|               | Examining                                           | Follow the instructions below to monitor the print servers:                                                       |                                                                                             |  |
| Print Servers |                                                     | 1.                                                                                                    | Select the print server group folder, located in the 'AXIS Units' folder.                   |  |
|               |                                                     | 2.                                                                                                    | Select the print server.                                                                    |  |
|               | Printer Information                                 | Follow the instructions below to obtain detailed printer inform from printers appearing in the monitoring window: |                                                                                             |  |
| 3             | Note:                                               |                                                                                                    | The extent of the detailed printer information is depending on your printer model.          |  |
| ,             |                                                     | 1.                                                                                                    | Select the desired printer folder, located in the 'Monitoring Printers' folder.             |  |

NetWare

2. Click the desired printer icon and choose **Printer Information** from the **File** menu.

| Manufacturer:              | Lexmark International                                                     |
|----------------------------|---------------------------------------------------------------------------|
| Model:                     | Lexmark Optra LaserPrinter                                                |
| Printer Charac             | teristics:                                                                |
| Key                        | Value                                                                     |
| COMMAND SET<br>DESCRIPTION | PCL 5 Emulation, PostScript Level 2 Emulati<br>Lexmark Optra LaserPrinter |
|                            | )<br>Dise Help                                                            |

AXIS NetPilot Printer Information window

You can also view the detailed printer information in the Summary window.

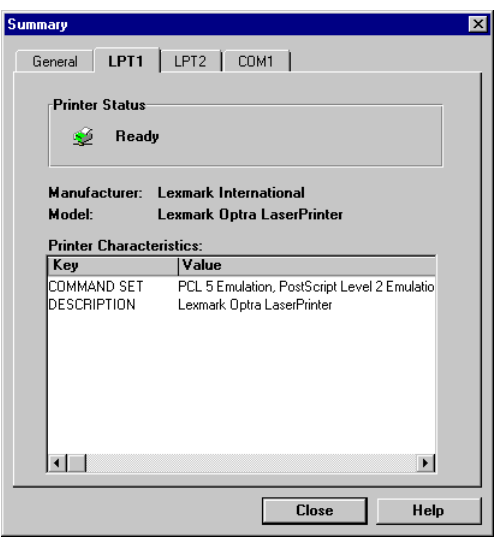

AXIS NetPilot Summary window

| NetWare   | Upgrading the Print<br>Server | You can use the AXIS NetPilot Upgrade Wizard to upgrade the AXIS 5600+ software. Please refer to <i>Section 11 Upgrading the Software</i> , on page 140, for details.                                  |  |  |
|-----------|-------------------------------|----------------------------------------------------------------------------------------------------|--|--|
|           | Additional<br>information     | Refer to the AXIS NetPilot on-line help for further information about this tool.                                                                                                    |  |  |
| Windows   | Using FTP                     |                                                                                                    |  |  |
| OS/2      |                               | Having assigned an IP address to your AXIS 5600+, as described in <i>Assigning an IP address</i> on page 23, you can change the AXIS 5600+ parameter settings using the File Transport Protocol (FTP). |  |  |
|           | Editing the config file       | Follow the instructions below to edit the <i>config</i> file using FTP:                                                                                                    |  |  |
| lacintosh |                               | <ol> <li>Log in to the AXIS 5600+ by typing:<br/>ftp <host name=""> or ftp <ip address=""> in a DOS window<br/>(Windows and OS/2) or in a UNIX shell window.</ip></host></li> </ol>                    |  |  |
| 2         |                               | 2. Enter the user id and the password. (The default entries are root and pass.)                                                                                                    |  |  |
| XIN       |                               | 3. Download the <i>config</i> file to your host by typing:<br>get config                                                                                                    |  |  |
| ر         |                               | 4. Edit the file using your preferred text editor.                                                                                                    |  |  |
|           |                               | 5. Save the <i>config</i> file to the AXIS 5600+ by typing:<br>put config CONFIG                                                                                                    |  |  |
|           | Notes:                        | □ It is important that the destination file is specified in capital letters. Otherwise the edits are temporary and will be lost once the AXIS 5600+ has been powered down.                             |  |  |
|           |                               | □ To edit the <i>config</i> file from a Macintosh you will need FTP support such as MacTCP, Fetch or Anarchie. The procedure for editing the file is the same as described above.                      |  |  |

The example on the next page shows how to edit the *config* file using FTP from a DOS window.

### Example:

```
> ftp npserver
connected to npserver.
220 AXIS 5600+ FTP Print Server v6.20 Jan 01 2001
ready.
Name (npserver:thomas): root
331 User name ok, need password
Password: pass
                     (not visible)
230 User logged in
ftp> get config
200 PORT command successful.
150 Opening data connection for config
(192,36,253,4,13,223), (mode ascii).
226 Transfer complete.
8588 bytes received in 0.24 seconds (35.63 kbytes/s)
ftp> put config CONFIG
200 PORT command successful.
150 Opening data connection for CONFIG
(192,36,253,4,13,223), (mode ascii).
226 Transfer complete.
8588 bytes received in 0.45 seconds (19.04 kbytes/s)
ftp> bye
221 Goodbye.
>
```

| NetWare | Viewing<br>the <i>Status</i> File | Viewing<br>the Status FileThe status command shows which printer port the logical printers are<br>assigned to, and their current status.Follow the instructions below to view the status file using FTP:1. Log in to the AXIS 5600+ by typing:<br>ftp <host name=""> or ftp <ip address=""> in a DOS windows</ip></host> |  |  |  |
|---------|-----------------------------------|----------------------------------------------------------------------------------------------------|--|--|--|
| Windows |                                   | <ul> <li>(Windows and OS/2) or in a UNIX shell window.</li> <li>2. Enter the user id and the password. (The default entries are root and pass.)</li> <li>3. Download the <i>status</i> file to your host by typing: get status</li> </ul>                                                                                |  |  |  |
| OS/2    | Viewing<br>the Account File       | <ul><li>4. View the status file using your preferred text editor.</li><li>The <i>account</i> file contains data concerning the 20 last print jobs. It specifies an internal job number, the user that initiated the job, the</li></ul>                                                                                   |  |  |  |
| intosh  |                                   | protocol and logical printer that was used, current status (Completed,<br>Off-line, or Printing), number of bytes printed, elapsed time and off-<br>line time.                                                                                                    |  |  |  |
| Mac     |                                   | <ul> <li>Follow the instructions below to view the <i>account</i> file using FTP:</li> <li>1. Log in to the AXIS 5600+ by typing:<br/>ftp <host name=""> or ftp <ip address=""> in a DOS windows<br/>(Windows and OS/2) or in a UNIX shell window.</ip></host></li> </ul>                                                |  |  |  |
| NIN     |                                   | <ol> <li>Enter the user id and the password. (The default entries are root and pass.)</li> </ol>                                                                                                    |  |  |  |
|         |                                   | <ol> <li>Download the <i>account</i> file to your host by typing:<br/>get account</li> <li>View the <i>account</i> file using your preferred text editor.</li> </ol>                                                                                                    |  |  |  |
|         | FTP Help                          | By typing help in step 3 in the FTP instruction sets above, a list of all available files and commands will be displayed.                                                                                                    |  |  |  |

# **Using Telnet**

Having assigned an IP address to your AXIS 5600+, as described in *Assigning an IP address* on page 23, you can manage your AXIS 5600+ using the telnet protocol.

Viewing the Account File

The *account* file contains data concerning the last 20 print jobs. It specifies an internal job number, the user that initiated the job, the protocol and logical printer that was used, current status (Completed or Printing), number of bytes printed and elapsed time.

Follow the instructions below to view the *account* file using telnet:

- Log in to the AXIS 5600+ by typing: telnet <host name> or telnet <IP address> in a DOS window (Windows and OS/2) or in a UNIX shell window.
- 2. Enter the user id and the password. (The default entries are root and pass.)
- 3. View the *account* file by typing: account

The example on the next page shows how to view the *account* file using Telnet from a UNIX window.

## Example:

```
> telnet npserver
Trying 192.36.253.96...
Connected to npserver.
Escape character is `^]'.
AXIS 5600+ TELNET Print Server v6.20 Jan 01 2001
AXIS 5600+ network login: root
                    (not visible)
Password: pass
AXIS 5600+ TELNET Print Server v6.20 Jan 01 2001
Root> account
Current account file:
           USER
                    PROT
                              LPR S BYTES ETIME
JOB
                              pr2 C 1885
                                           2
 1
           Thomas
                    FTP
 2
           Joe
                    LPT
                              pr1 C 23074 4
 3
           RICHARD PSERVER
                              pr2 C 43044
                                           5
                                           2
 4
           MacUser APPLE
                              pr1 C 6717
 5
           LSLM_userNetBIOS
                              pr2 C 36995 3
 6
           patrick PROS
                              pr5 P 83208 9
Root>
```

Typical Telnet session to view the Account File

| Viewing<br>the <i>Status</i> file | The status command shows which printer port the logical printers are assigned to, and their current status.                                                                                |  |  |
|-----------------------------------|----------------------------------------------------------------------------------------------------|--|--|
|                                   | Follow the instructions below to view the status file using telnet:                                                                                                    |  |  |
|                                   | <ol> <li>Log in to the AXIS 5600+ by typing:<br/>telnet <host name=""> or telnet <ip address=""> in a DOS<br/>windows (Windows and OS/2) or in a UNIX shell window.</ip></host></li> </ol> |  |  |
|                                   | 2. Enter the user id and the password. (The default entries are root and pass.)                                                                                                    |  |  |
|                                   | 3. View the <i>status</i> file by typing: status                                                                                                    |  |  |
| Performing resets                 | Three types of reset commands allow you to perform soft resets, to<br>perform hard resets, and to reset the print server's parameters to its<br>factory default settings.                  |  |  |
|                                   | Follow the instructions below to perform a soft reset using telnet:                                                                                                    |  |  |
|                                   | <ol> <li>Log in to the AXIS 5600+ by typing:<br/>telnet <host name=""> or telnet <ip address=""> in a DOS<br/>windows (Windows and OS/2) or in a UNIX shell window.</ip></host></li> </ol> |  |  |
|                                   | 2. Enter the user id and the password. (The default entries are root and pass.)                                                                                                    |  |  |
|                                   | 3. Restart the print server's protocols by typing: softreset                                                                                                    |  |  |
|                                   | Replace the command in step 3 above with hardreset or default to perform the other two reset operations.                                                                                   |  |  |
| Telnet Help                       | By typing help in step 3 in any of the Telnet instruction sets above, a list of all available commands will be displayed.                                                                  |  |  |

NetWare

Windows

OS/2

Macintosh

NIN

**Using SNMP** 

You can use SNMP (Simple Network Management Protocol) for remotely monitoring and configuring of the AXIS 5600+. All major functions for print servers are supported.

General InformationSNMP refers to a set of standards for network management, including<br/>a protocol, a database structure specification, and a set of data objects.<br/>The AXIS 5600+ SNMP implementation runs in TCP/IP and<br/>NetWare (IPX) networks.

The management is handled by NMS (Network Management System) software running on a host on your network. The NMS software communicates with network devices by the means of messages, which are references to one or more objects.

A message can be a question or an instruction to a device, or an alarm triggered by a specific event in a device. Objects are contained in data bases called MIBs (Management Information Base), where MIB-II is a standard database.

The AXIS 5600+ supports all relevant parts of MIB-II and of the host resources MIB. The AXIS 5600+ also includes a private enterprise MIB, the AXIS MIB.

The AXIS MIB In order to make full use of the AXIS 5600+ SNMP support, you are required to use NMS software that allows you to install private enterprise MIBs, like the AXIS MIB.

The AXIS MIB contains a large number of objects which may be categorized as follows:

- Menu objects used for viewing and changing the AXIS 5600+ configuration from the NMS program. Refer to *13 The Parameter List*, on page 146.
- Printer status and unit administration objects used for monitoring AXIS 5600+ print jobs and storing parameter changes permanently.
- Trap objects used for alarms at various error conditions.

For technical details, you can view the MIB file (*axis.mib*) with any text editor.

The AXIS MIB is resident on the AXIS 5600+ and can be downloaded directly from the print server to your NMS software using FTP.

Follow these steps to add the AXIS MIB to your NMS software:

- 1. Log in to the AXIS 5600+ using FTP.
- 2. Download the MIB file /snmp/axis.mib to the NMS host.
- 3. Install the AXIS MIB according to instructions in your NMS software documentation.

# **Using HP Administration Tools**

The AXIS 5600+ is fully compatible with the HP JetAdmin and the HP Web JetAdmin printer management software. You can use either tool to install and configure your printer devices, and to monitor the current status of your AXIS 5600+ and the connected printers.

Please refer to the appropriate Hewlett Packard documentation for further details about these tools.

Notes: To enable support for the HP JetAdmin and the HP Web JetAdmin management software, you must set the HP\_JETADMIN parameter to YES.

- It is not possible to upgrade the AXIS 5600+ Flash Memory from the HP JetAdmin.
- If the AXIS 5600+ has been configured with HP JetAdmin or HP Web JetAdmin, you cannot configure it with AXIS NetPilot unless you first reset it to the factory default settings.

# **Using Novell Utilities**

After installing the AXIS 5600+ into the NetWare environment, you can manage your AXIS 5600+, using either Novell's NetWare Administrator, or PCONSOLE.

NetWare Administration

Some useful features provided by the NetWare Administrator are described in more detail below:

Printer Status The Printer Status menu, detailed below, shows the status of an active print job serviced by an AXIS 5600+ network print server. It displays detailed information concerning the active job including, Print Queue, print job description, size of print file, percentage of job completed, etc. You can also abort or pause the print job from this menu.

| Printer : FUNKYFACE_LPT1                                  | ×              |
|-----------------------------------------------------------|----------------|
| Printer Status                                            | Identification |
| Status: Printing                                          |                |
| Mounted Form: 0                                           | Assignments    |
| Service Mode: Change forms as needed                      |                |
| Current Job Information                                   | Lonfiguration  |
| Print Queue: funkyface_LPT1_Q.Lund.Axis                   | Notification   |
| Description: NEYE1.PS                                     | Features       |
| Job Number: 0165A001                                      |                |
| Form: 0                                                   | See Also       |
| Copies Requested: 1 Copies Complete:                      | Printer Status |
| Size of 1 Copy: 4006329                                   |                |
| Bytes Printed: 1601536                                    |                |
| Percent Complete: 39 %                                    |                |
| Pause         Start         Mount Form         Eject Page |                |
| OK Cancel Help                                            |                |

NetWare Administrator Printer Status Menu

Notification You can use the NetWare Administrator to enable or disable status notification messages for printers connected to the AXIS 5600+, e.g. Busy, Off-line, Out of paper, Paper jam, etc. You can also add or remove print job owners and administrators from the list of persons to be notified.

**Print Layout** You can view installed AXIS 5600+ Network Print Servers and their relative print queues for any NetWare Organizational Unit. You can also display summary information by right-clicking on the printer object you want to examine.

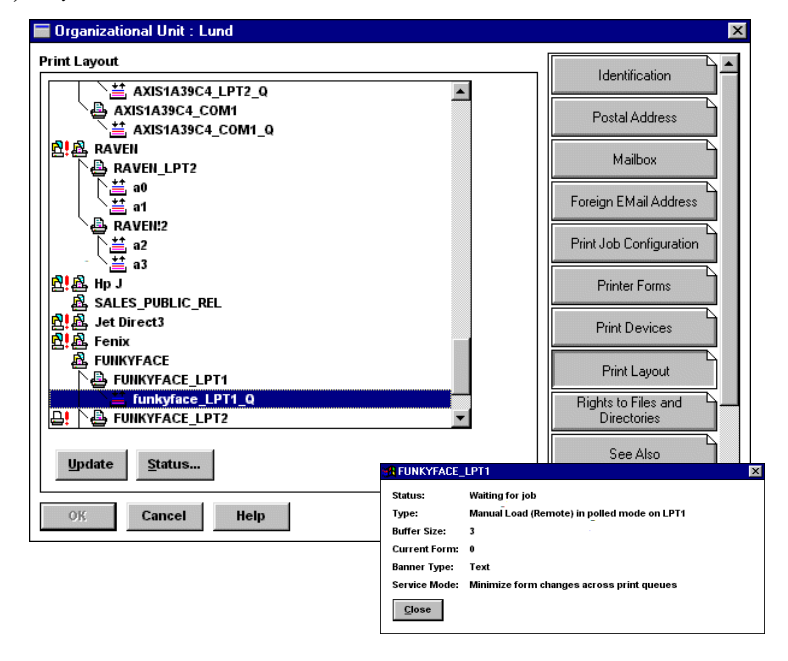

NetWare Print Layout with corresponding information summary

# **Section IOPrint Server Features**

This section describes some special features offered by the AXIS 5600+. Free firmware is available on the AXIS Product CD and on www.axis.com

# Auto-IP

### Introduced in Firmware Version 6.20

The print server will always receive an IP-address automatically when connecting it to the network by means of Auto-IP. If you have a DHCP server running on your network, the AXIS 5600+ will receive an IP address immediately after you have connected it to the network. In the absence of a DHCP server, your AXIS 5600+ print server will automatically be assigned an IP-address through integrated Auto-IP. The Auto-IP function is enabled by default and does not require any configuration by the user.

# **E-mail Notification**

### Introduced in Firmware Version 6.20

Whenever an event that needs human intervention occurs in a network printer, the concerned person can be notified by e-mail. This 'trouble-report' contains a short and concise description of the event. Five events are covered: **Paper Jam, Out of Paper, Toner Low, No Toner, Printer Off-line**. In order to determine who the e-mail recipients will be of these different trouble-reports, follow the instructions in *Setting the e-mail Notification Parameters*, on page 124.

Setting the e-mail Notification Parameters

In order to set the e-mail addresses of the people to whom these trouble-reports will be sent:

- 1. From your print server's internal web page, go to: Admin | Network Settings | Detailed View | e-mail Notification. The following options will appear:
- PAPER JAM intended for the person responsible for handling paper jams in the printer.
- OUT OF PAPER intended for the person responsible for filling the printer with paper.
- TONER LOW intended for the person responsible for filling up the toner in the printer.
- NO TONER intended for the person responsible for changing the toner in the printer.
- PRINTER OFFLINE intended for the person responsible for the overall maintenance of printer.
- 2. Enter the respective e-mail addresses of the trouble-report recipients in the blank fields as follows:

### Example: name@company.com

3. Click **OK** and exit when done.

# **IPP - Internet Printing Protocol**

### Introduced in Firmware Version 6.10

The AXIS 5600+ print server enables printing over the Internet with IPP (Internet Printing Protocol), a developing industry standard that allows users to print to remote printers across the Internet.

With IPP, a user with an Internet connection can send a document to any Internet-connected printer. IPP is platform-independent and can be used to print over any LAN or WAN that supports TCP/IP. In practical terms this means that you can send documents to a remote printer as an addition to or replacement of fax and e-mail, with the same quality and color options of traditional network printing.

In order to print to a remote printer using IPP, you need the following:

- An *IPP client* installed on your computer together with appropriate printer drivers. The IPP client is a tool that adds destination printers to your printer list. A list of available IPP clients can be viewed in *Currently available IPP clients*, on page 126.
- The printer to which you want to send your print job needs to be connected to *a print server with IPP functionality*. AXIS 5600+ makes it possible for your printer to receive printjobs from an IPP client. The IPP-functionality of the AXIS 5600+ print server is automatically activated upon installation.

IPP Printing Before you print to an IPP printer you need to know: Requirements

- the http:// address of the print server. (The http:// address contains the IP address or host name of the print server, the port number (which is 631 and only used in the 1.0 standard) and the printer port name).
- **the brand and model of the printer** in order to install the appropriate printer driver.
- **the printer port name** of the print server to which the printer is connected.

| NetWare   | Address-schemes for<br>IPP printers                  | <ul> <li>When using IPP printing, you need to know the IP address or host name of your IPP-enabled Axis print server. IPP is a client-server type protocol which comprises two industry standards:</li> <li>the 1.0 standard, which uses a http: address scheme.</li> <li>the 1.1 standard which uses an input address scheme.</li> </ul> |                                                                                                    |  |
|-----------|------------------------------------------------------|----------------------------------------------------------------------------------------------------|----------------------------------------------------------------------------------------------------|--|
| Windows   |                                                      | The URL syntax for the destinat<br>1. the print server host name of<br>2. the port number 631 (only                                                                                                    | tion printer contains:<br>or IP-address<br>used in the 1.0 standard).                                                                                         |  |
| OS/2      | Example using host<br>name in the 1.0<br>standard:   | 3. the local printer port name<br>If "axisps" is the host name of the AXIS 5600+ print server, "631" is<br>the port number and "LPT1" is the local printer port name, then the<br>syntax of the address scheme will be http://axisps:631/LPT1 in the<br>1.0 standard.                                                                     |                                                                                                    |  |
| lacintosh |                                                      | IPP address using host name<br>http://axisps:631/LPT1<br>http://axisps:631/LPT2<br>http://axisps:631/COM1                                                                                                    | Corresponding printer<br>Printer attached to the LPT1 parallel port<br>Printer attached to the LPT2 parallel port<br>Printer attached to the COM1 serial port |  |
| Σ<br>×    | Example using IP-<br>address in the 1.1<br>standard: | If "171.16.5.218" is the IP-addr<br>and "LPT1" is the local printer p<br>address scheme will be <b>ipp://1</b> 71                                                                                                    | ess of the AXIS 5600+ print server<br>port name, then the syntax of the<br>1.16.5.218/LPT1 in the 1.1 standard.                                               |  |
| INU       |                                                      | IPP address using IP address                                                                                                    | Corresponding printer                                                                                                    |  |

## Example using IPaddress in the 1.1 standard:

| IPP address using IP address | Corresponding printer                      |
|------------------------------|--------------------------------------------|
| ipp://171.16.5.218/LPT1      | Printer attached to the LPT1 parallel port |
| ipp://171.16.5.218/LPT2      | Printer attached to the LPT2 parallel port |
| ipp://171.16.5.218/COM1      | Printer attached to the COM1 serial port   |

Currently available **IPP** clients

An IPP client needs to be installed on your computer together with an appropriate printer driver for proper IPP functionality. The IPP client is a tool that adds destination printers to your printer list.

The AXIS 5600+ print server with integrated IPP is compatible with any 1.0 and 1.1 - compliant IPP client.

NetWare

Windows

OS/2

Macintosh

NIN

The AXIS 5600+ print server presents IPP Printer objects to the client, one for each printer port. Some of the most common IPP client printing methods are described later on in this chapter. Please refer to your client documentation for more specific information. Currently available IPP clients on the market are: For Windows NT: the Internet Printer Connection software from Hewlett Packard (can be down-loaded from the Hewlett Packard web site). For Windows 2000: the Microsoft IPP Client (automatically • installed with OS). For Windows '95/'98: IPP clients can be downloaded from the Microsoft web site. For Unix/Linux: CUPS (can be down-loaded from the Common Unix Printing System web-site: http://www.cups.org). User Requirements The IPP protocol does not require any special configuration of the AXIS 5600+ print server, the IPP function is automatically activated when you install your AXIS 5600+. IPP is platform independent and functional in Windows (NT, 95, 98 and 2000), Macintosh, OS/2, NetWare and UNIX. Firewall If there are one or more firewalls between the IPP Client and the Considerations server, you may have to make some changes to the firewall configuration. IPP uses TCP Port 631 for printing, so any firewalls between client and server must be configured to allow bi-directional traffic on that port. Please consult your network administrator if you think any configuration changes are necessary. How to print

IPP printing in In this example the printer's http: address is Windows '95/'98: http://171.16.5.218:631/LPT1.

Before you print to an IPP printer you will need to know:

- the http:// address of the print server. The http:// address contains the IP address or host name of the print server and the printer port name.
- the brand of the printer in order to install the appropriate printer driver.
- the printer port of the print server to which the printer is connected.
- Select the IPP printer to which you want to send your document. 1. Choose the destination printer from the Printer name field (In File | Print).

If your destination printer does not exist in your Printer name list, you need to add it. Adding an IPP-printer to your printer list is described in Adding an IPP printer to your printer list in Windows *'95/'98*, on page 128.

- 2. When you press **Print**, the print job is sent over the Internet to the AXIS 5600+ print server, which then forwards the print job to the destination printer.
- The recipient of the print job can collect the printjob at the 3. destination printer.
- Install the IPP client for Windows 95/98 on your computer. This 1. IPP client can be downloaded from the Microsoft web site.
- 2. Open Start | Settings | Printers.
- 3. Choose Add Printer, then Network Printer.
- 4. In the Printer field in the Connect to Printers window, write the http: address of the destination printer: http://171.16.5.218:631/LPT1.
- Select the appropriate printer driver corresponding to the 5. destination printer.

XINU

Macintosh

Adding an IPP printer to your printer list in Windows '95/'98 6. Specify a name for the printer you wish to add to your printer list. Click **Finish**. The destination printer will be added to your printer list. You are now ready to print using IPP.

# IPP printing in Windows NT:

## Before you print to an IPP printer you will need to know:

- the http:// address of the print server. The http:// address contains the IP address or host name of the print server and the printer port name.
- **the brand of the printer** in order to install the appropriate printer driver.
- **the printer port** of the print server to which the printer is connected.
- First you need to select the IPP printer to which you want to send your document. Select the destination printer from your Printer Name list (In File | Print | Printer Setup).

The printer name will begin with a URL: http://...

If your destination printer does not exist in your **Printer Name** list, you need to add it. Adding an IPP-printer to your printer list is described in *Adding an IPP printer to your printer list in Windows NT*, on page 129.

- 2. When you press **Print**, the print job is sent over the Internet/WAN to the AXIS 5600+ print server, which then forwards the print job to the destination printer.
- 3. The recipient of the print job can collect the print job at the destination printer.

## Adding an IPP printer to your printer list in Windows NT

In this example the print servers http: address is http://171.16.5.218, the printer is connected to the AXIS 5600+ print server port LPT1 and the printer is a HP LaserJet 5Si (and the port number is 631).

- 1. Install the Internet Printer Connection software from Hewlett Packard (can be down-loaded from the Hewlett Packard web site) on your computer.
- 2. Open Start | Settings | Printers.

# NetWare

- 3. Choose Add Printer. The Add Printer Wizard will start.
- 4. Next, the Wizard will ask you if you want to install on My Computer or on a Network print server. Choose My Computer and click Next:

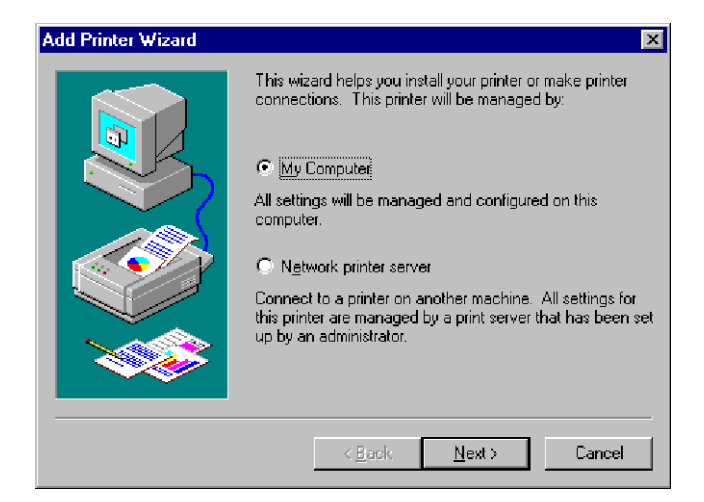

5. In the Available Ports window, click Add Port:

| Add Printer Wizard | Click the check<br>Documents will<br><u>A</u> vailable ports: | box next to the po<br>print to the first ava | x<br>ort(s) you want to use.<br>ailable checked port. |
|--------------------|---------------------------------------------------------------|----------------------------------------------|-------------------------------------------------------|
|                    | Port                                                          | Description                                  | Printer 🔺                                             |
|                    | LPT2:                                                         | Local Port                                   |                                                       |
|                    | 🗆 LPT3:                                                       | Local Port                                   |                                                       |
|                    | 🗆 сом1:                                                       | Local Port                                   |                                                       |
|                    | 🗆 сом2:                                                       | Local Port                                   |                                                       |
|                    | 🗆 сомз:                                                       | Local Port                                   |                                                       |
|                    |                                                               | Local Port                                   | <u> </u>                                              |
|                    | Add Por <u>t</u>                                              |                                              | <u>C</u> onfigure Port                                |
|                    | Enable print                                                  | er pooling                                   |                                                       |
|                    | < <u>E</u>                                                    | ack <u>N</u> ext                             | > Cancel                                              |

6. The **Printer Ports** dialog will appear, showing a list of **Available Printer Ports**.

| Printer Ports                                           | ? ×                 |
|---------------------------------------------------------|---------------------|
| Available Printer Ports:                                |                     |
| AIPP Port                                               | <b>_</b>            |
| AXIS Port<br>Digital Matwork Port                       |                     |
| HCL LPB Monitor                                         |                     |
| HP Internet Printer Connection Port                     |                     |
| Lexmark DLC Network Port<br>Lexmark TCP/IP Network Port | <b>T</b>            |
|                                                         | <u>N</u> ew Monitor |
| New <u>P</u> ort                                        | Close               |

Choose The HP Internet Printer Connection Port and click New Port.

7. The HP Internet Printer Connection will start. Click Next.

8. In the IP Address, Host Name or URL field, type the http:// address of the Axis print server to which the destination printer is connected. The URL will automatically appear in the Port Name field as well:

| HP Internet Printer Connection |                                                                                                    |  |  |
|--------------------------------|----------------------------------------------------------------------------------------------------|--|--|
|                                | Enter this printer's assigned IP address. Hostname or URL.<br>Enter a port name for this port (any character on your keyboard<br>except the backslash, comma or exclamation mark). |  |  |
|                                | IP Address, Hostname or URL           http://171.16.5.218.631/LPT1           Eoit Name           http://171.16.5.218.631/LPT1                                                      |  |  |
|                                | < <u>B</u> ack <u>N</u> ext> Cancel Help                                                                                                    |  |  |

In this example the printer's http: address is http://171.16.5.218:631/LPT1. Click Next.

- 9. Next, the Wizard will confirm the information you have entered. Click Finish to complete the installation and go back to the Available Ports list.
- 10. The IPP printer port list is now available in the Available Ports list. Click Next.

11. Next, choose a suitable driver for the destination printer and install it. Click **Next**.

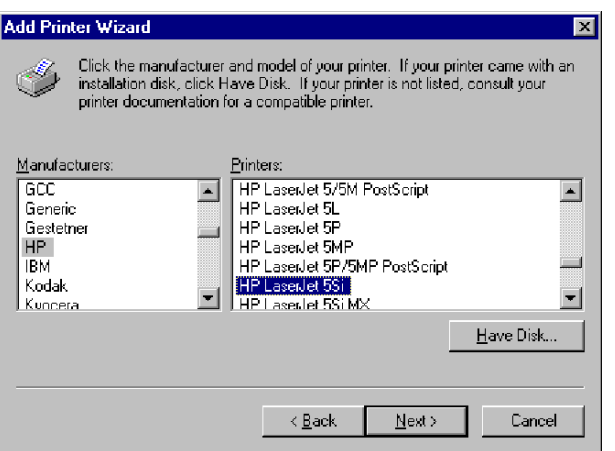

- 12. You will be asked if you want the newly added printer to be your default printer and if you want to share the printer on your network with other users. Choose the alternatives that suit your printing needs and click **Finish** to complete the installation.
- 13. The new printer will appear in your **Printer** window. You are now ready to start printing using IPP.

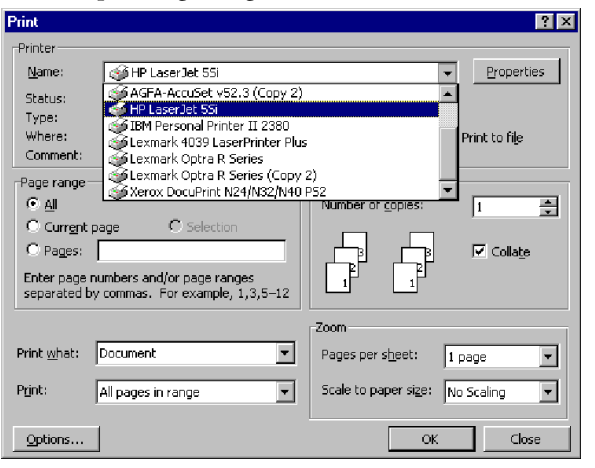

IPP printing in Windows 2000 Before you print to an IPP printer you will need to know:

- the http:// address of the print server. The http:// address contains the IP address or host name of the print server and the printer port name.
- **the brand of the printer** in order to install the appropriate printer driver.
- **the printer port** of the print server to which the printer is connected.
- Select the IPP printer to which you want to send your document. Choose the destination printer from the Select Printer field (In File | Print).

If your destination printer does not exist in your **Select Printer** list, you need to add it. Adding an IPP-printer to your printer list is described in *Adding an IPP printer to your printer list in Windows 2000*, on page 134.

- 2. When you press **Print**, the print job is sent over the Internet to the AXIS 5600+ print server, which then forwards the print job to the destination printer.
- 3. The recipient of the print job can collect the printjob at the destination printer.

In this example the print servers' http: address is http://171.16.5.218, the printer is connected to the AXIS 5600+ printer port LPT1 and the printer is a HP DeskJet 1120C (and the port number is 631).

Thus, the printers http:// address is http://171.16.5.218:631/LPT1.

- 1. Choose File | Print from the document you wish to print.
- 2. In the Select Printer field, click the Add Printer icon. The Add Printer Wizard will start.
- 3. The Wizard will ask you if you want to install a local printer or a network printer. Choose Network Printer and click Next.

Adding an IPP printer to your printer list in Windows 2000 4. Enter the printer http: address in the URL field, e.g. http://171.16.5.218:631/LPT1 and click Next:

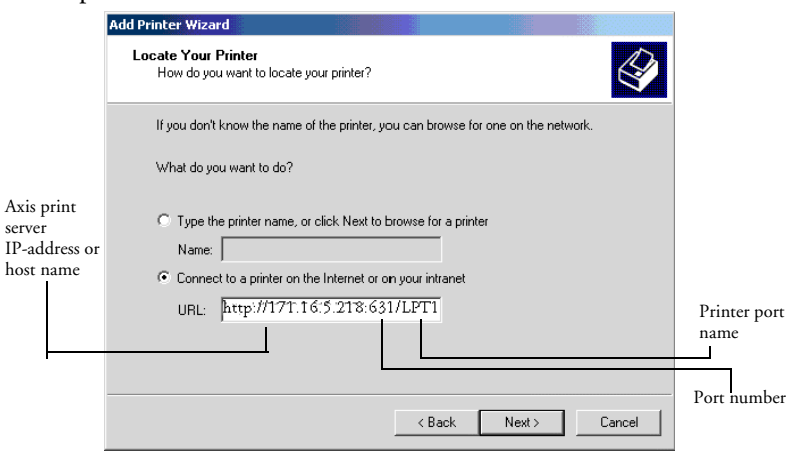

- 5. If you do not have a driver corresponding to the destination printer installed on your computer, the Wizard will prompt you to install one. Click **OK**:
- 6. The Installation Wizard will ask you to select a printer driver corresponding to the destination printer. Select the printer driver from the list and click **OK**:

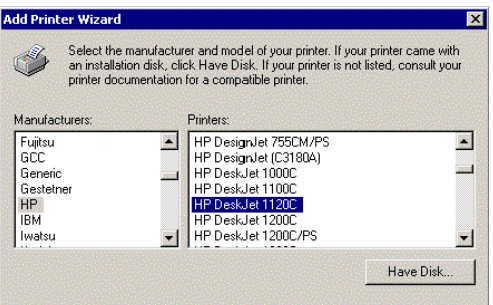

7. The Wizard will ask you if you want the printer to be your default destination printer. Make your choice and click **Next** to complete the Add Printer Wizard installation.

The new printer is added to your Select Printer window: 8.

| WHP DeskJet 1120C on http://171.16.5.         | 218 :631              |
|-----------------------------------------------|-----------------------|
| -                                             |                       |
|                                               | 1                     |
| Status: Ready                                 | Print to file         |
| Location:                                     | Find Printer          |
| Comment:                                      |                       |
| Page Range                                    |                       |
| • All                                         | Number of copies: 1 🗧 |
| C Selection C Current Page                    |                       |
| C Pages: 1-65535                              |                       |
| Enter either a single page number or a single |                       |
| Enter either a single page number of a single |                       |

9. You are now ready to print using IPP: specify your new destination printer from the printer list and click Print.

# Multi-Language Support

### Introduced in Firmware Version 6.20

The print server's web interface and Help pages are now available in Spanish, French and German. The default language is English.

You can change the language of the print server's web interface from the User mode:

1. Click the Change button: —

| <u>File Edit View Favor</u>                            | ites <u>T</u> ools <u>H</u> elp | —                                                                                                    |        |
|--------------------------------------------------------|---------------------------------|----------------------------------------------------------------------------------------------------|--------|
| Back Forward                                           | Stop Refresh Hor                | e Search Favorites History Mail Print Edit                                                                                                |        |
| Address 🛃 http://10.13.3.                              | 119                             |                                                                                                    | 💌 🤗 Go |
| Links 🙋 Customize Links                                | 🙋 Free Hotmail 🛛 🙋 V            | /indows                                                                                                    |        |
| Network Pri                                            | nt Server                       |                                                                                                    |        |
|                                                        |                                 | Printer Overview                                                                                                    | 2      |
| Print Jobs<br>Print Jobs<br>General Help<br>User admin | Fast Ethernet                   | AXIS 5600+  Print Server Name: AXIS3D4C0D System Location: Serial Number: 00:40:8C:3D:4C:0D Language: Englist Change Configuration Wizard |        |

2. Choose your preferred language from the drop-down list and press F5 to refresh the view.

AXIS Print System version 1.20 also offers multi-language support for Spanish, French, German and English.

# **Network Speed**

### Introduced in Firmware Version 6.20

With the Network Speed parameter you can manually specify the speed at which you will send and receive network packages. You can change the Network Speed setting to correspond to the typ of network you are using (10 or 100 mbit).

To change the Network Speed, log in to the print server's internal web page and click Admin | General Settings | General. From here you have the option of setting the network speed to:

| AUTO_SENSE<br>(default<br>value) | The print server detects which speed is opti-<br>mal for each network package you transfer. |
|----------------------------------|---------------------------------------------------------------------------------------------|
| 10_HALFDX                        | 10 Half Duplex                                                                              |
| 10_FULL-DX                       | 10 Full Duplex                                                                              |
| 100_HALF_DX                      | 100 Half Duplex                                                                             |
| 100_FULL-DX                      | 100 Full Duplex                                                                             |

The default Network Speed value is AUTO\_SENSE. This option is the correct option for the majority of users. If you choose a faulty Network Speed option for your network, you may loose contact with the print server. In order to reset the Network Speed parameter to AUTO\_SENSE, you will have to perform a factory default on the print server.

# Web Flash-Loading

#### Introduced in Firmware Version 6.20

The firmware can now easily be upgraded, since flashloading over the web is possible. Client software is no longer needed to upgrade the firmware. To upgrade your print server via web flash-loading:

- 1. Open your web browser, enter the IP address of your print server and press Enter. (See *Management & Configuration*, on page 96 for detailed instructions on accessing your Axis print server on the web).
- 2. From the **admin**-mode, click the '**Firmware Upgrade**' button. From here you can download the latest available firmware to your computer and upgrade your print server with it.

# Section II Upgrading the Software

The following software can be upgraded free of charge:

- AXIS IP JumpStarter
- AXIS Print System
- AXIS Print Utility for Windows
- AXIS Print Utility for OS/2
- AXIS NetPilot configuration software
- AXIS ThinWizard
- The AXIS 5600+ firmware held in Flash Memory
- The *axinstall* script
- The AXIS MIB file

# **Obtaining the Updated Software**

You can obtain all the print server software as well as the latest utility software from the following locations:

- AXIS Product CD
- Over the Internet, by accessing the AXIS home page at http://www.axis.com
- Anonymous ftp, by logging in to ftp.axis.com and accessing the folder */pub/axis/*
- your local dealer
- **Note:** If you are upgrading your print servers using AXIS ThinWizard, you do not need to obtain the firmware file prior to the upgrading process, provided that you are connected to the Internet.

# Upgrading the Firmware

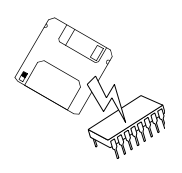

You can upgrade the AXIS 5600+ Flash memory using one of the following methods:

- From the print server's internal web pages
- AXIS ThinWizard (TCP/IP)
- FTP (TCP/IP)
- AXIS NetPilot Upgrade Wizard (IPX/SPX)
- Note: Updating instructions are also supplied with the software update.

Upgrading from the Print Server's Internal Web Pages Follow these instructions to upgrade the firmware of your print server from its internal web pages (Web Flash-loading):

Open your web browser, enter the IP address of your print server 1. and press Enter. (See Management & Configuration, on page 96 for detailed instructions on accessing your Axis print server on the web).

From the admin-mode, click the 'Firmware Upgrade' button. From here you can download the latest available firmware to your computer and upgrade your print server with it.

# Upgrading using AXIS ThinWizard

AXIS ThinWizard is a tool that enables batch upgrading of several print servers and should be used for upgrading the flash memory in TCP/IP networks.

You must assign the AXIS 5600+ with an IP address, as described in Assigning an IP address, on page 23, before you can use this upgrading method.

Follow the instructions below to upgrade your print servers using AXIS ThinWizard:

Click the Manage Network button in the AXIS ThinWizard 1. main menu.

2. Select a network group from the drop-down list. You can only update the servers that are included in the selected network group.

- 3. All AXIS servers included in the network group appear. Click the Firmware button to start the Upgrade Wizard.
- 4. Follow the instructions that are presented to you to complete the installation.

Refer to Using AXIS Thin Wizard, on page 102, for more information about AXIS ThinWizard.

### Upgrading over the Network using FTP

To upgrade over the network using FTP you will need the file with the new print server software. The name of this file is in the form product\_version.bin, e.g. 5600+\_620.bin for software release 6.20. You can use any of the previously mentioned methods to obtain the new file.

You must assign the AXIS 5600+ with an IP address, as described in Assigning an IP address, on page 23, before you can use this upgrading method.

Follow the procedures below to upgrade the AXIS 5600+:

- Caution Be careful not to interrupt the file transfer. If the transfer is interrupted the AXIS 5600+ may have to be re-initialized by your dealer.
  - Log in to the AXIS 5600+ with the command: 1. ftp <host name>, or ftp <IP address>
  - 2. You will be prompted for user id and password. Use the user id root, which has the default password pass.
  - 3. Type the command:

binary to change to binary transfer mode. 4. Type the command:

put <software name> FLASH

where <software name> is the name of the new print server software, e.g. 5600+\_620.bin

- 5. Wait for the Flash loading operation to finish. This normally takes 1 to 4 minutes. The unit automatically restarts with the new print server software.
- 6. Log out using the command:

quit, bye or exit depending on your FTP version.

**Note:** I Should you encounter any problem that prevents a successful upgrade over your network, it may become necessary to perform the flash loading operation via the parallel port, LPT1. In this case, you are advised to contact your dealer.

# Upgrading using AXIS NetPilot

This method is recommended for upgrading the flash memory in NetWare networks. An Upgrade Wizard is available to guide you through the necessary procedures.

Follow the instructions below to upgrade your print servers:

- 1. Obtain the firmware file, using one of the methods presented on page 140.
- 2. Put the file in the AXIS NetPilot 'Upgrade' folder. This folder resides in the same folder as the AXIS NetPilot program and was created when AXIS NetPilot was installed on your client.
- 3. Start the Upgrade Wizard by clicking on the Upgrade icon on the AXIS NetPilot toolbar.
- 4. Proceed the installation by following the instructions that are presented to you in the Upgrade Wizard.

If you need more information, please refer to AXIS NetPilot on-line help.

| Ð        |
|----------|
| Ĕ        |
| ືພ       |
| 2        |
| <u> </u> |
| E        |
| <u> </u> |
| /        |

NIN

# Section I2Test Button

The test button is located on the front right hand side of the AXIS 5600+ and is used for:

- Printing a test page, checking the connection to the printer.
- Printing a parameter list, showing the AXIS 5600+ current settings.
- Resetting the AXIS 5600+ parameters to the factory default settings.
- The Test Page Press the test button once to print a test page. If the test page prints, the parallel interface is functioning correctly. The printed Test Page contains basic information about the AXIS 5600+. It is recommended that you print a test page every time you have connected the AXIS 5600+ to a printer.
  - **Note:** The test page is printed on LPT1 by default. If you want to print the test page on LPT2 or COM1 instead, you should set the **Internal Printout Destination** parameter to LPT2 respectively COM1.

The Parameter ListPress the test button twice to print a parameter list showing the<br/>current AXIS 5600+ settings. This list provides comprehensive details<br/>of all the parameters and their current status. Refer to<br/>13 - The Parameter List, on page 146.

If you want to change any of the parameters, use one of the methods that are described in *Section 9 Management & Configuration*, on page 96.

**Note:** The parameter list is printed on LPT1 by default. If you want to print the parameter list on LPT2 or COM1 instead, you should set the **Internal Printout Destination** parameter to LPT2 respectively COM1.
| Factory Default | Follow the instructions below to reset the AXIS 5600+ to the factory |
|-----------------|----------------------------------------------------------------------|
| Settings        | default settings:                                                    |
|                 |                                                                      |

- 1. Remove the external power supply to switch off the AXIS 5600+.
- 2. Press and hold down the test button, while you plug the external power supply back in. Continue to hold down the test button, until the network indicator begins to flash at one second intervals. This should take approximately 5 seconds.
- 3. Release the test button and wait until the network indicator flashes at least five times.
- 4. Press and hold the test button again until the network indicator remains constantly lit.
- 5. Restart the AXIS 5600+ by disconnecting and reconnecting the external power supply.

The AXIS 5600+ is now reset to factory default settings.

Note: □ All parameters except Node Address (NODE\_ADDR), Internet Address (IP\_ADDR) and DHCP enabled or disabled (DHCP\_ENABLE.) are reset. If you want to change the these parameters, use either AXIS NetPilot or any standard Web browser. Please refer to *Section 9 Management & Configuration*, on page 96.

# Section 13 The Parameter List

This appendix provides an overview of the AXIS 5600+ parameters. Please refer to the AXIS Network Print Server Technical Reference for a complete description of the parameters. Alternatively, you can access the Axis Communications web site http://www.axis.com/, where you can download the latest technical information.

The Config File

The left-hand column shows the parameters and their default values as they appear in the *config* file and the right-hand column shows the name of the parameters as they appear in the internal Web pages.

After you have changed them, most parameters take effect for the next print job. If *Requires Restart* appears in a parameter description, you must restart the AXIS 5600+, before the new setting for that parameter takes effect.

Please refer to *Section 9 Management & Configuration*, on page 96, for more information about how to change the parameters.

**Note:** The password parameters, ROOT\_PWD and PROS\_PWD only appear when you are logged in to the AXIS 5600+ using *root*. The password parameters will not be printed when you are printing the parameter list using the test button.

| GENERAL MENU                                                            |  |  |  |
|-------------------------------------------------------------------------|--|--|--|
| Node Address                                                            |  |  |  |
| Network Speed                                                           |  |  |  |
| -                                                                       |  |  |  |
| Print Server Name (100086 are the last six digits of the serial number) |  |  |  |
| Root Password                                                           |  |  |  |
| User and Printer Access List                                            |  |  |  |
| Base URL                                                                |  |  |  |
| Character Settings                                                      |  |  |  |
| Language Menu                                                           |  |  |  |
| Enable compatibility with AXIS Print System                             |  |  |  |
| HP JetAdmin Support                                                     |  |  |  |
| Internal Printout Destination                                           |  |  |  |
|                                                                         |  |  |  |
|                                                                         |  |  |  |
| System Location                                                         |  |  |  |
| System Contact                                                          |  |  |  |
|                                                                         |  |  |  |

| TCP/IP M      | ENU                     |                                                                    |
|---------------|-------------------------|--------------------------------------------------------------------|
| TCP_ENB.      | : YES                   | TCP/IP Enabled                                                     |
| INT_ADDR.     | : 0 0 0 0               | Internet Address                                                   |
| DEF_ROUT.     | : 0 0 0 0               | Default Router Address                                             |
|               |                         | (0.0.0.0 for no router)                                            |
| NET_MASK.     | : 0 0 0 0               | Net Mask                                                           |
|               |                         | (e.g. 255.255.255.0 for class C, 0.0.0.0 for auto-sense)           |
| PROS_PWD.     | : netprinter            | PROS Password                                                      |
| PROS_PRT.     | : 35                    | PROS TCP Port Number                                               |
| LPD_BANN.     | : OFF (OFF, AUTO, LAST) | LPD Banner Page Mode                                               |
| DHCP_ENB.     | : YES                   | DHCP Enabled                                                       |
| AUTOIP_ENB.   | : YES                   | Auto-IP enabled                                                    |
| BOOTP_ENB.    | : YES                   | BOOTP Enabled                                                      |
| RARP_ENB.     | : YES                   | RARP Enabled                                                       |
| WINS_ENB.     | : YES                   | WINS Enabled                                                       |
| WINS_ADDR1.   | : 0 0 0 0               | Primary WINS Server Address                                        |
| WINS_ADDR2.   | : 0 0 0 0               | Secondary WINS Server Address                                      |
| NBT_SCOPE_ID  | . :                     | NBT Scope ID                                                       |
|               |                         | (Defines the NetBIOS scope to be used with WINS name registration) |
| DNS_ENB.      | : YES                   | DNS Enabled                                                        |
| DNS_ADDR1.    | : 0 0 0 0               | Primary DNS Server Address                                         |
| DNS_ADDR2.    | : 0 0 0 0               | Secondary DNS Server Address                                       |
| DOMAIN_NAME.  | :                       | Domain Name (Defines the domain to which the AXIS 5600+ belongs)   |
| SMTP SERVER:  |                         | Mail Server that uses Simple Mail Transfer Protocol.               |
| SLP_SCOPE_LIS | ST.: DEFAULT            | Defines the SLP scope to which the AXIS 5600+ belongs.             |
| RTN_OPT.      | : NO                    | Reverse Telnet Options Enabled                                     |
| RTEL_PR1.     | : 0                     | PR1 Reverse Telnet Port Number                                     |
| RTEL_PR2.     | : 0                     | PR2 Reverse Telnet Port Number                                     |
| RTEL_PR3.     | : 0                     | PR3 Reverse Telnet Port Number                                     |
| RTEL_PR4.     | : 0                     | PR4 Reverse Telnet Port Number                                     |
| RTEL_PR5.     | : 0                     | PR5 Reverse Telnet Port Number                                     |
| RTEL_PR6.     | : 0                     | PR6 Reverse Telnet Port Number                                     |
| RTEL_PR7.     | : 0                     | PR7 Reverse Telnet Port Number                                     |
| RTEL_PR8.     | : 0                     | PR8 Reverse Telnet Port Number                                     |

| SNMP MENU |                             |                             |  |
|-----------|-----------------------------|-----------------------------|--|
| READ_COM. | : public                    | Read Community              |  |
| WRT_COM.  | : pass                      | Read/Write Community        |  |
| TRAPADDR. | : 0 0 0 0                   | Trap Address                |  |
| TRAP_COM. | : public                    | Trap Community              |  |
| SYS_NAME. | :                           | System Name                 |  |
| SNMP_AUT. | : DISABLE (DISABLE, ENABLE) | Authentication Failure Trap |  |
| TRAP_PRT. | : DISABLE (DISABLE, ENABLE) | Printer Failure Trap        |  |

: YES NETW\_TRANSPORT\_PROTOCOL. : DUAL\_STACK (IPX\_ONLY,

: 5

IP\_ONLY, DUAL\_STACK)

--- NETWARE MENU

JOB\_CHECK\_DELAY.

NETW\_ENB.

(Print Server name and slot number)

NetWare

NIX

NPRINTER8.

| CONF_CHECK_DELAY. : 300          | Configuration Check Delay                                                |
|----------------------------------|--------------------------------------------------------------------------|
|                                  | (Interval between automatic configuration checks)                        |
| FR_802_3. : YES                  | IEEE 802.3 Frame Type Enabled                                            |
| FR_ETH_2. : YES                  | Ethernet II Frame Type Enabled                                           |
| FR_802_2. : YES                  | IEEE 802.2 Frame Type Enabled                                            |
| FR_SNAP. : YES                   | SNAP Frame Type Enabled                                                  |
| NCP_BURST_MODE. : YES            | NCP Burst Mode Enabled (Requires Restart)                                |
| PSERVER_NDS_ TREE :              | The PSERVER_NDS parameters specify which NDS tree or file server the     |
| PSERVER_NDS_FILESERVER:          | AXIS 5600+ will login to. It also specifies the path to the print server |
| PSERVER_NDS_DISTINGUISHED _NAME: | object in the tree.                                                      |
| PSERVER_BINDERY1. :              | PSERVER Bindery 1 (Bindery file server name)                             |
| PSERVER_BINDERY2. :              | PSERVER Bindery 2 (Bindery file server name)                             |
| PSERVER_BINDERY3. :              | PSERVER Bindery 3 (Bindery file server name)                             |
| PSERVER_BINDERY4. :              | PSERVER Bindery 4 (Bindery file server name)                             |
| PSERVER_BINDERY5. :              | PSERVER Bindery 5 (Bindery file server name)                             |
| PSERVER_BINDERY6. :              | PSERVER Bindery 6 (Bindery file server name)                             |
| PSERVER_BINDERY7. :              | PSERVER Bindery 7 (Bindery file server name)                             |
| PSERVER_BINDERY8. :              | PSERVER Bindery 8 (Bindery file server name)                             |
| PSERVER_BINDERY9. :              | PSERVER Bindery 9 (Bindery file server name)                             |
| PSERVER_BINDERY10. :             | PSERVER Bindery 10 (Bindery file server name)                            |
| PSERVER_BINDERY11. :             | PSERVER Bindery 11 (Bindery file server name)                            |
| PSERVER_BINDERY12. :             | PSERVER Bindery 12 (Bindery file server name)                            |
| PSERVER_BINDERY13. :             | PSERVER Bindery 13 (Bindery file server name)                            |
| PSERVER_BINDERY14. :             | PSERVER Bindery 14 (Bindery file server name)                            |
| PSERVER_BINDERY15. :             | PSERVER Bindery 15 (Bindery file server name)                            |
| PSERVER_BINDERY16. :             | PSERVER Bindery 16 (Bindery file server name)                            |
| NPRINTER1. :                     | NPRINTER/RPRINTER 1 (Print Server name and slot number)                  |
| NPRINTER2. :                     | NPRINTER/RPRINTER 2 (Print Server name and slot number)                  |
| NPRINTER3. :                     | NPRINTER/RPRINTER 3 (Print Server name and slot number)                  |
| NPRINTER4. :                     | NPRINTER/RPRINTER 4 (Print Server name and slot number)                  |
| NPRINTER5. :                     | NPRINTER/RPRINTER 5 (Print Server name and slot number)                  |
| NPRINTER6. :                     | NPRINTER/RPRINTER 6 (Print Server name and slot number)                  |
| NPRINTER7. :                     | NPRINTER/RPRINTER 7 (Print Server name and slot number)                  |

NetWare Enabled

Job Check Delay

NetWare Transport protocols Enabled

(Print Server queue polling interval)

NPRINTER/RPRINTER 8

| NetBIOS     | /NetBEUI MENU                                                       |                                                                          |
|-------------|---------------------------------------------------------------------|--------------------------------------------------------------------------|
| LSLM_ENB.   | : YES                                                               | NetBIOS/NetBEUI Enabled                                                  |
| NB_FR_TYPE. | : FR_AUTO (FR_AUTO, FR_802_2, FR_DIX)                               | NetBIOS Frame Type (Requires Restart)                                    |
| LPRINT_1.   | : AX100086.LP1                                                      | Name Printer 1 (100086 are the last six characters of the serial number) |
| LLOGIC_1.   | : PR1 (PR1, PR2, PR3, PR4, PR5, PR6, PR7,<br>PR8, LPT1, LPT2, COM1) | Logical Printer for Printer 1                                            |
| LPRINT_2.   | : AX100086.LP2                                                      | Name Printer 2 (100086 are the last six characters of the serial number) |
| LLOGIC_2.   | : PR2 (PR1, PR2, PR3, PR4, PR5, PR6, PR7,<br>PR8, LPT1, LPT2, COM1) | Logical Printer for Printer 2                                            |
| LPRINT_3.   | : AX100086.CM1                                                      | Name Printer 3 (100086 are the last six characters of the serial number) |
| LLOGIC_3.   | : PR3 (PR1, PR2, PR3, PR4, PR5, PR6, PR7,<br>PR8, LPT1, LPT2, COM1) | Logical Printer for Printer 3                                            |
| LPRINT_4.   | :                                                                   | Name Printer 4 Name                                                      |
| LLOGIC_4.   | : PR4 (PR1, PR2, PR3, PR4, PR5, PR6, PR7,<br>PR8, LPT1, LPT2, COM1) | Logical Printer for Printer 4                                            |
| LPRINT_5.   | :                                                                   | Name Printer 5                                                           |
| LLOGIC_5.   | : PR5 (PR1, PR2, PR3, PR4, PR5, PR6, PR7,<br>PR8, LPT1, LPT2, COM1) | Logical Printer for Printer 5                                            |
| LPRINT_6.   | :                                                                   | Name Printer 6                                                           |
| LLOGIC_6.   | : PR6 (PR1, PR2, PR3, PR4, PR5, PR6, PR7,<br>PR8, LPT1, LPT2, COM1) | Logical Printer for Printer 6                                            |
| LPRINT_7.   | :                                                                   | Name Printer 7                                                           |
| LLOGIC_7.   | : PR7 (PR1, PR2, PR3, PR4, PR5, PR6, PR7,<br>PR8, LPT1, LPT2, COM1) | Logical Printer for Printer 7                                            |
| LPRINT_8.   | :                                                                   | Name Printer 8                                                           |
| LLOGIC_8.   | : PR8 (PR1, PR2, PR3, PR4, PR5, PR6, PR7,<br>PR8, LPT1, LPT2, COM1) | Logical Printer for Printer 8                                            |

| APPLETALK MENU                          |                                                                      |
|-----------------------------------------|----------------------------------------------------------------------|
| ATLK_ENB. : YES                         | AppleTalk Enabled                                                    |
| ATK_ZONE. :                             | AppleTalk Zone                                                       |
| ZONER_EN. : YES                         | HP Zoner Enabled                                                     |
| ATK_FONT. : DEFAULT (DEFAULT, 35N, ALL) | Font (PostScript Font Set)                                           |
| AUTO_DT_PRIN : DEFAULT: ENABLED         | Auto-Detect Printer Type                                             |
| APRINT_1. : AXIS100086_LPT1             | Name Printer 1 (100086 are the last six digits of the serial number) |
| ATYPE_1. : LaserWriter                  | Type Printer 1                                                       |
| ALOGIC_1. : PR1 (PR1, PR2, PR3, PR4,    | Logical Printer for Printer                                          |
| PR5, PR6, PR7, PR8, LPT1, LPT2, COM1)   | -                                                                    |
| BINARY_TYPE_1.: TBCP (TBCP, BCP, NONE)  | Binary Protocol for APRINT_1                                         |
| APRINT_2. : AXIS100086_LPT2             | Name Printer 2                                                       |
| ATYPE_2. : LaserWriter                  | Type Printer 2                                                       |
| ALOGIC_2. : PR2 (PR1, PR2, PR3, PR4,    | Logical Printer for Printer 2                                        |
| PR5, PR6, PR7, PR8, LPT1, LPT2, COM1)   | C C C C C C C C C C C C C C C C C C C                                |
| BINARY_TYPE_2.: TBCP (TBCP, BCP, NONE)  | Binary Protocol for APRINT_2                                         |
| APRINT_3. : AXIS100086_COM1             | Name Printer 3                                                       |
| ATYPE_3. : LaserWriter                  | Type Printer 3                                                       |
| ALOGIC_3. : PR2 (PR1, PR2, PR3, PR4,    | Logical Printer for Printer 3                                        |
| PR5, PR6, PR7, PR8, LPT1, LPT2, COM1)   | -                                                                    |
| BINARY_TYPE_3.: TBCP (TBCP, BCP, NONE)  | Binary Protocol for APRINT 3                                         |

--- PRINTER1 MENU PR1\_OUT.

| PRI_OTT, : LPT1 (LPT1, COMI, LPT2) Physical Port<br>PR1_SND. : PR1 (PR1, PR2, PR3, PR4, Secondary Printer<br>PR5, PR6, PR7, PR8<br>PR1_WAIT. : YES<br>PR1_NT. : YES Wait on Busy<br>PR1_STR. : AUTO (NONE, AUTO) Read Back Port<br>(Read-Back of information)<br>PR1_STR. : String Before Print Job<br>PR1_STR. : NONE (NONE, ISO-IBM, 7UX-1BM, 7SW-1BM, Character Set Conversion<br>7GE>IBM, 7RF.1BM, 7ND>IBM, DEC:IBM)<br>PR1_STR. : NONE (NONE, POSTSCR, AUTO_FS) Printer Language Translation<br>PR1_STR. : NONE (NONE, POSTSCR, AUTO_FS) Printer Language Translation<br>PR1_STR. : NONE (NONE, POSTSCR, AUTO_FS) Printer Language Translation<br>PR1_STR. : NONE (NONE, POSTSCR, AUTO_FS) Printer Language Translation<br>PR1_STR. : NONE (NONE, POSTSCR, AUTO_FS) Printer Language Translation<br>PR1_STR. : NONE (NONE, POSTSCR, AUTO_FS) Printer Language Translation<br>PR1_STR. : NONE (NONE, POSTSCR, AUTO_FS) Printer Language Translation<br>PR1_STR. : NONE (NONE, R_PORTR, R_LANDS) PostScript Page Orientation<br>PR1_STR. : OFTT (PORTR, LANDS, R_PORTR, R_LANDS) PostScript Page Orientation<br>PR1_FORT. : POSTCR'PAge Format<br>( <i>MUP, MPP, CPI, LPI, LM, TM</i> )<br>PR1_FORT. : PostScript Page Orientation<br>PR1_STR. : NONE (NONE, AUTO) PostScript Page Orientation<br>PR2_STR. : PostScript Page Tormat<br>( <i>Courier uchen not specified</i> )<br>PRINTER2 MENU<br>PR2_OUT. : LPT2 (LPT1, COM1, LPT2) Physical Port<br>PR2_STR. : String Before Print Job<br>PR2_STR. : String Before Print Job<br>PR2_STR. : String Before Print Job<br>PR2_STR. : String Substitutions<br>PR2_STR. : String Substitutions<br>PR2_STR. : String Substitutions<br>PR2_STR. : String Substitutions<br>PR2_STR. : NONE (NONE, NONE, NONE, NUS-STR, NESC-STRM)<br>PR2_STR. : NONE (NONE, POSTSCR, AUTO_PS) Printer Language Translation<br>TGR2_STR. : String Substitutions<br>PR2_STR. : NONE (NONE, POSTSCR, AUTO_PS) Printer Language Translation<br>TGR2_STR. : String Substitutions<br>PR2_STR. : NONE (NONE, IADNS, R_PORTR, R_LANDS) PostScript Page Size<br>PR2_ORNT. : POSTEM (PORTR, LANDS, R_PORTR, R_LANDS) PostScript Page Size<br>PR2_ORNT. : POSTEM (PORTR, LANDS, R_PORTR, R_LANDS) PostSc                                                                                                    |                                                                                 |                                                                                 |                                       |                     |                        |
|----------------------------------------------------------------------------------------------------|---------------------------------------------------------------------------------|---------------------------------------------------------------------------------|---------------------------------------|---------------------|------------------------|
| PRL_SRD. : PR1 (PR1, PR2, PR3, PR4, Secondary Printer<br>PR5, PR6, PR7, PR8          PR1_NAIT. : YES       Wait on Busy         PR1_NAIT. : YES       Wait on Busy         PR1_RAIT. : YES       Wait on Busy         PR1_BEF. :       String Before Print Job         PR1_STR. :       NONE (NONE, ISO>IBM, 7UK>IBM, 7SN>IBM, Character Set Conversion<br>7GE>IBM, 7FR>IBM, 7UN>IBM, DEC>IBM)         PR1_STR. :       NONE (NONE, ISO>IBM, 7UK>IBM, 7SN>IBM, Character Set Conversion<br>7GE>IBM, 7FR>IBM, 7UN>IBM, DEC>IBM)         PR1_STR. :       NONE (NONE, POSTSCR, AUTO_PS)         Printer Language Translation       PR1_STR.         PR1_STR. :       NONE (NONE, POSTSCR, AUTO_PS)         Printer Language Translation       PR1_STR.         PR1_STR. :       NONE (NONE, LEGAL, EXECUT) PostScript Page Size         PR1_ORM. :       66 0 100 60 30 50         PR1_FORM. :       66 0 100 60 30 50         POSTCript Page Format<br>(CAUPL, MPP, CPL, LM, LM, TM)         PR1_FORT. :       PostScript Font<br>(Caurie when not specified)         Pr1_PR2_NR1. :       YES         PR2_NR1. :       YES         PR2_NR1. :       YES         PR2_NR1. :       YES         PR2_SPR6, PR7, PR8       Wait on Busy         PR2_NR1. :       YES         PR2_SPR6, PR7, PR8       Wait on Busy         P                                                                                                    | PR1_OUT.                                                                        | : LPT1 (LPT1, COM1, LPT2)                                                       | Physical Port                         |                     |                        |
| PR1_VAIT. : YES Wait on Busy<br>PR1_IN. : AUTO (NONE, AUTO) Read Back Port<br>(Read-Back of information)<br>PR1_STR. : String Before Print Job<br>PR1_STR. : String Before Print Job<br>PR1_STR. : NONE (NONE, ISO>IBM, 7UK>IBM, 7SW>IBM, Character Set Conversion<br>7GS>IEM, 7RE>IEM, 7RE>IEM, 7DS>IBM, DES>IBM)<br>PR1_STR. : NONE (NONE, POSTSCR, AUTO_PS) Printer Language Translation<br>PR1_AFT. : String After Print Job<br>PR1_DUMP. : NONE (NONE, LEGAL, EXECUT) PostScript Page Size<br>PR1_CONT. : 66 0 100 60 35 0 PostScript Page Format<br>( <i>MP1, MPP, CP1, LP1, LM, TM</i> )<br>PR2_OUT. : LPT2 (LPT1, COM1, LPT2) Physical Port<br>PR2_OUT. : LPT2 (LPT1, COM1, LPT2) Physical Port<br>PR2_OUT. : LPT2 (LPT1, COM1, LPT2) Physical Port<br>PR2_OUT. : LPT2 (LPT1, COM1, LPT2) Physical Port<br>PR2_NIT. : YES Wait on Busy<br>PR2_NIT. : YES Wait on Busy<br>PR2_DIT. : LPT2 (LPT1, COM1, LPT2) Physical Port<br>PR2_OUT. : LPT2 (LPT1, COM1, LPT2) Physical Port<br>PR2_OUT. : LPT2 (LPT1, COM1, LPT2) Physical Port<br>PR2_NIT. : YES Wait on Busy<br>PR2_NIT. : YES Wait on Busy<br>PR2_NIT. : YES Wait on Busy<br>PR2_NIT. : YES Wait on Busy<br>PR2_NIT. : YES String Before Print Job<br>PR2_STR. : String Before Print Job<br>PR2_STR. : String Substitutions<br>PR2_STR. : String Substitutions<br>PR2_STR. : NONE (NONE, AUTO) Read back Port<br>(Read-Back of information)<br>PR2_STR. : NONE (NONE, ISO>IEM, 7UK>IEM, 7UK>IEM, Character Set Conversion<br>TGE>LEMT, TR2_FRAM, TND>IEM, DEC>IEM)<br>PR2_STR. : NONE (NONE, POSTSCR, AUTO_FS) Printer Language Translation<br>PR2_STR. : NONE (NONE, POSTSCR, AUTO_FS) Printer Language Translation<br>PR2_STR. : NONE (NONE, POSTSCR, AUTO_FS) Printer Language Translation<br>PR2_STR. : NONE (NONE, ISO>IEM, 7UK>IEM, 7UK>IEM, Character Set Conversion<br>TGE>LEMT. : NONE (NONE, LANDS, R_PORTR, R_LANDS) PostScript Page Size<br>PR2_AFT. : POSTRCR, AUTO_FS) Printer Language Translation<br>PR2_STR. : OFT (NONE, LANDS, R_PORTR, R_LANDS) PostScript Page Size<br>PR2_AFT. : POSTRCR, AUTO_FS) Printer Language Translation<br>PR2_STR. : OFT (NONE, LANDS, R_PORTR, R_LANDS) PostScript Page Printation<br>PR2_PORM. : 66 0 100 6                                                                                                    | PR1_SND.                                                                        | : PR1 (PR1, PR2, PR3, PR4,                                                      | Secondary Printer                     |                     |                        |
| PRI_MAIT.       : YES       Wait on Busy         PRI_IN.       : AUTO       (NONE, AUTO)       Read Back Fort         (Read-Back of information)       (Read-Back of information)         PRI_BEF.       :       String Substitutions         PRI_STR.       :       NONE       (NONE, ISO-TEM, TUK>TEM, 789×TEM, Character Set Conversion         TGE_JEM, TFR>IEM, TND>IEM, DEC>IBM)       Printer Language Translation       PRI_ATT.         PRI_DIMP.       :       NONE       (NONE, FROME, AUTO_PS)         PRI_STEE.       :       A4       (A4, LETTER, LEGAL, EXECUT)       PostScript Page Size         PRI_DIMP.       :       OO       Hex Dump Mode Enabled         PRI_STEE.       :       A4       (A4, LETTER, LEGAL, EXECUT)       PostScript Page Size         PRI_ORNT.       :       OO 00 00 30 50       PostScript Page Size         PRI_FORM.       :       66 0 100 60 30 50       PostScript Page Format         (MPL, MPP, CPL, LPL, LM, TM)       (MPL, MPP, CPL, LPL, LM, TM)         PR1_FORT.       :       PostScript Page Size         PR2_STD.       :       EVEP (LPT1, COM1, LPT2)         PR2_STD.       :       PostScript Page Size         PR2_NATT.       :       YES         PR2_NATT.                                                                                                    |                                                                                 | PR5, PR6, PR7, PR8                                                              |                                       |                     |                        |
| PR1_IN.       : AUTO (NONE, AUTO)       Read Back Port<br>(Read-Back of information)         PR1_BEF.       :       String Before Print Job         PR1_STR.       :       String Substitutions         PR1_CSET.       : NONE (NONE, ISO>IBM, 7UK>IEM, 7SW>IBM, Character Set Conversion<br>7GE>IBM, 7FR>IBM, 7ND>IEM, DEC>IBM)       Character Set Conversion<br>7GE>IBM, 7FR>IBM, 7ND>IEM, DEC>IBM)         PR1_PILT.       : NONE (NONE, LECTER, LEGAL, EXECUT)       PostScript Page Size         PR1_DUMP.       : NO       Hex Dump Mode Enabled         PR1_SIZE.       : A4 (A4, LETTER, LEGAL, EXECUT)       PostScript Page Orientation         PR1_FORM.       : 66 0 100 60 30 50       PostScript Page Orientation         PR1_FORM.       : 66 0 100 60 30 50       PostScript Page Inter         PR2_OUT.       : LPT2 (LPT1, COM1, LPT2)       Physical Port         PR2_OUT.       : LPT2 (LPT1, COM1, LPT2)       Physical Port         PR2_SND.       : PR2 (PR1, PR2, PR3, PR4,<br>Decondary Printer       Secondary Printer         PR2_VATT.       : YES       Wait on Busy         PR2_LBEF.       :       String Substitutions         PR2_LEF.       :       String Substitutions         PR2_STR.       : NONE (NONE, ISO>IBM, 7UK>IEM, 7SW>IBM, Character Set Conversion<br>7GE>IBM, 7FK>IBM, 7FK>IBM, 7ND>IEM, DEC>IBM)         PR2_STR.       :<                                                                                                    | PR1_WAIT.                                                                       | : YES                                                                           | Wait on Busy                          |                     |                        |
| (Read-Back of information)         PR1_BEF.       :       String Before Print Job         PR1_STR.       :       NONE (NONE, ISO>IEM, 7UK>IEM, 70K>IEM, 7UK>IEM, Character Set Conversion         7GE>IEM, 7EFX-IEM, 7DD>IEM, DEC>IEM)       Printer Language Translation         PR1_FILT.       :       NONE (NONE, POSTSCR, AUTO_F8)         PR1_DUMP.       :       NO         PR1_DUMP.       :       NO         PR1_SIZE.       :       A4 (A4, LETTER, LEGAL, EXECUT)         PostScript Page Size       PostScript Page Orientation         PR1_DUMP.       :       NO         PR1_DTMP.       :       OG (MPL, MPP, CPL, LM, TM)         PR1_SIZE.       :       A4 (A4, LETTER, LEGAL, EXECUT)       PostScript Page Orientation         PR1_STER.       :       POSTR       PostScript Page Orientation         PR1_FORM.       :       :       PostScript Page Torintation         (Caurier unlen nut specified)                                                                                                    | PR1_IN.                                                                         | : AUTO (NONE, AUTO)                                                             | Read Back Port                        |                     |                        |
| PRL_BEF.       String Before Print Job         PR1_STR.       String Substitutions         PR1_STR.       NONE (NONE, ISO>IBM, 7UK>IBM, 7SW>IBM, Character Sc Conversion         7GE>TEM, 7FF>IBM, 7RD>IBM, DEC>IBM)         PR1_PLT.       NONE (NONE, FOSTSCR, AUTO_PS)         PR1_AFT.       String After Print Job         PR1_SIZE.       A4 (A4, LETTER, LEGAL, EXECUT)         PR1_ORNT.       PORTR (PORTR, LANDS, R_PORTR, R_LANDS)         PS1_FORM.       66 0 100 60 30 50         PR1_FORM.       66 0 100 60 30 50         PR1_FORM.       66 0 100 60 30 50         PR1_FORM.       760 Councer when not specified)         Pr1_FORM.       760 Pr1, COM1, LPT2)         PR1_FORM.       PP2 (PR1, PR2, PR3, PR4, Secondary Printer         PR2_OUT.       L LPT2 (LPT1, COM1, LPT2)         PR5, PR6, PR7, PR8       Wait on Busy         PR2_SIR.       AUTO (NONE, AUTO)         Read back for information)       Read back for information)         PR2_SIR.       INONE (NONE, ISO>TEM, 7UK>TEM, 7SW>TEM         Re2_BEF.       String Substitutions         PR2_CSTR.       NONE (NONE, NUTO-PS)         PR4_ELTT.       NONE (NONE, NUTO-PS)         PR4_SIR.       String Substitutions         PR2_SIR.       String Substitution                                                                                                    |                                                                                 |                                                                                 | (Read-Back of information)            |                     |                        |
| PR1_STR.       :       String Substitutions         PR1_STR.       :       NONE (NONE, ISO>IBM, 70K>IBM, 70K>IBM, Character Set Conversion<br>7GE>IBM, 7FR>IBM, 7RD>IBM, 7DK>IBM, DEC>IBM)         PR1_FLT.       :       NONE (NONE, POSTSCR, AUTO_PS)       Printer Language Translation         PR1_AFT.       :       String After Print Job         PR1_DUMP.       :       NO       Hex Dump Mode Enabled         PR1_DIMP.       :       NO       Hex Dump Mode Enabled         PR1_ORNT.       :       PORTR (PORTR, LANDS, R_PORTR, R_LANDS)       PostScript Page Format<br>(MPL, MPP, CPI, LPI, LM, TM)         PR1_FORT.       :       66 0 100 60 30 50       PostScript Page Format<br>(Courier when not specified)          PRINTER2       MENU        PRINTER2         PR2_OUT.       :       LPT2 (LPT1, COM1, LPT2)       Physical Port         PR2_OUT.       :       LPT2 (LPT1, COM1, LPT2)       Physical Port         PR2_UNT.       :       YES       Wait on Busy         PR2_INT.       :       YES       Wait on Busy         PR2_STR.       :       String Before Print Job         PR2_STR.       :       String Substitutions         PR2_STR.       :       String Substitutions         PR2_STR.       :<                                                                                                    | PR1_BEF.                                                                        | :                                                                               | String Before Print Job               |                     |                        |
| PR1_CSET.       : NONE (NONE, ISO-IBM, 7UK-IBM, 7SW-IBM, Character Set Conversion<br>7GE>IBM, 7FR>IBM, 7IK>IBM, DEC>IBM)         PR1_FILT.       : NONE (NONE, POSTSCR, AUTO_PS)       Printer Language Translation         PR1_AFT.       :       String After Print Job         PR1_DUPP.       : NO       Hex Dump Mode Enabled         PR1_SIZE.       : A4 (A4, LETTER, LEGAL, EXECUT)       PostScript Page Size         PR1_ORNT.       : PORTR (PORTR, LANDS, R_PORTR, R_LANDS)       PostScript Page Corentation         PR1_FORM.       : 66 0 100 60 30 50       PostScript Page Format<br>(Convier when not specified)         PR1_FONT.       :       PostScript Font<br>(Convier when not specified)         Pr2_OUT.       : LPT2 (LPT1, COM1, LPT2)       Physical Port<br>PR5, PR6, PR7, PR8         PR2_NIT.       : YES       Wait on Busy         PR2_NIT.       : YES       Wait on Busy         PR2_EST.       : AUTO (NONE, AUTO)       Read back Port<br>(Read-Back of information)         PR2_SEF.       : String Schore Trint Job       PR2_STRM, 7RF>IBM, 7ND>IBM, DEC>IBM)         PR2_STEM.       : NONE (NONE, ISO>LBM, 7UK>IBM, 7SW>IBM, Character Set Conversion<br>7GE>IBM, 7RF>IBM, 7ND>IBM, DEC>IBM)       Printer Language Translation         PR2_STEM.       : NONE (NONE, POSTSCR, AUTO_PS)       Printer Language Translation         PR2_STEM.       : NONE (NONE, POSTSCR, AUTO_PS                                                                                                    | PR1_STR.                                                                        | :                                                                               | String Substitutions                  |                     |                        |
| TGE>IBM, 7FR>IBM, 7RD>IBM, DEC>IBM)         PRI_FILT.       : NONE (NONE, POSTSCR, AUTO_PS)         PRI_AFT.       :         String After Print Job         PRI_SIZE.       : A4         PAT_SIZE.       : A4         (PORTR, LANDS, R_PORTR, R_LANDS)       PostScript Page Contention         PRI_ORNT.       : PORTR         (PORTR, LANDS, R_PORTR, R_LANDS)       PostScript Page Orientation         PR1_FORM.       : 66 0 100 60 30 50         PostScript Page Format<br>(MPL, MPP, CPL, LPL, LM, TM)         PR1_FORT.       :         PR1_FORT.       :         PR1_FORT.       :         PR1_FORT.       :         PR1_FORT.       :         PR1_FORT.       :         PR1_FORT.       :         PR1_FORT.       :         PR1_FORT.       :         PR2_OUT.       :         PR2_OUT.       :         PR4_MIT.       :         PR5, PR6, PR7, PR8         PR2_VIT.       :         PR2_IN.       :         PR2_ENT.       :         String Before Print Job         PR2_STR.       :         String Before Print Job         PR2_STR.       <                                                                                                    | PR1_CSET.                                                                       | : NONE (NONE, ISO>IBM, 7UK>IBM, 7SW>IBM,                                        | Character Set Conversion              |                     |                        |
| PR1_FLT. : NONE (NONE, POSTSCR, AUTO_PS) Printer Language Translation<br>PR1_AFT. : String After Print Job<br>PR1_DURP. : NO Hex Dump Mode Enabled<br>PR1_SIZE. : A4 (A4, LETTER, LEGAL, EXECUT) PostScript Page Orientation<br>PR1_ORMT. : PORTR (PORTR, LANDS, R_PORTR, R_LANDS) PostScript Page Orientation<br>PR1_FORM. : 66 0 100 60 30 50 (ML, MPP, CPL, LPL, LM, TM)<br>PR1_FORM. : 66 0 100 60 30 50 (Caurier when not specified)<br>PRINTER2 MENU<br>PR2_OUT. : LET2 (LET1, COM1, LET2) Physical Port<br>PR2_SND. : PR2 (PR1, PR2, PR3, PR4, Secondary Printer<br>PR5, PR6, PR7, PR8<br>PR2_VATT. : YES Wait on Busy<br>PR2_IN. : AUTO (NONE, AUTO) Read back Port<br>(Read-Back of information)<br>PR2_BEF. : String Before Print Job<br>PR2_STR. : ONNE (NONE, ISO>IEM, 7UK>IEM, 7UK>IEM, 7SW>IEM, Character Set Conversion<br>7GE>IEM, 7DR>IEM, 7DR                                                                                                    |                                                                                 | 7GE>IBM, 7FR>IBM, 7ND>IBM, DEC>IBM)                                             |                                       |                     |                        |
| PR1_AFT.       :       String After Print Job         PR1_DUMP.       : NO       Hex Dump Mode Enabled         PR1_SIZE.       : A 4       (A4, LETTER, LEGAL, EXECUT)       PostScript Page Size         PR1_ORNT.       : PORTR       (PORTR, LANDS, R_PORTR, R_LANDS)       PostScript Page Size         PR1_ORNT.       : 66 0 100 60 30 50       PostScript Page Format       (MPL, MPP, CPI, LPI, LM, TM)         PR1_FONT.       :       PostScript Font       (Courier when not specified)          PRINTER2       MENU         PR2_OUT.       : LPT2       (LPT1, COM1, LPT2)       Physical Port         PR2_OUT.       : LPT2       (PR1, PR2, PR3, PR4, Secondary Printer       PR2         PR2_WAIT.       : YES       Wait on Busy       PR2_MAIT.         PR2_BEF.       :       String Before Print Job         PR2_STR.       :       String Before Print Job         PR2_STR.       :       String Bubstitutions         PR2_STR.       :       String Substitutions         PR2_STR.       :       String Substitutions         PR2_STR.       :       String Substitutions         PR2_STR.       :       String Substitutions         PR2_STR.       :       String After Print Job                                                                                                    | PR1_FILT.                                                                       | : NONE (NONE, POSTSCR, AUTO_PS)                                                 | Printer Language Translation          |                     |                        |
| PR1_DUMP.       : NO       Hex Dump Mode Enabled         PR1_SIZE.       : A4       (A4, LETTER, LEGAL, EXECUT)       PostScript Page Size         PR1_SIZE.       : A4       (A4, LETTER, LEGAL, EXECUT)       PostScript Page Orientation         PR1_ORNT.       : 66 0 100 60 30 50       PostScript Page Format<br>(MPL, MPP, CPI, LPI, LM, TM)         PR1_FORT.       :       PostScript Font<br>(Caurier when not specified)         PRINTER2 MENU         PR2_OUT.       : LPT2 (LPT1, COM1, LPT2)       Physical Port         PR2_OUT.       : LPT2 (RLP1, PR2, PR3, PR4,<br>PR2_NAIT.       Secondary Printer         PR5, PR6, PR7, PR8       Wait on Busy         PR2_IN.       : AUTO (NONE, AUTO)       Read back Port<br>(Read-Back of information)         PR2_STR.       :       String Substitutions         PR2_STR.       :       String Substitutions         PR2_STR.       :       String Substitutions         PR2_STR.       :       String Substitutions         PR2_STR.       :       String After Print Job         PR2_STR.       :       String After Print Job         PR2_STR.       :       String After Print Job         PR2_STR.       :       String After Print Job         PR2_DUMP.       : NO       Hex Dump Mo                                                                                                    | PR1_AFT.                                                                        | :                                                                               | String After Print Job                |                     |                        |
| PR1_SIZE.       : A4       (A4, LETTER, LEGAL, EXECUT)       PostScript Page Size         PR1_ORNT.       : PORTR       (PORTR, LANDS, R_PORTR, R_LANDS)       PostScript Page Orientation         PR1_FORM.       : 66 0 100 60 30 50       PostScript Page Format<br>(MPL, MPP, CPI, LPI, LM, TM)         PR1_FONT.       :       PostScript Font<br>(Courier when not specified)         PRINTER2 MENU       PR2_OUT.       : LPT2       (LPT1, COM1, LPT2)         PR2_SND.       : PR2 (PR1, PR2, PR3, PR4,<br>PR2_SND.       Secondary Printer         PR5, PR6, PR7, PR8       Wait on Busy         PR2_IN.       : AUTO       (NONE, AUTO)         Read back fort<br>(Read-Back of information)         PR2_BEF.       :       String Before Print Job         PR2_STR.       :       String Substitutions         PR2_OTF.       : NONE       (NONE, ISO>IBM, 70K>IBM, 70K>IBM, Character Set Conversion<br>70E>IBM, 7FR>IBM, 7ND>IBM, DEC>IBM)         PR2_DUMP.       : NO       Hex Duup Mode Enabled         PR2_ORNT.       : PORTR       (PORTR, LANDS, R_PORTR, R_LANDS)         PR2_ORNT.       : FORTR       : FORTR, LANDS, R_PORTR, R_LANDS)         PR2_FENT.       :       String After Print Job         PR2_ORNT.       : PORTR       (PORTR, LANDS, R_PORTR, R_LANDS)         PORTR                                                                                                    | PR1_DUMP.                                                                       | : NO                                                                            | Hex Dump Mode Enabled                 |                     |                        |
| PR1_ORNT.       :       PORTR (PORTR, LANDS, R_PORTR, R_LANDS)       PostScript Page Corientation         PR1_FORM.       :       66 0 100 60 30 50       PostScript Page Format<br>(MPL, MPP, CPL, LPL, LM, TM)         PR1_FONT.       :       PostScript Font<br>(Courier when nat specified)          PRINTER2 MENU         PR2_OUT.       :       LPT2 (LPT1, COM1, LPT2)       Physical Port         PR2_SND.       :       PR2 (PR1, PR2, PR3, PR4,<br>DR5, PR6, PR7, PR8       Secondary Printer         PR2_NAIT.       :       YES       Wait on Busy         PR2_IN.       :       AUTO (NONE, AUTO)       Read back Port<br>(Read-Back of information)         PR2_STR.       :       String Substitutions       PR2_STR.         PR2_CSTR.       :       NONE (NONE, ISO>IEM, 7UK>IEM, 7SW>IEM, Character Set Conversion<br>7GE>IEM, 7RF>IEM, 7ND>IEM, DEC>IEM)       Character Set Conversion<br>7GE>IEM, 7RF>IEM, 7ND>IEM, DEC>IEM)         PR2_AFT.       :       String After Print Job         PR2_AFT.       :       String After Print Job         PR2_DUPP.       :       NON       Hex Dump Mode Enabled         PR2_SIZE.       :       A4 (A4, LETTER, LEGAL, EXECUT)       PostScript Page Size         PR2_ORNT.       :       :       PostScript Page Format<br>(MPL, MPP, CPL, LH, TM, TM)         <                                                                                                    | PR1_SIZE.                                                                       | : A4 (A4, LETTER, LEGAL, EXECUT)                                                | PostScript Page Size                  |                     |                        |
| PR1_FORM.       : 66 0 100 60 30 50       PostScript Page Format<br>(MPL, MPP, CPI, LPI, LM, TM)         PR1_FONT.       :       PostScript Font<br>(Courier when not specified)          PRINTER2 MENU         PR2_OUT.       : LPT2 (LPT1, COM1, LPT2)       Physical Port         PR2_SND.       : PR2 (PR1, PR2, PR3, PR4,<br>PR5, PR6, PR7, PR8       Secondary Printer         PR2_MAIT.       : YES       Wait on Busy         PR2_IN.       : AUTO (NONE, AUTO)       Read back Port<br>(Read-Back of information)         PR2_STR.       :       String Before Print Job         PR2_COST.       : NONE (NONE, ISO>IEM, 70K>IEM, 75N>IEM,<br>7GE>IEM, 7FR>IEM, 7ND>IEM, DEC>IEM)       Printer Language Translation         PR2_FLIT.       : NONE (NONE, POSTSCR, AUTO_PS)       Printer Language Translation         PR2_SIZE.       : A4 (A4, LETTER, LEGAL, EXECUT)       PostScript Page Size         PR2_ORNT.       : PORTR (PORTR, LANDS, R_PORTR, R_LANDS)       PostScript Page Size         PR2_ORNT.       : 66 0 100 60 30 50       PostScript Page Size         PR2_FORT.       :       PostScript Page Format<br>(MPL, MPP, CPL, LPI, LM, TM)                                                                                                    | PR1_ORNT.                                                                       | : PORTR (PORTR, LANDS, R_PORTR, R_LANDS)                                        | PostScript Page Orientation           |                     |                        |
| (MPL, MPP, CPI, LPI, LM, TM)         PR1_FONT.       PR1_FONT.         PR1_FONT.       Printer: PostScript Font (Courier when not specified)         PRINTER2 MENU         PR2_OUT.       I LPT2 (LPT1, COM1, LPT2)       Physical Port         PR2_OUT.       I LPT2 (LPT1, COM1, LPT2)       Physical Port         PR2_STD.       I LPT2 (LPT1, COM1, LPT2)       Physical Port         PR2_STD.       I LPT2 (LPT1, COM1, LPT2)       Physical Port         PR2_STD.       I LPT2 (LPT1, COM1, LPT2)       Physical Port         PR2_NAIT.       I LPT2 (LPT1, COM1, LPT2)       Physical Port         PR2_NAIT.       Y ES       Secondary Printer         PR2_NAIT.       Y ES       Wait on Busy         PR2_INT.       Auto (NONE, AUTO)       Read back Port         (Read Back of information)         PR2_STR.       String Substitutions         PR2_STR.       String Substitutions         PR2_FIIT. <td colspan="2" job<="" print="" td=""><td>PR1_FORM.</td><td>: 66 0 100 60 30 50</td><td>PostScript Page Format</td></td>                                                                                                    | <td>PR1_FORM.</td> <td>: 66 0 100 60 30 50</td> <td>PostScript Page Format</td> |                                                                                 | PR1_FORM.                             | : 66 0 100 60 30 50 | PostScript Page Format |
| PR1_FONT.       :       PostScript Font<br>(Courier when not specified)          PRINTER2 MENU         PR2_OUT.       :       LPT2 (LPT1, COM1, LPT2)       Physical Port         PR2_SND.       :       PR2, PR3, PR4, Secondary Printer         PS5, PR6, PR7, PR8       Wait on Busy         PR2_MAIT.       :       YES         PR2_IN.       :       AUTO (NONE, AUTO)         Read back Port (Read-Back of information)       Read back Port (Read-Back of information)         PR2_STR.       :       String Before Print Job         PR2_CSET.       :       NONE (NONE, ISO>IBM, 7UK>IBM, 7SW>IBM, Character Set Conversion 7GE>IEM, 7FR>IEM, 7ND>IEM, DEC>IEM)         PR2_FILT.       :       NONE (NONE, POSTSCR, AUTO_PS)       Printer Language Translation         PR2_SIZE.       :       A4 (A4, LETTER, LEGAL, EXECUT)       PostScript Page Size         PR2_DRNT.       :       PORTR (PORTR, LANDS, R_PORTR, R_LANDS)       PostScript Page Crientation         PR2_FORM.       :       6 6 0 100 6 0 30 50       PostScript Page Format (MPC, MPP, CPI, LPI, LM, TM)         PR2_FONT.       :       PostScript Font       PostScript Font                                                                                                    |                                                                                 |                                                                                 | (MPL, MPP, CPI, LPI, LM, TM)          |                     |                        |
| (Courier when not specified)         PRINTER2 MENU         PR2_OUT. : LPT2 (LPT1, COM1, LPT2) Physical Port         PR2_SND. : PR2 (PR1, PR2, PR3, PR4, Secondary Printer         PR5, PR6, PR7, PR8         PR2_WAIT. : YES         Wait on Busy         PR2_IN. : AUTO (NONE, AUTO)         Read back Port (Read-Back of information)         PR2_STR. :         String Before Print Job         PR2_CSET. : NONE (NONE, ISO>IEM, 7UK>IEM, 7SW>IEM, Character Set Conversion 7GE>IEM, 7FR>IEM, 7ND>IEM, DEC>IEM)         PR2_AFT. :         PR2_PIT. : NONE (NONE, OPSTSCR, AUTO_PS)         Printer Language Translation         PR2_SIZE. : A4 (A4, LETTER, LEGAL, EXECUT)         PostScript Page Size         PR2_ORNT. : PORTR (PORTR, LANDS, R_PORTR, R_LANDS)         PR2_FORM. : 66 0 100 60 30 50         PR2_FORT. :         PR2_FORT. :                                                                                                    | PR1_FONT.                                                                       | :                                                                               | PostScript Font                       |                     |                        |
| PRINTER2 MENU<br>PR2_OUT. : LPT2 (LPT1, COM1, LPT2) Physical Port<br>PR2_SND. : PR2 (PR1, PR2, PR3, PR4, Secondary Printer<br>PR5, PR6, PR7, PR8<br>PR2_WAIT. : YES Wait on Busy<br>PR2_IN. : AUTO (NONE, AUTO) Read back Port<br>(Read-Back of information)<br>PR2_BEF. : String Before Print Job<br>PR2_STR. :<br>PR2_CSET. : NONE (NONE, ISO>IBM, 7UK>IBM, 7SW>IBM, Character Set Conversion<br>7GE>IBM, 7FR>IBM, 7ND>IBM, DEC>IBM)<br>PR2_FILT. : NONE (NONE, POSTSCR, AUTO_PS) Printer Language Translation<br>PR2_STR. :<br>PR2_STR. :<br>PR2_CSET. : NONE (NONE, POSTSCR, AUTO_PS) Printer Language Translation<br>PR2_AFT. :<br>PR2_SIZE. : A4 (A4, LETTER, LEGAL, EXECUT) PostScript Page Size<br>PR2_CONT. : PORTR (PORTR, LANDS, R_PORTR, R_LANDS) PostScript Page Orientation<br>PR2_FORT. :<br>PR2_FORT. : |                                                                                 |                                                                                 | (Courier when not specified)          |                     |                        |
| PR2_OUT.       : LPT2 (LPT1, COM1, LPT2)       Physical Port         PR2_SND.       : PR2 (PR1, PR2, PR3, PR4, Secondary Printer         PR5, PR6, PR7, PR8       Wait on Busy         PR2_MAIT.       : YES       Wait on Busy         PR2_IN.       : AUTO (NONE, AUTO)       Read back Port (Read-Back of information)         PR2_STR.       :       String Before Print Job         PR2_STR.       :       String Substitutions         PR2_CSET.       : NONE (NONE, ISO>IBM, 7UK>IBM, 7SW>IBM, OCharacter Set Conversion 7GE>IBM, 7FF>IBM, 7ND>IBM, DEC>IBM)         PR2_FILT.       : NONE (NONE, POSTSCR, AUTO_PS)       Printer Language Translation         PR2_AFT.       :       String After Print Job         PR2_DUMP.       : NO       Hex Dump Mode Enabled         PR2_SIZE.       : A4 (A4, LETTER, LEGAL, EXECUT)       PostScript Page Size         PR2_ORNT.       : PORTR (PORTR, LANDS, R_PORTR, R_LANDS)       PostScript Page Orientation         PR2_FORM.       : 66 0 100 60 30 50       PostScript Page Format (MPL, MPL, CPL, LH, TM)         PR2_FONT.       :       PostScript Format (PORTR, IANDS, R_PORTR, R_LANDS)         PR2_FONT.       :       PostScript Format (PORTR, FORT, FORT, FORT, FORT, FORT, FORT, FORT, FORT, FORT, FORT, FORT, FORT, FORT, FORT, FORT, FORT, FORT, FORT, FORT, FORT, FORT, FORT, FORT, FORT, FORT, FORT, FORT, FORT, FORT, FORT, FORT, FORT, F                                                                                                    | PRINTER                                                                         | 2 Menu                                                                          |                                       |                     |                        |
| PR2_SND.       : PR2 (PR1, PR2, PR3, PR4, PR5, PR6, PR7, PR8       Secondary Printer         PR2_WAIT.       : YES       Wait on Busy         PR2_IN.       : AUTO (NONE, AUTO)       Read back Port (Read-Back of information)         PR2_BEF.       :       String Before Print Job         PR2_STR.       :       String Substitutions         PR2_CSET.       : NONE (NONE, ISO>IBM, 7UK>IBM, 7SW>IBM, Character Set Conversion 7GE>IBM, 7FR>IBM, 7ND>IBM, DEC>IBM)         PR2_FILT.       : NONE (NONE, POSTSCR, AUTO_PS)       Printer Language Translation         PR2_AFT.       :       String After Print Job         PR2_DUMP.       : NO       Hex Dump Mode Enabled         PR2_SIZE.       : A4 (A4, LETTER, LEGAL, EXECUT)       PostScript Page Size         PR2_ORNT.       : PORTR (PORTR, LANDS, R_PORTR, R_LANDS)       PostScript Page Format         (MPL, MPP, CPI, LPI, LM, TM)       PostScript Format       (MPL, MPP, CPI, LPI, LM, TM)         PR2_FONT.       :       PostScript Format       (MPL, MPP, CPI, LPI, LM, TM)                                                                                                    | PR2_OUT.                                                                        | : LPT2 (LPT1, COM1, LPT2)                                                       | Physical Port                         |                     |                        |
| PR5, PR6, PR7, PR8 PR2_WAIT. : YES Wait on Busy PR2_IN. : AUTO (NONE, AUTO) Read back Port (Read-Back of information) PR2_BEF. : String Before Print Job PR2_STR. : NONE (NONE, ISO>IEM, 7UK>IEM, 7SW>IEM, Character Set Conversion 7GE>IEM, 7FR>IEM, 7ND>IEM, DEC>IEM) PR2_FILT. : NONE (NONE, POSTSCR, AUTO_PS) PR2_FILT. : NONE (NONE, POSTSCR, AUTO_PS) Printer Language Translation PR2_AFT. : String After Print Job PR2_SIZE. : A4 (A4, LETTER, LEGAL, EXECUT) PostScript Page Size PR2_CNNT. : PORTR (PORTR, LANDS, R_PORTR, R_LANDS) PR3_FORM. : 66 0 100 60 30 50 PR3_FORT. : PR3_FONT. : PR3_FONT. : PR                                                                                                    | PR2_SND.                                                                        | : PR2 (PR1, PR2, PR3, PR4,                                                      | Secondary Printer                     |                     |                        |
| PR2_MAIT.       : YES       Wait on Busy         PR2_IN.       : AUTO       (NONE, AUTO)       Read back Port         (Read-Back of information)       Read back Print Job         PR2_BEF.       :       String Substitutions         PR2_CSET.       :       NONE       (NONE, ISO>IBM, 7UK>IEM, 7SW>IBM, Character Set Conversion         7GE>IBM, 7FR>IBM, 7ND>IEM, DEC>IBM)       Printer Language Translation         PR2_AFT.       :       String After Print Job         PR2_DDMP.       : NO       Hex Dump Mode Enabled         PR2_ORNT.       :       PORTR       (PORTR, LEGAL, EXECUT)         PostScript Page Size       .       A4       (A4, LETTER, LEGAL, EXECUT)         PostScript Page Format       :       66 0 100 60 30 50       PostScript Page Format         (MPL, MPP, CPI, LPI, LM, TM)       PostScript Format       (MPL, MPC, CPI, LPI, LM, TM)         PR2_FONT.       :       PostScript Format       (MPL, MPC, CPI, LPI, LM, TM)                                                                                                    |                                                                                 | PR5, PR6, PR7, PR8                                                              |                                       |                     |                        |
| PR2_IN.       : AUTO       (NONE, AUTO)       Read back Port<br>(Read-Back of information)         PR2_BEF.       :       String Before Print Job         PR2_STR.       :       String Substitutions         PR2_CSET.       :       NONE         (NONE, ISO>IBM, 7UK>IEM, 7SW>IBM, Character Set Conversion<br>7GE>IBM, 7FR>IBM, 7ND>IBM, DEC>IBM)         PR2_STLT.       :       NONE         PR2_AFT.       :       String After Print Job         PR2_SIZE.       : A4       (A4, LETTER, LEGAL, EXECUT)         PR2_ORNT.       :       PORTR         PR2_ORNT.       :       66 0 100 60 30 50         PR2_FORT.       :       PostScript Page Format         (MPL, MPP, CPI, LPI, LM, TM)       PostScript Fornt                                                                                                    | PR2_WAIT.                                                                       | : YES                                                                           | Wait on Busy                          |                     |                        |
| (Read-Back of information)         PR2_BEF. :         String Before Print Job         PR2_STR. :         String Before Print Job         PR2_STR. :         NONE (NONE, ISO>IBM, 7UK>IBM, 7SW>IBM, Character Set Conversion         7GE>IBM, 7FR>IBM, 7ND>IBM, DEC>IBM)         PR2_FILT. : NONE (NONE, POSTSCR, AUTO_PS)         Printer Language Translation         String After Print Job         PR2_DUMP. : NO         Hex Dump Mode Enabled         PR2_SIZE. : A4 (A4, LETTER, LEGAL, EXECUT)         PostScript Page Size         PR2_ORNT. : PORTR (PORTR, LANDS, R_PORTR, R_LANDS)         PostScript Page Crientation         PR2_FORM. : 66 0 100 60 30 50         PostScript Page Format         (MPL, MPP, CPI, LPI, LM, TM)         PR2_FONT. :                                                                                                    | PR2_IN.                                                                         | : AUTO (NONE, AUTO)                                                             | Read back Port                        |                     |                        |
| PR2_BEF.       :       String Before Print Job         PR2_STR.       :       String Substitutions         PR2_STR.       :       NONE (NONE, ISO>IBM, 7UK>IEM, 7SW>IEM, Character Set Conversion         7GE>TEM, 7FR>IBM, 7ND>IEM, DEC>IBM)       PR2_FILT.       :         PR2_AFT.       :       String After Print Job         PR2_DUMP.       :       NO         PR2_SIZE.       :       A4 (A4, LETTER, LEGAL, EXECUT)         PR2_ORNT.       :       PORTR (PORTR, LANDS, R_PORTR, R_LANDS)         PR2_ORNT.       :       66 0 100 60 30 50         PostScript Page Format       (MPL, MPP, CPI, LPI, LM, TM)         PR2_FONT.       :       PostScript Font                                                                                                    |                                                                                 |                                                                                 | (Read-Back of information)            |                     |                        |
| PR2_STR.       :       String Substitutions         PR2_CSET.       :       NONE (NONE, ISO>IBM, 7UK>IBM, 7SW>IBM, Character Set Conversion<br>7GE>IBM, 7FR>IBM, 7ND>IBM, DEC>IBM)         PR2_FILT.       :       NONE (NONE, POSTSCR, AUTO_PS)       Printer Language Translation         PR2_AFT.       :       String After Print Job         PR2_DUMP.       : NO       Hex Dump Mode Enabled         PR2_SIZE.       : A4 (A4, LETTER, LEGAL, EXECUT)       PostScript Page Size         PR2_ORNT.       :       PORTR (PORTR, LANDS, R_PORTR, R_LANDS)       PostScript Page Orientation         PR2_FORM.       :       :       66 0 100 60 30 50       PostScript Page Format         PR2_FONT.       :       PostScript Format       PostScript Format                                                                                                    | PR2_BEF.                                                                        | :                                                                               | String Before Print Job               |                     |                        |
| PR2_CSET.       : NONE (NONE, ISO>IBM, 7UK>IBM, 7SW>IBM, Character Set Conversion<br>7GE>IBM, 7FF>IBM, 7ND>IBM, DEC>IBM)         PR2_FILT.       : NONE (NONE, POSTSCR, AUTO_PS)       Printer Language Translation         PR2_AFT.       :       String After Print Job         PR2_DUMP.       : NO       Hex Dump Mode Enabled         PR2_SIZE.       : A4 (A4, LETTER, LEGAL, EXECUT)       PostScript Page Size         PR2_ORNT.       : PORTR (PORTR, LANDS, R_PORTR, R_LANDS)       PostScript Page Orientation         PR2_FORM.       : 66 0 100 60 30 50       PostScript Page Format<br>(MPL, MPP, CPI, LPI, LM, TM)         PR2_FONT.       :       PostScript Font                                                                                                    | PR2_STR.                                                                        | :                                                                               | String Substitutions                  |                     |                        |
| PR2_FILT.       : NONE       (NONE, POSTSCR, AUTO_PS)       Printer Language Translation         PR2_AFT.       :       String After Print Job         PR2_DUMP.       : NO       Hex Dump Mode Enabled         PR2_SIZE.       : A4       (A4, LETTER, LEGAL, EXECUT)       PostScript Page Size         PR2_ORNT.       : PORTR       (PORTR, LANDS, R_PORTR, R_LANDS)       PostScript Page Orientation         PR2_FORM.       : 66 0 100 60 30 50       PostScript Page Format         (MPL, MPP, CPI, LPI, LM, TM)       PostScript Fort                                                                                                    | PR2_CSET.                                                                       | : NONE (NONE, ISO>IBM, 7UK>IBM, 7SW>IBM,<br>7GE>IBM, 7FR>IBM, 7ND>IBM, DEC>IBM) | Character Set Conversion              |                     |                        |
| PR2_AFT.       :       String After Print Job         PR2_DUMP.       : NO       Hex Dump Mode Enabled         PR2_SIZE.       : A4       (A4, LETTER, LEGAL, EXECUT)       PostScript Page Size         PR2_ORNT.       : PORTR       (PORTR, LANDS, R_PORTR, R_LANDS)       PostScript Page Orientation         PR2_FORM.       : 66 0 100 60 30 50       PostScript Page Format         (MPL, MPP, CPI, LPI, LM, TM)       PostScript Format                                                                                                    | PR2_FILT.                                                                       | : NONE (NONE, POSTSCR, AUTO_PS)                                                 | Printer Language Translation          |                     |                        |
| PR2_DUMP.       : NO       Hex Dump Mode Enabled         PR2_SIZE.       : A4       (A4, LETTER, LEGAL, EXECUT)       PostScript Page Size         PR2_ORNT.       : PORTR       (PORTR, LANDS, R_PORTR, R_LANDS)       PostScript Page Orientation         PR2_FORM.       : 66 0 100 60 30 50       PostScript Page Format<br>(MPL, MPP, CPI, LPI, LM, TM)         PR2_FONT.       :       PostScript Font                                                                                                    | PR2_AFT.                                                                        | :                                                                               | String After Print Job                |                     |                        |
| PR2_SIZE.       : A4       (A4, LETTER, LEGAL, EXECUT)       PostScript Page Size         PR2_ORNT.       : PORTR       (PORTR, LANDS, R_PORTR, R_LANDS)       PostScript Page Orientation         PR2_FORM.       : 66 0 100 60 30 50       PostScript Page Format<br>(MPL, MPP, CPI, LPI, LM, TM)         PR2_FONT.       :       PostScript Format                                                                                                    | PR2_DUMP.                                                                       | : NO                                                                            | Hex Dump Mode Enabled                 |                     |                        |
| PR2_ORNT. : PORTR (PORTR, LANDS, R_PORTR, R_LANDS) PostScript Page Orientation PR2_FORM. : 66 0 100 60 30 50 PostScript Page Format (MPL, MPP, CPI, LPI, LM, TM) PR2_FONT. : PostScript Font                                                                                                    | PR2_SIZE.                                                                       | : A4 (A4, LETTER, LEGAL, EXECUT)                                                | PostScript Page Size                  |                     |                        |
| PR2_FORM. : 66 0 100 60 30 50 PostScript Page Format<br>(MPL, MPP, CPI, LPI, LM, TM)<br>PR2_FONT. : PostScript Font                                                                                                    | PR2_ORNT.                                                                       | : PORTR (PORTR, LANDS, R_PORTR, R_LANDS)                                        | PostScript Page Orientation           |                     |                        |
| (MPL, MPP, CPI, LPI, LM, TM) PR2_FONT. : PostScript Font                                                                                                    | PR2_FORM.                                                                       | : 66 0 100 60 30 50                                                             | PostScript Page Format                |                     |                        |
| PR2_FONT. : PostScript Font                                                                                                    |                                                                                 |                                                                                 | (MPL, MPP, CPI, LPI, LM, TM)          |                     |                        |
|                                                                                                    |                                                                                 |                                                                                 | · · · · · · · · · · · · · · · · · · · |                     |                        |

(Courier when not specified)

| PRINTER3  | MENU                                     |                              |
|-----------|------------------------------------------|------------------------------|
| PR3_OUT.  | : COM1 (LPT1, COM1, LPT2)                | Physical Port                |
| PR2_SND.  | : PR3 (PR1, PR2, PR3, PR4,               | Secondary Printer            |
|           | PR5, PR6, PR7, PR8                       |                              |
| PR2_WAIT. | : YES                                    | Wait on Busy                 |
| PR3_IN.   | : AUTO (NONE, AUTO)                      | Read Back Port               |
|           |                                          | (Read-Back of information)   |
| PR3_BEF.  | :                                        | String Before Print Job      |
| PR3_STR.  | :                                        | String Substitutions         |
| PR3_CSET. | : NONE (NONE, ISO>IBM, 7UK>IBM, 7SW>IBM, | Character Set Conversion     |
|           | 7GE>IBM, 7FR>IBM, 7ND>IBM, DEC>IBM)      |                              |
| PR3_FILT. | : NONE (NONE, POSTSCR, AUTO_PS)          | Printer Language Translation |
| PR3_AFT.  | :                                        | String After Print Job       |
| PR3_DUMP. | : NO                                     | Hex Dump Mode Enabled        |
| PR3_SIZE. | : A4 (A4, LETTER, LEGAL, EXECUT)         | PostScript Page Size         |
| PR3_ORNT. | : PORTR (PORTR, LANDS, R_PORTR, R_LANDS) | PostScript Page Orientation  |
| PR3_FORM. | : 66 0 100 60 30 50                      | PostScript Page Format       |
|           |                                          | (MPL, MPP, CPI, LPI, LM, TM) |
| PR3_FONT. | :                                        | PostScript Font              |
|           |                                          | (Courier when not specified) |
|           |                                          |                              |

#### --- PRINTER4 MENU

| PR4_OUT.  | : COM1 (LPT1, COM1, LPT2)                | Physical Port                |
|-----------|------------------------------------------|------------------------------|
| PR4_SND.  | : PR4 (PR1, PR2, PR3, PR4,               | Secondary Printer            |
|           | PR5, PR6, PR7, PR8                       |                              |
| PR4_WAIT. | : YES                                    | Wait on Busy                 |
| PR4_IN.   | : AUTO (NONE, AUTO)                      | Read Back Port               |
|           |                                          | (Read-Back of information)   |
| PR4_BEF.  | :                                        | String Before Print Job      |
| PR4_STR.  | :                                        | String Substitutions         |
| PR4_CSET. | : NONE (NONE, ISO>IBM, 7UK>IBM, 7SW>IBM, | Character Set Conversion     |
|           | 7GE>IBM, 7FR>IBM, 7ND>IBM, DEC>IBM)      |                              |
| PR4_FILT. | : NONE (NONE, POSTSCR, AUTO_PS)          | Printer Language Translation |
| PR4_AFT.  | :                                        | String After Print Job       |
| PR4_DUMP. | : NO                                     | Hex Dump Mode Enabled        |
| PR4_SIZE. | : A4 (A4, LETTER, LEGAL, EXECUT)         | PostScript Page Size         |
| PR4_ORNT. | : PORTR (PORTR, LANDS, R_PORTR, R_LANDS) | PostScript Page Orientation  |
| PR4_FORM. | : 66 0 100 60 30 50                      | PostScript Page Format       |
|           |                                          | (MPL, MPP, CPI, LPI, LM, TM) |
| PR4_FONT. | :                                        | PostScript Font              |
|           |                                          | (Courier when not specified) |
|           |                                          |                              |

PRINTER5 MENU

PR5\_OUT.

OS/2

UNIX Macintosh

| etV     | PR5_SND.  | : PR5 (PR1, PR2, PR3, PR4,               |
|---------|-----------|------------------------------------------|
| Ž       | DDE WATT  | · VEQ                                    |
| _       | PR5_WAII. | · 1E5                                    |
|         | PR5_IN.   | : AUTO (NONE, AUTO)                      |
|         |           |                                          |
|         | PR5_BEF.  | :                                        |
|         | PR5_STR.  | : 010A020D0A                             |
| Windows | PR5_CSET. | : NONE (NONE, ISO>IBM, 7UK>IBM, 7SW>IBM, |
|         |           | 7GE>IBM, 7FR>IBM, 7ND>IBM, DEC>IBM)      |
|         | PR5_FILT. | : NONE (NONE, POSTSCR, AUTO_PS)          |
|         | PR5_AFT.  | :                                        |
|         | PR5_DUMP. | : NO                                     |
|         | PR5_SIZE. | : A4 (A4, LETTER, LEGAL, EXECUT)         |
|         | PR5_ORNT. | : PORTR (PORTR, LANDS, R_PORTR, R_LANDS) |

:

: 66 0 100 60 30 50

: LPT1 (LPT1, COM1, LPT2)

PR5\_FORM.

PR5\_FONT.

| PRINTER   | 6 MENU                                   |                                       |
|-----------|------------------------------------------|---------------------------------------|
| PR6_OUT.  | : LPT2 (LPT1, COM1, LPT2)                | Physical Port                         |
| PR6_SND.  | : PR6 (PR1, PR2, PR3, PR4,               | Secondary Printer                     |
|           | PR5, PR6, PR7, PR8                       | · · · · · · · · · · · · · · · · · · · |
| PR6_WAIT. | : YES                                    | Wait on Busy                          |
| PR6_IN.   | : AUTO (NONE, AUTO)                      | Read Back Port                        |
|           |                                          | (Read-Back of information)            |
| PR6_BEF.  | :                                        | String Before Print Job               |
| PR6_STR.  | : 010A020D0A                             | String Substitutions                  |
| PR6_CSET. | : NONE (NONE, ISO>IBM, 7UK>IBM, 7SW>IBM, | Character Set Conversion              |
|           | 7GE>IBM, 7FR>IBM, 7ND>IBM, DEC>IBM)      |                                       |
| PR6_FILT. | : NONE (NONE, POSTSCR, AUTO_PS)          | Printer Language Translation          |
| PR6_AFT.  | :                                        | String After Print Job                |
| PR6_DUMP. | : NO                                     | Hex Dump Mode Enabled                 |
| PR6_SIZE. | : A4 (A4, LETTER, LEGAL, EXECUT)         | PostScript Page Size                  |
| PR6_ORNT. | : PORTR (PORTR, LANDS, R_PORTR, R_LANDS) | PostScript Page Orientation           |
| PR6_FORM. | : 66 0 100 60 30 50                      | PostScript Page Format                |
|           |                                          | (MPL, MPP, CPI, LPI, LM, TM)          |
| PR6_FONT. | :                                        | PostScript Font                       |
|           |                                          | (Courier when not specified)          |
|           |                                          |                                       |

Physical Port Secondary Printer Wait on Busy Read Back Port (Read-Back of information) String Before Print Job String Substitutions

Character Set Conversion

PostScript Page Size

PostScript Font (Courier when not specified)

Printer Language Translation String After Print Job Hex Dump Mode Enabled

PostScript Page Orientation

PostScript Page Format (MPL, MPP, CPI, LPI, LM, TM)

\_ \_ \_ \_ --- PRINTER7 MENU

| PR_OUT.         : COMI (LPT1, COMI, LPT2)           PR7_SND.         : PR7 (PR1, PR2, PR3, PR4, PR5, PR6, PR7, PR8           PR7_WAIT.         : YES           PR7_IN.         : AUTO (NONE, AUTO) | Physical Port Secondary Printer Wait on Busy |
|----------------------------------------------------------------------------------------------------|----------------------------------------------|
| PR7_SND.         :         PR7 (PR1, PR2, PR3, PR4, PR5, PR6, PR7, PR8           PR7_WAIT.         :         YES           PR7_IN.         :         AUTO (NONE, AUTO)                             | Secondary Printer<br>Wait on Busy            |
| PR5, PR6, PR7, PR8           PR7_WAIT.         : YES           PR7_IN.         : AUTO (NONE, AUTO)                                                                                                 | Wait on Busy                                 |
| PR7_WAIT. : YES<br>PR7_IN. : AUTO (NONE, AUTO)                                                                                                    | Wait on Busy                                 |
| PR7_IN. : AUTO (NONE, AUTO)                                                                                                    |                                              |
|                                                                                                    | Read Back Port                               |
|                                                                                                    | (Read-Back of information)                   |
| PR7_BEF. :                                                                                                    | String Before Print Job                      |
| PR7_STR. : 010A020D0A                                                                                                    | String Substitutions                         |
| PR7_CSET. : NONE (NONE, ISO>IBM, 7UK>IBM, 7SW>IBM                                                                                                    | 1, Character Set Conversion                  |
| 7GE>IBM, 7FR>IBM, 7ND>IBM, DEC>IBM                                                                                                    | 1)                                           |
| PR7_FILT. : NONE (NONE, POSTSCR, AUTO_PS)                                                                                                    | Printer Language Translation                 |
| PR7_AFT. :                                                                                                    | String After Print Job                       |
| PR7_DUMP. : NO                                                                                                    | Hex Dump Mode Enabled                        |
| PR7_SIZE. : A4 (A4, LETTER, LEGAL, EXECUT)                                                                                                    | PostScript Page Size                         |
| PR7_ORNT. : PORTR (PORTR, LANDS, R_PORTR, R_LANDS                                                                                                    | 3) PostScript Page Orientation               |
| PR7_FORM. : 66 0 100 60 30 50                                                                                                    | PostScript Page Format                       |
|                                                                                                    | (MPL, MPP, CPI, LPI, LM, TM)                 |
| PR7_FONT. :                                                                                                    | PostScript Font                              |
|                                                                                                    | (Courier when not specified)                 |
|                                                                                                    | - ·                                          |

| 111111111 |                                          |                              |
|-----------|------------------------------------------|------------------------------|
| PR8_OUT.  | : COM1 (LPT1, COM1, LPT2)                | Physical Port                |
| PR8_SND.  | : PR8 (PR1, PR2, PR3, PR4,               | Secondary Printer            |
|           | PR5, PR6, PR7, PR8                       |                              |
| PR8_WAIT. | : YES                                    | Wait on Busy                 |
| PR8_IN.   | : AUTO (NONE, AUTO)                      | Read Back Port               |
|           |                                          | (Read-Back of information)   |
| PR8_BEF.  | :                                        | String Before Print Job      |
| PR8_STR.  | : 010A020D0A                             | String Substitutions         |
| PR8_CSET. | : NONE (NONE, ISO>IBM, 7UK>IBM, 7SW>IBM, | Character Set Conversion     |
|           | 7GE>IBM, 7FR>IBM, 7ND>IBM, DEC>IBM)      |                              |
| PR8_FILT. | : POSTSCR (NONE, POSTSCR, AUTO_PS)       | Printer Language Translation |
| PR8_AFT.  | :                                        | String After Print Job       |
| PR8_DUMP. | : NO                                     | Hex Dump Mode Enabled        |
| PR8_SIZE. | : A4 (A4, LETTER, LEGAL, EXECUT)         | PostScript Page Size         |
| PR8_ORNT. | : PORTR (PORTR, LANDS, R_PORTR, R_LANDS) | PostScript Page Orientation  |
| PR8_FORM. | : 66 0 100 60 30 50                      | PostScript Page Format       |
|           |                                          | (MPL, MPP, CPI, LPI, LM, TM) |
| PR8_FONT. | :                                        | PostScript Font              |
|           |                                          | (Courier when not specified) |

| S        |
|----------|
| >        |
| ~        |
| <u> </u> |
| Q        |
|          |
| 5        |

| LPT1 Menu    |                                           |                                                      |
|--------------|-------------------------------------------|------------------------------------------------------|
| L1_CENTR.    | : HISPEED (IBM_PC, STNDRD, FAST, HISPEED) | Centronics Interface Timing LPT1                     |
| L1_BSYTM.    | : 60                                      | Busy Status Time-Out LPT1                            |
|              |                                           | (All status reporting disabled if set to 0)          |
| L1_MGM_INFO. | : AUTO (DISABLE, AUTO)                    | Printer Management Information LPT1                  |
| L1_COMMENT.  | :                                         | Optional user comment describing the printer at LPT1 |

COM1 Menu

| C1_BAUDR.    | : 9600 (300, 600, 1200, 2400, 4800, 9600, | Baud Rate COM1                                       |
|--------------|-------------------------------------------|------------------------------------------------------|
|              | 19200, 38400, 57600, 115200)              |                                                      |
| C1_NBITS.    | : 8 (7, 8)                                | Word Length COM1                                     |
| C1_PARIT.    | : NONE (NONE, ODD, EVEN)                  | Parity COM1                                          |
| C1 STOPB.    | : 2 (1, 2)                                | Stop Bits COM1                                       |
| C1_HNDSH.    | : ROBUST-BOTH (NONE, XON/XOFF, ROBUST,    | Handshake Protocol COM1                              |
|              | RDY/BSY, BOTH, ROBUST-BOTH)               |                                                      |
| C1_READT.    | : 3                                       | Printer Feedback Delay COM1                          |
| C1_BSYTM.    | : 60                                      | Busy Status Time-Out COM1                            |
|              |                                           | (All status reporting disabled if set to 0)          |
| C1_MGM_INFO. | : AUTO (DISABLE, AUTO)                    | Printer Management Information COM1                  |
| C1_COMMENT.  | :                                         | Optional user comment describing the printer at COM1 |

| LPT2 Mer     | iu                                       |                                                      |
|--------------|------------------------------------------|------------------------------------------------------|
| L2_CENTR.    | : HISPEED (IBM_PC, STNDRD, FAST HISPEED) | Centronics Interface Timing LPT2                     |
| L2_BSYTM.    | : 60                                     | Busy Status Time-Out LPT2                            |
|              |                                          | (All status reporting disabled if set to 0)          |
| L2_MGM_INFO. | : AUTO (DISABLE, AUTO)                   | Printer Management Information LPT2                  |
| L2_COMMENT.  | :                                        | Optional user comment describing the printer at LPT2 |

| e-mail Menu              |                                                 |
|--------------------------|-------------------------------------------------|
| EMAIL_NOTIFICATION: YES  | e-mail Notification                             |
| REPLY_ADDRESS:           | Network Administrator e-mail address            |
| PAPER_JAM_ADDRESS:       | e-mail address of paper-jam Administrator       |
| OUT_OF_PAPER_ADDRESS:    | e-mail address of Out-Of-Paper Administrator    |
| TONER_LOW_ADDRESS:       | e-mail address of Toner-Low Administrator       |
| NO_TONER: ADDRESS:       | e-mail address of No-Toner Administrator        |
| PRINTER_OFFLINE_ADDRESS: | e-mail address of Printer-Offline Administrator |
| TRIMIER_OFFERME_ADDRESS. | e-mail address of 1 miler-Onnie Administrator   |

# Section 14 Technical Specifications

#### Supported Systems

| Novell NetWare:        | Versions 3.11, 3.12, 4.10 and above, supporting both NDS and<br>Bindery Emulation. A maximum of 16 bindery file servers and 96<br>print queues can be served.<br>NDPS supported by versions 4.11 and above.<br>NetWare5 and Pure IP supported.<br>User messages are also supported.<br>Print Methods: RPRINTER/NPRINTER, PSERVER, NDPS. |
|------------------------|----------------------------------------------------------------------------------------------------|
| Microsoft LAN Manager: | LAN Manager 2.0c and above, running under OS/2 ver 1.3 and above.                                                                                                    |
| IBM LAN Server:        | LAN Server 1.3 and above, running under OS/2 ver 1.3 and above including OS/2 Warp, OS/2 Warp Connect.                                                                                                    |
| Microsoft Windows:     | Windows NT ver. 3.5 and above, Windows 2000, Windows for Workgroups, Windows 95, Windows 98.                                                                                                    |
| LANtastic              | LANtastic 7.0, from any of the supported Windows clients, defined above.                                                                                                    |
|                        | All Operating Systems supporting the TCP/IP suite of protocols, including:                                                                                                    |
| BSD Systems:           | BSD 4.2, 4.3, 4.4, SunOS4 (Solaris 1.x), DEC Ultrix etc.                                                                                                    |
| System V Systems:      | R3, R4, AT&T, Interactive, SCO, SunOS5 (Solaris 2.x), HP-UX, IBM AIX, Silicon Graphics IRIX, DEC Alpha OSF/1, BULL (BOS, AIX).                                                                                                    |
| Other Systems:         | IBM (MVS, VM, VSE, OS/400), DEC VMS, guidelines for other systems.                                                                                                    |
| Print Methods:         | LPD, FTP, PROS (named pipe & filtered), Reverse Telnet, IPP.                                                                                                    |
| Apple EtherTalk:       | Print Method: AppleTalk Phase 2.                                                                                                    |
| WWW:                   | Netscape Navigator 4.0 and higher and MS Internet Explorer 4.0 and higher.                                                                                                    |

#### Supported Protocols

| NetWare:                 | IPX, SAP, RIP, SPX, SNMP, NCP (extended with NDS), NLSP, DIAG, TCP/IP.                                                                                                    |
|--------------------------|----------------------------------------------------------------------------------------------------|
| Windows and OS/2:        | NetBIOS/NetBEUI or TCP/IP, WINS.                                                                                                    |
| LANtastic                | NetBIOS/NetBEUI.                                                                                                    |
| TCP/IP:                  | LPD, FTP, Telnet, Reverse Telnet, PROS, BOOTP, ARP, RARP,<br>DHCP ICMP, Auto-IP, IP, TCP, UDP, HTTP, SNMP, TFTP,<br>SLPv2, Dynamic DNS, IPP.                                                                           |
| Apple EtherTalk:         | AARP, ATP, DDP, NBP, PAP, RTMP, ZIP.                                                                                                    |
| Network Management       | SNMP-MIB II compliant (over UDP/IP and IPX), host resource MIB<br>compliant (over UDP/IP and IPX), private enterprise MIB included.<br>LAN Network Manager for OS/2. Print server status in<br>NWAdmin/PCONSOLE.       |
| Hardware                 | 32 bit 100 MHz RISC Controller, 1 Mbyte Flash memory. 2 MB RAM.                                                                                                    |
| Logical Connection       | NWay support to provide auto-detection of the network speed.<br>Running simultaneously any combination of the supported protocols.<br>Use of IEEE802.2, IEEE802.3, SNAP and Ethernet II frame types<br>simultaneously. |
| Attachments              | RJ-45 connector (Category 5 Unshielded Twisted Pair) for 10baseT<br>Ethernet and 100baseTX Fast Ethernet.                                                                                                    |
| <b>Security</b><br>UNIX: | Root password. User access list and printer access.                                                                                                    |
| NetWare:                 | Encrypted passwords. Packet Signature supported.                                                                                                    |

| Logical Printers  | The logical printer ports can be programmed to perform auto ASCII<br>to PostScript conversion, string before and after job, string<br>substitution, alternative output and character set conversion.               |
|-------------------|----------------------------------------------------------------------------------------------------|
| Parallel Printer  | Two IEEE 1284 compliant high-speed parallel ports with 25-pin<br>DSUB connectors. s. Sustained throughput over 1 Mbyte/s using<br>NetWare. Bi-directional support for Apple, Reverse Telnet, PROS.<br>ECP support. |
| Serial Printer    | One serial port, RS 232, 9-pin DSUB connector. XON/XOFF or RTS/CTS. Data rates up to 115,200 baud.                                                                                                    |
| Front Panel       | 2 LED indicators: Power and Network.<br>Test button for information printouts.                                                                                                    |
| Power Consumption | Power provided by external supply:                                                                                                    |
|                   | Maximum 450 mA at 12 VDC. (Type PS-D, 12V, 800 mA).                                                                                                    |
| Dimensions        | Height x Width x Depth                                                                                                    |
|                   | 1.1 x 6.3 x 5.1 inches (2.9 x 16.0 x 12.9 cm)                                                                                                    |
| Weight            | 0.64 lb. (0.28 kg)                                                                                                    |
| Environmental     | Temperature: 40 - 105° F (5 - 40° C).<br>Humidity: 10 - 95% non-condensing.                                                                                                    |
| Approvals         | EN 55022/1994, EN50082-1/1992, ECC Class A <b>CE</b>                                                                                                    |
| Safety:           | EN 60950.                                                                                                    |
|                   |                                                                                                    |

Windows

OS/2

Macintosh

NIX

All specifications are subject to change without prior notice

# Section 15 Glossary

#### Active Directory Active Directory - a structure supported by Windows 2000 that lets any object on a network be tracked and located. Active Directory is the directory service used in Windows 2000 Server and provides the foundation for Windows 2000 distributed networks.

- AIX Advanced Interactive eXecutive. A version of the UNIX operating system from IBM that runs on various IBM computers including Mainframe systems.
- ARP Address Resolution Protocol. A protocol within the TCP/IP suite of network protocols that allows a host to find the physical address of a node on the same network. It is available in UNIX, Windows 95, Windows 98 and Windows NT. ARP cannot be used across routers.
- **BOOTP** BOOT Protocol. A TCP/IP protocol, used for downloading start-up information such as the IP address to hosts on the network. It is only available in UNIX. BOOTP requires a BOOTP daemon on your system. A request made to an active BOOTP daemon initiates a search of the Boot Table for an entry matching the print server's Ethernet address. If a matching entry is found, the daemon downloads the IP address to the print server.
  - **BSD** Berkeley Software Distribution. The University of California, Berkeley additions to the UNIX operating system.
- *config* file This is a file that resides in the print server's memory and contains all the parameters that determine the AXIS 5600+ functionality. By editing the *config* file (changing the parameter settings), you can configure the AXIS 5600+ to meet the printing needs of your network.

| DHCP | Dynamic Host Configuration Protocol. DHCP is available in             |
|------|-----------------------------------------------------------------------|
|      | Windows NT, NetWare 5 and UNIX systems, and allows for the            |
|      | automatic but temporary assignment of IP addresses from a central     |
|      | pool. DHCP causes the selected host to automatically allocate and     |
|      | download an unused IP address to the requesting print server. It also |
|      | provides validation data that defines how long the IP addresses will  |
|      | remain valid.                                                         |
|      |                                                                       |

To fully benefit from this method, the AXIS 5600+ also supports the WINS host name resolution protocol, which is available in Windows NT networks.

DNS Domain Name Service. Reflects the server names and addresses within a network.

- Flash Memory The print server software is stored in Flash Memory. This memory is provided by a silicon chip that like any other ROM device, retains data content even after power is removed. However, Flash Memory is unique because it allows its data to be erased and re-written. This means that you can install software updates for your server as soon as they become available, without having to replace any parts. The new software is simply loaded into the server over the network.
  - FTP File Transfer Protocol. A TCP/IP protocol used for logging in to network servers and for transferring files.
  - HTML Hypertext Markup Language. A standard hypertext language used for creating World Wide Web pages and other hypertext documents.
  - HTTP Hypertext Transfer Protocol. The TCP/IP protocol for Web based communication.
    - IP Internet Protocol. The TCP/IP session-layer protocol that regulates packet forwarding by tracking IP addresses, routing outgoing messages and recognizing incoming messages.
    - LED Light Emitting Diode.

NIX

| Logical Printer       | A logical printer acts as a filter between the network and the physical<br>printer. It appears to the user as a normal printer with additional<br>characteristics. For example a UNIX workstation may only send a line<br>feed (LF) to a shared printer that needs carriage return (CR) and LF.<br>The logical printer can solve this problem by adding a CR.                                                                                                    |
|-----------------------|----------------------------------------------------------------------------------------------------|
| MIB                   | Management Information Base. A database of network configuration information used by SNMP and CMIP to monitor or change network settings.                                                                                                    |
| NCP                   | NetWare Core Protocol. Network clients use the NCP to request<br>services of servers, and servers use NCP to provide services, such as file<br>and print services.                                                                                                    |
| NDS                   | NetWare Directory Services. A hierarchical data base that manages<br>NetWare network resources such as servers and volumes.                                                                                                    |
| Peer-to-Peer Printing | In a Peer-to-Peer printing environment, printjobs are sent directly to<br>the print server from the user.                                                                                                    |
| RARP                  | Reverse Address Resolution Protocol. A TCP/IP protocol used for<br>downloading IP addresses in UNIX networks. It requires a RARP<br>daemon on your system, and only operates within a single network<br>segment. A request made to an active RARP daemon initiates a search<br>of the Ethernet Address Table for an entry matching the print server's<br>Ethernet address. If a matching entry is found, the daemon downloads<br>the IP address to the print server. |
| RISC                  | Reduced Instruction Set Computing. A processor that recognizes only a limited number of assembly-language instructions.                                                                                                    |
| SAP                   | Service Advertising Protocol. A NetWare network name advertising service that e.g. file servers can use for advertising their existence to network clients.                                                                                                    |
| SNMP                  | Simple Network Management Protocol. A TCP/IP protocol for managing and monitoring nodes on a network.                                                                                                    |

Windows

OS/2

Macintosh

NIX

- TCP Transmission Control Protocol. The connection-oriented, transportlevel protocol used in the TCP/IP suite of protocols.
- TFTP Trivial File Transport Protocol. A simpler version of the FTP protocol that is used by the print server for automatic downloading of config files.
- UNIX A 32-bit multi-tasking, multi-user operating system originally developed by AT&T.
- URL Uniform Resource Locator. A way of specifying the location of publicly available information on the Internet.
- WINS Windows Internet Name Service. A NetBIOS Name Server that maps NetBIOS names to dynamically assigned IP addresses.
- Wizard A special form of user assistance that automates a task through a dialog with the user. Wizards help the user to accomplish tasks that are complex and require experience, and even for the experienced user can help to speed up an operation.

# Index

#### A

Account file 114, 115 Active Directory 159 AIX 159 ASCII to Postscript Conversion 92 Autodetect Printer Type 75 Auto-IP 33, 123 axinstall 81 AXIS Gateway Configuration Utility 56 AXIS MIB 119 AXIS NetPilot 105 AXIS NetPilot 105 AXIS Print Monitor 43 AXIS Print System 35 AXIS Print Utility for OS/2 71 AXIS Print Utility for Windows 49

#### B

Basic setup AXIS NetPilot 58 TCP/IP 23 Bi-directional Printing 95

### С

Character Set Conversion 88 Chooser 74 config file 96, 146 Configuration methods AXIS NetPilot Parameter List Editor 107 Property pages 106 FTP 112 HP tools HP JetAdmin 120 HP Web JetAdmin 120 NetWare Administrator 121 PCONSOLE 121 SNMP 118 Telnet 115 Web browser 97

#### D

DDNS 25 Debugging Print Problems 95

#### E

e-mail Notification 123 Ethernet Address 23 ETRAX100 12

#### F

Factory default settings 145 Flash memory 140 FTP 112

#### Η

Hex Dump Mode 95 Host Name 25 HP JetAdmin 120 HP Web JetAdmin 120

#### I

Installation guide 21 Installation Summary 22 Internet Address 59 IPP 123 IPP client 126 IPP Printing Requirements 125

L Language Settings 100

#### 163

Windows

OS/2

Macintosh

NINU

Language Support 137 LANtastic 53 Logical Printers 86

#### Μ

Macintosh Choosing a printer 75 Installing the print server 74 Setting the Internet address 78 Multi-Language Support 137

## Ν

NDPS 55 NDS 62 NetWare Advanced installation 61 Basic installation 58 NDPS 55, 124, 127 NetWare printing modes Print Server Mode 67 Remote Printer Mode 67 Network connectors 16 Network indicator LED 17 Network Speed 138

# 0

OS/2 AXIS Print Utility for OS/2 71 Installing the print server 71

### Р

Parameter List 146 Physical description 16 Power indicator LED 17 Printer information 110 Printer port 16 Printing parameter list 144 Test page 144 Pure IP 64

### S

Setting the Internet address ARP 29, 30 **BOOTP 32** DHCP 28 RARP 31 Setting up Macintosh 74 NetWare 54 OS/2 68 UNIX 80 Windows 34 **SNMP 118** Status file 114, 117 String Functions 89 String Substitutions 90 Support services 8

### T

Test button 17, 144 TFTP 28, 32

#### U

UNIX Printing methods FTP 84 LPD 83 PROS A 84 PROS B 85 Reverse Telnet 85 Upgrade Wizard 143 Upgrading the firmware from the internal web pages 141

#### W

Web Flash-Loading 139
Windows 3.1

AXIS Print Utility for Windows 49
Peer-to-peer printing 51

Windows 95

Installing printer ports 36

Windows for Workgroups

AXIS Print Utility for Windows 49
Client-server printing

Client setup 53
Server setup 52
Peer-to-peer printing 51

WINS 25, 28

165